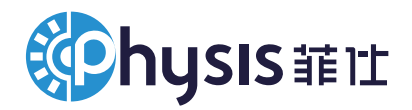

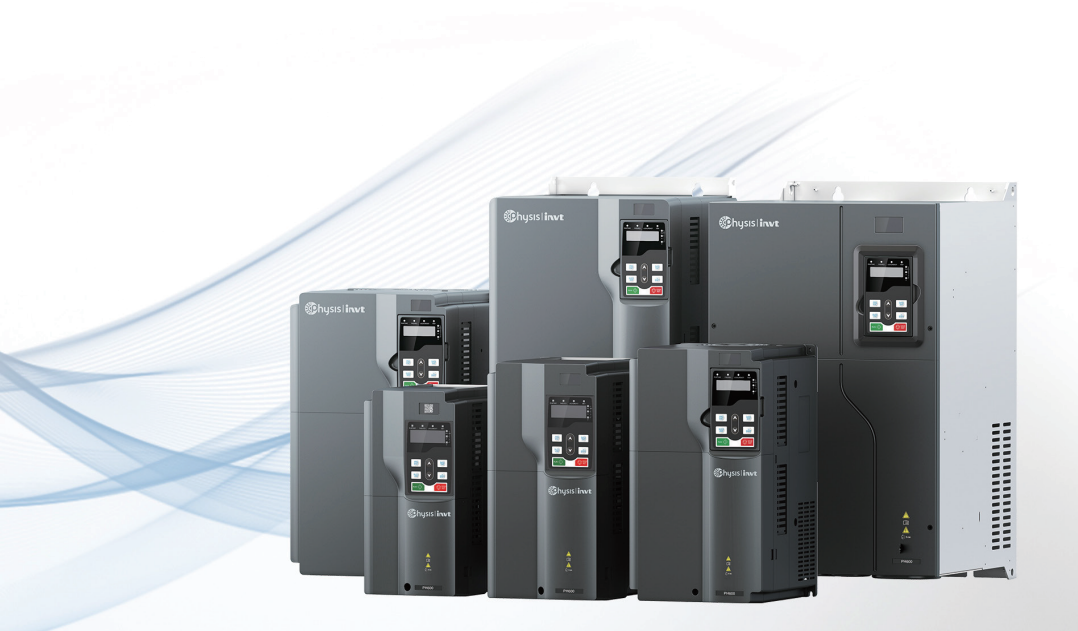

# PH600 系列高性能电液伺服驱动器 使用说明书

宁波菲仕技术股份有限公司 www.physis.com.cn

# 前言

欢迎您使用我司研发生产的 PH600 系列高性能电液伺服驱动器。

PH600 系列高性能电液伺服驱动器专为注塑机、压铸机、油压机等液压设备设计,采用高性能 矢量控制,具有节能、精密、高效、耐用等特点。PH600 系列伺服系统具有丰富的外扩展接口 及 CAN 通讯接口,方便组成多泵并联系统,实现大流量系统的液压控制。

用户在首次使用 PH600 系列高性能电液伺服驱动器时,请您仔细阅读本操作手册,以确保正确、 安全操作。此外,请将本操作手册妥善保存,以便随时查阅。

本公司致力于产品的不断完善、升级,后台软件及产品资料将会随产品不断更新。

本手册适用下列使用者:

- 控制系统的设计者
- 安装或配线人员
- 使用或维修人员

在您尚未读完本手册时,请务必遵守以下事项:

- 安装环境必须没有水汽、腐蚀性气体及可燃性气体。
- 接线时禁止将电网电源直接与电机的 U、V、W 接线端连接,一旦接错,将损坏驱动器及 电机。
- 接地线必须确保安全接地。
- 在通电时,请勿拆卸驱动器、电机、油泵或更改配线。
- 工作中请勿接触散热片,以免烫伤。

本公司提供完善的售后和维修服务,请勿私自拆卸驱动器或电机的外壳,对驱动器的任何改动 或损坏将使保修权利失效,本公司对此引起的后果不承担任何责任。

使用过程中若有疑问可咨询经销商或本公司客服中心。

# 目 录

| 前 | ' 音        |                                                 | i         |
|---|------------|-------------------------------------------------|-----------|
| 目 | 录          |                                                 | ii        |
| 1 | 安全治        | E意事项                                            | 1         |
|   | 1.1        | 安全信息定义                                          | 1         |
|   | 1.2        | 安全指导                                            | 1         |
| 2 | 产品信        | 手息                                              | 3         |
|   | 2.1        | 产品确认                                            | 3         |
|   | 2.2        | 伺服驱动器铭牌                                         | 3         |
|   | 2.3        | 伺服驱动器型号说明                                       | 3         |
|   | 2.4        | 伺服驱动器规格                                         | 4         |
|   | 2.5        | 伺服驱动器技术条件                                       | 5         |
|   | 2.6        | 伺服驱动器外型尺寸                                       | 7         |
|   |            | 2.6.1 壁挂安装尺寸                                    | 7         |
|   |            | 2.6.2 法兰安装尺寸                                    | 8         |
| 3 | 机械多        | <b>祥義</b>                                       | . 11      |
|   | 3.1        | 安装环境                                            | . 11      |
|   | 3.2        | 驱动器安装                                           | . 11      |
|   |            | 3.2.1 安装方向                                      | . 11      |
|   |            | 3.2.2 安装方式                                      | . 12      |
|   |            | 3.2.3 单台安装                                      | . 13      |
|   |            | 3.2.4 多台安装                                      | . 13      |
|   | 3.3        | - 驱动器接线盒拆装                                      | . 14      |
| 4 | 电气运        |                                                 | .15       |
|   | 4.1        | 配线注意事项                                          | . 15      |
|   | 4.2        | 开关、接触器及线径选择                                     | . 15      |
|   | 4.3        | 端于布局<br>与A 专动                                   | . 16      |
|   | 4.4        | 「标准配线                                           | .17       |
|   | 4.5        | 跳线切能说明                                          | . 18      |
|   | 4.6        | 王回路配线                                           | . 19      |
|   |            | 4.0.1 土凹路师丁                                     | . 19      |
|   |            | 4.0.2 外直 HMI 场丁与灰转变压奋场丁的名称与功能                   | .21       |
|   |            | 4.6.3 电机动力线及测温电阻熵于                              | .21       |
|   |            | 4.0.4 电机顺转文压备按线电缆与轴丁小息图                         | . 22      |
|   |            | 4.0.3 <b></b>                                   | .23<br>22 |
|   | 17         | 4.0.0 土凹的缅丁按线过任                                 | 23        |
|   | 4.7        | - 棚八捆山百万乱线                                      | 24        |
|   |            | 4.7.1 江时巴时圳J石协及共功化                              | .24       |
|   | 1 8        | 4.7.2 兴至江时后与按线图                                 | 27        |
|   | 4.0        | 11时间 5 按户 屯町                                    | 27        |
|   |            | 4.0.1 侯拟制八屯时                                    | .21<br>20 |
|   |            | <b>1.0.2</b> (大)が1111 宅町<br><b>1.8.3</b> 数字給λ由数 | 20        |
|   |            | <b>18</b> / 粉之给中由致                              | 20        |
|   | <u>4</u> 0 | 或 1 mm 元                                        | 30        |
|   | 4 10       | ) FtherCAT 通信卡 (FC-TX508)                       | 31        |
| 5 | LED &      |                                                 | .34       |
| - |            |                                                 |           |

|     | 5.1 LED 键盘简介   | 34  |
|-----|----------------|-----|
|     | 5.2 LED 面板功能   |     |
|     | 5.2.1 键盘操作模式   |     |
|     | 5.2.2 快捷模式     |     |
|     | 5.2.3 快速设定模式   |     |
|     | 5.2.4 监视模式     | 42  |
|     | 5.2.5 设置模式     | 43  |
|     | 5.2.6 调试模式     | 61  |
|     | 5.2.7 多泵模式     | 63  |
| 6 🗄 | 运行调试           | 66  |
|     | 6.1 压力控制调试     | 66  |
|     | 6.1.1 流程图      | 66  |
|     | 6.1.2 调试步骤     | 66  |
|     | 6.2 速度模式调试     | 71  |
| 7 🛔 | 多泵合流控制         | 73  |
|     | 7.1 多泵合流流量分配方法 | 73  |
|     | 7.2 多泵方式       | 74  |
|     | 7.3 复合方式       | 75  |
|     | 7.4 多模式方式      | 75  |
|     | 7.5 通讯两模式      | 76  |
|     | 7.6 通讯四模式      | 77  |
|     | 7.7 多泵控制模式设置   | 80  |
|     | 7.7.1 泵的选型     | 80  |
|     | 7.7.2 多泵参数设置   | 80  |
|     | 7.7.3 流量标定     | 81  |
| 8 3 | 报警与处理          | 82  |
|     | 8.1 保护显示一览表    | 82  |
|     | 8.2 故障排除流程图    | 84  |
|     | 8.3 常见故障及处理方法  | 99  |
| 9 ( | 保养与检查          |     |
|     | 9.1 注意事项       | 101 |
|     | 9.2 检查项目       |     |
|     | 9.3 主回路绝缘测试    | 101 |
|     | 9.4 易损部件的更换    |     |
|     | 9.4.1 易损器件寿命   |     |
|     | 9.4.2 易损器件更换   |     |
| 10  | 附件设备           |     |
|     | 10.1 噪音滤波工具的选配 | 103 |
|     | 10.2 制动电阻选配及安装 | 103 |
|     | 10.3 压力传感器选配   | 106 |
| 11  | 保修条款           | 107 |
|     |                |     |

# 1 安全注意事项

在进行搬运、安装、运行、维护之前,请详细阅读使用说明书,并遵循说明书中所有安全注意 事项。如果忽视,可能造成人身伤害或者设备损坏,甚至人员死亡。

因贵公司或贵公司客户未遵守使用说明书的安全注意事项而造成的伤害和设备损坏,本公司将 不承担责任。

# 1.1 安全信息定义

说明书中有关安全操作的注意事项分类成"危险""警告"和"注意"。

**危险**: 指出潜在的危险情况,如果没有按要求操作,可能会导致人身重伤或者死亡的情况。

**警告**: 指出潜在的危险情况,如果没有按要求操作,可能会导致人身伤害或设备损坏。

注意:指出潜在的危险情况,如果没有按要求操作,可能会导致中等程度人身伤害。

1.2 安全指导

|             | 1、 | 安装、维护作业只能由经过培训并合格的专业人员进行操作。      |
|-------------|----|----------------------------------|
|             | 2、 | 禁止在电源接通的情况下进行接线检查或更换器件等操作。进行接    |
|             |    | 线及检查之前,必须确认所有输入电源已经断开,至少等待 10 分  |
|             |    | 钟或者确认直流母线电压低于 36V。               |
|             | 3、 | 检修时请使用绝缘防护工具,否则可能造成触电事故或人身伤害。    |
| <b>公</b> 合除 | 4、 | 请可靠连接接地线,并请专业人员进行布线作业,以免造成触电或    |
|             |    | 火灾事故。                            |
|             | 5、 | 请勿将电机、制动电阻及驱动器安装于可燃物附近,否则可能引起    |
|             |    | 火灾。                              |
|             | 6、 | 请不要私自对产品进行改造,否则可能导致触电、故障、烧毁、火    |
|             |    | 灾。                               |
|             | 1、 | 搬运电机时,切勿提拉航空插头连接器件,以免损坏电气连接器件,   |
|             |    | 并导致电机坠落和造成伤害。                    |
|             | 2、 | 安装电机时,切勿敲击电机,以免损坏轴上的精密部件或导致精度    |
| Δ.          |    | 下降。                              |
| /!\ 藝告      | 3、 | 本系列伺服电机连续满负荷运行时,表面温度可能达到 100°C,该 |
|             |    | 温度在设计允许范围内,可正常运行,但请注意将电机安装于人和    |
|             |    | 动物不易触及的场合,避免烫伤。                  |
|             | 4、 | 外置制动电阻在电机频繁制动时,可能会升至很高温度,请注意散    |
|             |    | 热通道通风良好。推荐放置于控制机柜外部(如顶端通风机出风口)   |

安全注意事项

|    |    | 并进行可靠的防护。必须安装在机柜内部时也应安装在顶端通风机      |
|----|----|------------------------------------|
|    |    | 出风口附近,并远离其他器件。                     |
|    | 5、 | 首次上电前请务必仔细检查所有外接线,避免因接线错误带来重大      |
|    |    | 事故。                                |
|    | 6、 | 首次接通使能请尽可能使电机空载,并根据运转情况随时准备关断      |
|    |    | 使能。                                |
|    | 7、 | 请勿采用合、分电源的方法使伺服系统启、停工作,应采用使能操      |
|    |    | 作启、停。                              |
|    | 8、 | 产品内部含有电解电容、集成电路、环氧板等构件,需要废弃时请      |
|    |    | 按工业废弃物处理,否则可能造成人身伤害和环境污染。          |
|    | 1、 | 搬运安装过程中要保证驱动器不遭受到物理性冲击和振动。搬运时      |
|    |    | 不要只握住前盖板,以免造成脱落。                   |
|    | 2、 | 要防止螺丝、电缆、及其他导电物体掉入驱动器内部。           |
|    | 3、 | R、S、T 为电源输入端, U、V、W 为输出电机端, 请正确连接输 |
| 注意 |    | 入动力电缆和电机电缆,否则会损坏驱动器。               |
|    | 4、 | 驱动器在使用前,必须盖上前盖板或接线盒,否者会有触电危险。      |
|    | 5、 | 安装和接线时请用合适的力矩紧固螺丝。                 |
|    | 6、 | 不能对驱动器进行绝缘耐压测试,不能使用兆欧表测试驱动器的控      |
|    |    | 制回路。                               |

※ 对于本产品偶然故障可能引发重大事故或带来重大损失的工作场合,请另行考虑设备的安全。

※制造商、销售商、服务商均不能承担由于伺服系统故障而带来的除本伺服系统以外的关联损 失和连带责任。

# 2 产品信息

# 2.1 产品确认

产品到货后,请就以下项目进行确认。

| 确认项目                                                 | 备注                       |
|------------------------------------------------------|--------------------------|
| <u>刘化文日日不上你</u> ;;;;;;;;;;;;;;;;;;;;;;;;;;;;;;;;;;;; | 请通过伺服电机、伺服驱动器的铭牌的"型号"栏进行 |
| 到员广站走省与您订购的广站型亏相付!                                   | 确认(请参照下一项以后的说明)。         |
| 伺服电机的旋转轴是否运行顺利?                                      | 能用手转动则属正常。               |
| 是否有损坏的地方?                                            | 请查看整个外表,检查是否有因运输等引起的损伤。  |
| 附件和资料完整?                                             | 按装箱单查看附件,合格证,保修单是否齐备。    |

在以上各项的确认中,如发现有不妥之处,请及时与所购地的经销商或本公司的销售处联系。

# 2.2 伺服驱动器铭牌

| <b>Se</b> hysis i <b>nvt</b>      | IP20          |
|-----------------------------------|---------------|
| PH600.030.43ARSF                  |               |
| INPUT: 3PH AC 380-480V 50/60H     | ∎∰anda<br>Z   |
| OUTPUT: 3PH 0-480V 0-600Hz 60A    | A 30kW        |
| S/N:                              |               |
| Ningbo Physis Technology Co.,Ltd. | Made in China |

图 2-1 伺服驱动器铭牌示意图

# 2.3 伺服驱动器型号说明

| PH600                   | •    | 007        | .43    |      | Α       |     |    | R   |    | S          | F     | -XX              |
|-------------------------|------|------------|--------|------|---------|-----|----|-----|----|------------|-------|------------------|
|                         | 功率等  | <b>ទ级:</b> |        |      |         |     |    |     |    |            |       |                  |
|                         | 007: | 7.5KW      |        | 版本   | 本号:     |     |    |     |    |            |       |                  |
|                         | 011: | 11KW       |        | A:   | 不内置正    | 复流  |    |     |    |            |       |                  |
|                         | 015: | 15KW       |        | 电    | 抗       | 器   |    |     |    |            |       |                  |
|                         | 018: | 18.5KW     | 电压等级:  | (7.5 | 5kw-55k | w   |    |     | 通ì | 汛方式:       |       |                  |
| <b>立</b> 日米団            | 022: | 22KW       | 23: 三相 | 选西   | 记)      |     | 编码 | 器类  | S: | 标准型        | 散热类型: | 夕田,              |
| 厂 吅 矢 加:<br>由 演 立 旦 亥 利 | 030: | 30KW       | 220V   | B:   | 内置直     | ī 流 | 型: |     | C: | CAN通讯      | F: 风冷 | 奋用.<br>田王坛汨家百空制却 |
| 电视厂印尔列                  | 037: | 37KW       | 43: 三相 | 电    | 抗       | 器   | R: | 旋变型 | E: | EtherCAT通信 | Y: 液冷 | 用于你识谷厂走前机        |
|                         | 045: | 45KW       | 380V   | (75  | kw-110  | kw  |    |     | F: | Profinet通信 |       |                  |
|                         | 055: | 55KW       |        | 标酉   | 记)      |     |    |     |    |            |       |                  |
|                         | 075: | 75KW       |        |      |         |     |    |     |    |            |       |                  |
|                         | 090: | 90KW       |        |      |         |     |    |     |    |            |       |                  |
|                         | 110: | 110KW      |        |      |         |     |    |     |    |            |       |                  |

# 2.4 伺服驱动器规格

| 驱动器型号                                                                                                    | PH600.007.43<br>ARSF                                                     | PH600.011.4<br>3ARSF                                                                            | PH600.015.4<br>3ARSF                                                                      | PH600.018.4<br>3ARSF                                                                                                    | PH600.022.4<br>3ARSF                                                                        |
|----------------------------------------------------------------------------------------------------|--------------------------------------------------------------------------|-------------------------------------------------------------------------------------------------|-------------------------------------------------------------------------------------------|----------------------------------------------------------------------------------------------------|---------------------------------------------------------------------------------------------|
| 适用电机容量<br>(kW)                                                                                                    | 7.5                                                                      | 11                                                                                              | 15                                                                                        | 18                                                                                                    | 22                                                                                          |
| 额定输出电流<br>(Arms)                                                                                                    | 18.5                                                                     | 25                                                                                              | 32                                                                                        | 38                                                                                                    | 45                                                                                          |
| 过载(Arms)持<br>续时间5min                                                                                                    | 26                                                                       | 35                                                                                              | 48                                                                                        | 53                                                                                                    | 67                                                                                          |
| 最大输出电流<br>(Arms)持续时<br>间30s                                                                                                    | 32.5                                                                     | 40.7                                                                                            | 55.2                                                                                      | 63.6                                                                                                    | 81.3                                                                                        |
| 额定输入电流<br>(Arms)                                                                                                    | 25                                                                       | 32                                                                                              | 40                                                                                        | 47                                                                                                    | 56                                                                                          |
| 输入电源                                                                                                    |                                                                          | AC380V(-15%                                                                                     | )~440V(+10%)                                                                              | 47Hz~63Hz                                                                                                    |                                                                                             |
| 重量(kg)                                                                                                    | 4.8                                                                      | 4.8                                                                                             | 6.1                                                                                       | 6.1                                                                                                    | 9.5                                                                                         |
| 推荐再生制动电<br>阻规格                                                                                                    | 40Ω 1                                                                    | 000W                                                                                            | 40Ω 1                                                                                     | 15Ω 1500W                                                                                                    |                                                                                             |
| 最小制动电阻(Ω)                                                                                                    | 31                                                                       | 31                                                                                              | 23                                                                                        | 23                                                                                                    | 15                                                                                          |
|                                                                                                    |                                                                          |                                                                                                 |                                                                                           |                                                                                                    |                                                                                             |
| 驱动器型号                                                                                                    | PH600.030.43                                                             | PH600.037.4                                                                                     | PH600.045.4                                                                               | PH600.055.4                                                                                                    | PH600.075.4                                                                                 |
| 驱动器型号                                                                                                    | PH600.030.43<br>ARSF                                                     | PH600.037.4<br>3ARSF                                                                            | PH600.045.4<br>3ARSF                                                                      | PH600.055.4<br>3ARSF                                                                                                    | PH600.075.4<br>3BRSF                                                                        |
| 驱动器型号<br>适用电机容量<br>(kW)                                                                                                    | PH600.030.43<br>ARSF<br>30                                               | PH600.037.4<br>3ARSF<br>37                                                                      | PH600.045.4<br>3ARSF<br>45                                                                | PH600.055.4<br>3ARSF<br>55                                                                                                    | PH600.075.4<br>3BRSF<br>75                                                                  |
| <ul> <li>驱动器型号</li> <li>适用电机容量<br/>(kW)</li> <li>额定输出电流<br/>(Arms)</li> </ul>                                                                                                    | PH600.030.43<br>ARSF<br>30<br>60                                         | PH600.037.4<br>3ARSF<br>37<br>75                                                                | PH600.045.4<br>3ARSF<br>45<br>92                                                          | PH600.055.4<br>3ARSF<br>55<br>115                                                                                                    | PH600.075.4<br>3BRSF<br>75<br>150                                                           |
| 驱动器型号<br>适用电机容量<br>(kW)<br>额定输出电流<br>(Arms)<br>过载 (Arms) 持<br>续时间5min                                                                                                    | PH600.030.43<br>ARSF<br>30<br>60<br>99                                   | PH600.037.4           3ARSF           37           75           109                             | PH600.045.4<br>3ARSF<br>45<br>92<br>138                                                   | PH600.055.4<br>3ARSF<br>55<br>115<br>167                                                                                                | PH600.075.4<br>3BRSF<br>75<br>150<br>195                                                    |
| <ul> <li>驱动器型号</li> <li>适用电机容量<br/>(kW)</li> <li>额定输出电流<br/>(Arms)</li> <li>过载 (Arms) 持<br/>续时间5min</li> <li>最大输出电流<br/>(Arms) 持续时<br/>间30s</li> </ul>                                                                                                    | PH600.030.43<br>ARSF<br>30<br>60<br>99<br>113                            | PH600.037.4           3ARSF           37           75           109           141               | PH600.045.4           3ARSF           45           92           138           169.7       | PH600.055.4<br>3ARSF<br>55<br>115<br>167<br>226                                                                                         | PH600.075.4<br>3BRSF<br>75<br>150<br>195<br>297                                             |
| <ul> <li>驱动器型号</li> <li>适用电机容量<br/>(kW)</li> <li>额定输出电流<br/>(Arms)</li> <li>过载 (Arms) 持<br/>续时间5min</li> <li>最大输出电流<br/>(Arms) 持续时<br/>间30s</li> <li>额定输入电流<br/>(Arms)</li> </ul>                                                                                                    | PH600.030.43<br>ARSF<br>30<br>60<br>99<br>113<br>70                      | PH600.037.4           3ARSF           37           75           109           141           80  | PH600.045.4<br>3ARSF<br>45<br>92<br>138<br>169.7<br>94                                    | PH600.055.4<br>3ARSF<br>55<br>115<br>167<br>226<br>128                                                                                  | PH600.075.4<br>3BRSF<br>75<br>150<br>195<br>297<br>160                                      |
| <ul> <li>驱动器型号</li> <li>适用电机容量<br/>(kW)</li> <li>额定输出电流<br/>(Arms)</li> <li>过载 (Arms) 持<br/>续时间5min</li> <li>最大输出电流<br/>(Arms) 持续时<br/>间30s</li> <li>额定输入电流<br/>(Arms)</li> <li>輸入电源</li> </ul>                                                                                                    | PH600.030.43<br>ARSF<br>30<br>60<br>99<br>113<br>70                      | PH600.037.4<br>3ARSF<br>37<br>75<br>109<br>141<br>80<br>AC380V(-15%                             | PH600.045.4<br>3ARSF<br>45<br>92<br>138<br>169.7<br>94                                    | PH600.055.4<br>3ARSF<br>55<br>115<br>167<br>226<br>226<br>128<br>47Hz~63Hz                                                              | PH600.075.4<br>3BRSF<br>75<br>150<br>195<br>297<br>160                                      |
| <ul> <li>驱动器型号</li> <li>适用电机容量<br/>(kW)</li> <li>额定输出电流<br/>(Arms)</li> <li>过载(Arms)持<br/>续时间5min</li> <li>最大输出电流<br/>(Arms)持续时<br/>间30s</li> <li>额定输入电流<br/>(Arms)</li> <li>輸入电源</li> <li>重量(kg)</li> </ul>                                                                                                | PH600.030.43<br>ARSF<br>30<br>60<br>99<br>113<br>70<br>14.5              | PH600.037.4<br>3ARSF<br>37<br>75<br>109<br>141<br>80<br><u>AC380V(-15%</u><br>14.5              | PH600.045.4<br>3ARSF<br>45<br>92<br>138<br>169.7<br>94<br>)~440V(+10%)<br>21              | PH600.055.4           3ARSF           55           115           167           226           128           47Hz~63Hz           21       | PH600.075.4<br>3BRSF<br>75<br>150<br>195<br>297<br>160                                      |
| 驱动器型号           适用电机容量           (kW)           额定输出电流           (Arms)           过载 (Arms) 持           按时间5min           最大输出电流           (Arms) 持           级时间5min           最大输出电流           (Arms) 持           爾定輸入电流           (Arms)           輸入电源           重量(kg)           推荐再生制动电           阻规格 | PH600.030.43<br>ARSF<br>30<br>60<br>99<br>113<br>70<br>14.5<br>15Ω 1500W | PH600.037.4<br>3ARSF<br>37<br>75<br>109<br>141<br>80<br><u>AC380V(-15%</u><br>14.5<br>10Ω 2000W | PH600.045.4<br>3ARSF<br>45<br>92<br>138<br>169.7<br>94<br>)~440V(+10%)<br>21<br>10Ω 2000W | PH600.055.4           3ARSF           55           115           226           128           47Hz~63Hz           21           10Ω 2000W | <b>PH600.075.4</b><br>3BRSF<br>75<br>150<br>195<br>297<br>160<br>27<br>2个200 2000<br>W 电阻并联 |

| 驱动器型号                   | PH600.090.43BRSF                    | PH600.110.43BRSF            |  |  |
|-------------------------|-------------------------------------|-----------------------------|--|--|
| 适用电机容量<br>(kW)          | 90                                  | 110                         |  |  |
| 额定输出电流(Arms)            | 180                                 | 215                         |  |  |
| 过载(Arms)持续时间<br>5min    | 242                                 | 258                         |  |  |
| 最大输出电流(Arms)持<br>续时间30s | 318                                 | 350                         |  |  |
| 额定输入电流(Arms)            | 190                                 | 225                         |  |  |
| 输入电源                    | AC380V(-15%)~440                    | V(+10%) 47Hz~63Hz           |  |  |
| 重量(kg)                  | 49                                  | 49                          |  |  |
| 推荐再生制动电阻规格              | <b>2</b> 个 <b>10Ω 2000W</b><br>电阻并联 | <b>2</b> 个10Ω 2000W<br>电阻并联 |  |  |
| 最小制动电阻(Ω)               | 4.4                                 | 4.4                         |  |  |

# 2.5 伺服驱动器技术条件

| 项目   |                   |       | 条件                                             |
|------|-------------------|-------|------------------------------------------------|
|      | 控                 | 制方式   | 三相全波整流,IGBT PWM控制正弦波电流驱动方式                     |
|      | 最高                | 输出频率  | 400Hz                                          |
|      | 电机位               | 立置传感器 | 旋转变压器分辨率 4096pluse/rev                         |
|      |                   |       | -10℃~+50℃(不冻结,40℃以上降额使用)                       |
|      |                   | 工作泪由  | 伺服驱动器实际使用环境温度超过40°C时,请按照每升高1°C额定               |
|      |                   | 工作価度  | 输出电流降低1%。此外,不要在超过50°C的环境中使用伺服驱动                |
|      | 77 L <del>.</del> |       | 器。对于装柜使用伺服驱动器,其环境温度为柜内空气温度。                    |
|      | <b></b>           | 储存温度  | <b>−30°C~+60°C</b> (不冻结)                       |
|      |                   | 湿度    | 工作/储存≤90%RH,无凝露                                |
| 甘土垣地 |                   | 空气    | 室内(无日晒),无腐蚀性气体,无易燃性气体,无油气,无尘埃                  |
| 基个规格 |                   | 海拔    | 3000m以下(1000m以上降额使用,高度每升高100m,降额1%)            |
|      | 防护等级              |       | IP20                                           |
|      | 冷却方式              |       | 风冷                                             |
|      | 数字 输入             |       | 6路输入,具体功能见4.7输入输出信号配线                          |
|      | 信号 输出             |       | 3路输出,具体功能见4.7输入输出信号配线                          |
|      | title too         |       | 2 路(Al1、Al2)12 位 D/A 输入,0~10V;1 路(Al3)12 位 D/A |
|      | <b>倶</b> 払        | 制八    | 输入,0~10V/0~20mA                                |
|      | 信亏                | 输出    | 2 路输出 10 位 D/A,0~10V/0~20mA                    |
|      | 中海                | 检山    | 对外提供 15V 基准电源,最大输出 50mA                        |
|      | 电源                | 割出    | 对外提供 24V 基准电源,最大输出 100mA                       |

|      | 项目              | 条件                                                                   |
|------|-----------------|----------------------------------------------------------------------|
|      | 通讯功能            | 支持 4 种现场总线:标配 Modbus;选配 CANopen,EtherCAT,<br>Profinet                |
|      | LED 显示面板与<br>键盘 | 5 位 LED 显示, 8 个功能键                                                   |
|      | 工艺控制            | 可设定为模拟输入,内部输入,通讯输入,RS485 连续输入,<br>CANopen 输入,EtherCAT 输入,Profinet 输入 |
|      | 速度控制            | CAN 通讯,RS485 通讯,CANopen 输入                                           |
|      | 多泵并联控制          | 可控制 16 个泵,五种工作方式(多泵,复合,多模式,通信两模<br>式,通信四模式)                          |
|      | 压力控制精度          | ±1bar                                                                |
| 控制功能 | 流量控制精度          | ±0.5%FS                                                              |
| 1生 尼 | 速度控制精度          | ±0.5%                                                                |
|      | 压力控制阶跃响<br>应    | ≤100ms                                                               |
|      | 速度阶跃响应          | ≤50ms                                                                |
|      | 流量校正功能          | 根据各种泵特性对输出流量进行压力校正                                                   |
|      | 转矩响应时间          | ≤2ms                                                                 |
|      | 硬件              | 过电流、直流过压、直流欠压、制动电阻损坏、模块过温、压力传<br>感器故障、正反向过速、制动过载等                    |
| 保护功能 | 软件              | 软件故障、任务重入等                                                           |
|      | 报警记录记忆          | 可存储 5 个报警记录                                                          |
| 其他   | EMC 滤波器         | C3: 內置 C3 滤波器<br>C2: 选配外置滤波器(可选型第三方性价比高的滤波器),满足 C2<br>指标             |
|      | 质保期             | 80%负载运行 18 个月质保                                                      |
|      | 认证要求            | 满足 CE 认证                                                             |

2.6 伺服驱动器外型尺寸

2.6.1 壁挂安装尺寸

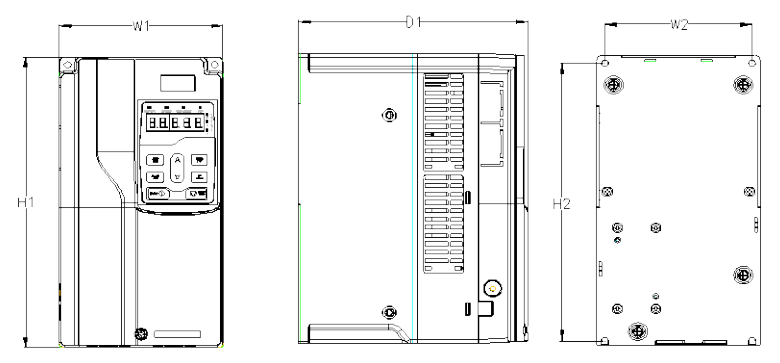

图 2-2 PH600.007.43ARSF ~ PH600.037.43ARSF 尺寸示意图

表 2-1 PH600.007.43ARSF ~ PH600.037.43ARSF 壁挂安装尺寸表(单位: mm)

| ガロコナー日本・オオークタ    | 外形尺寸(mm) |     |     | 安装    | 孔位(mi | 安装孔 | 田白輝灯 |      |
|------------------|----------|-----|-----|-------|-------|-----|------|------|
| 驱列奋观俗            | W1       | H1  | D1  | H2    | W2    | D2  | 径    | 凹疋懸钉 |
| PH600.007.43ARSF | 4.45     | 000 | 000 | 000   | 400   | ,   | ØG   | NAE  |
| PH600.011.43ARSF | 145      | 280 | 203 | 268   | 130   | /   | 00   | MS   |
| PH600.015.43ARSF | 4.00     |     | 010 |       | 454   | ,   | ac   | 145  |
| PH600.018.43ARSF | 169      | 320 | 210 | 308   | 154   | /   | 00   | M5   |
| PH600.022.43ARSF | 200      | 341 | 208 | 328.6 | 185   | /   | Ø 6  | M5   |
| PH600.030.43ARSF | 050      | 400 | 000 |       | 000   | ,   | ae   |      |
| PH600.037.43ARSF | 250      | 400 | 222 | 380   | 230   | /   | 00   | M5   |

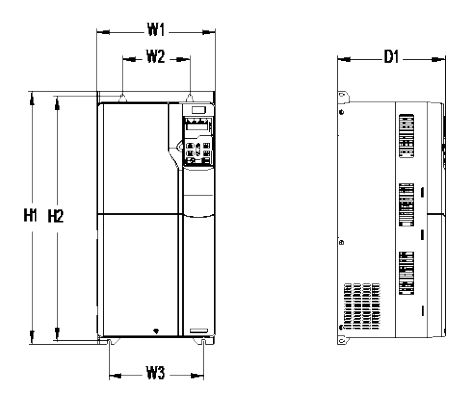

图 2-3 PH600.045.43ARSF ~ PH600.075.43BRSF 尺寸示意图

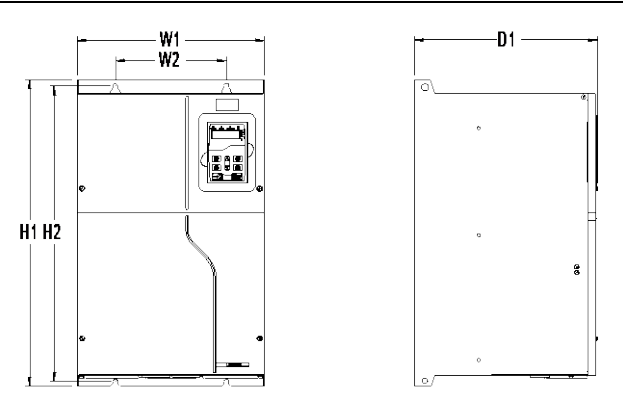

图 2-4 PH600.090.43BRSF ~ PH600.110.43BRSF 尺寸示意图 表 2-2 PH600.045.43ARSF ~ PH600.110.43BRSF 壁挂安装尺寸表(单位:mm)

| 까다그나 뭐지 구나 구수    | 外形尺寸(mm) |     |     | 安装  | 記位(m | m)  | 安生孔谷  | 固定欄紅 |  |
|------------------|----------|-----|-----|-----|------|-----|-------|------|--|
| 驱列奋观俗            | W1       | H1  | D1  | H2  | W2   | W3  | 女爱孔侄  | 回化哪们 |  |
| PH600.045.43ARSF |          |     |     |     |      |     |       |      |  |
| PH600.055.43ARSF | 282      | 560 | 257 | 542 | 160  | 226 | Ø 9   | M8   |  |
| PH600.075.43BRSF |          |     |     |     |      |     |       |      |  |
| PH600.090.43BRSF | 000      | 554 | 330 | 534 | 200  | /   | Ø 9.5 | M8   |  |
| PH600.110.43BRSF | 338      | 554 |     |     |      |     |       |      |  |

2.6.2 法兰安装尺寸

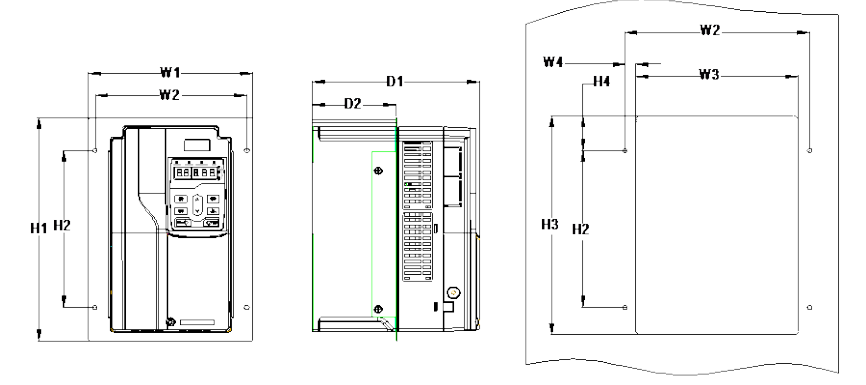

图 2-5 PH600.007.43ARSF ~ PH600.018.43ARSF 尺寸示意图

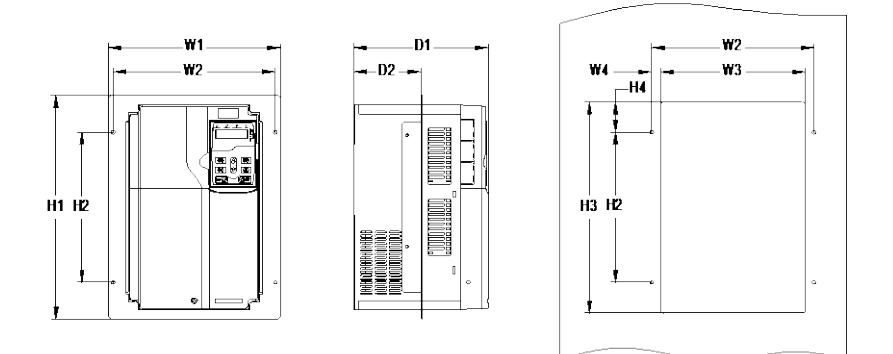

图 2-6 PH600.022.43ARSF ~ PH600.075.43BRSF 尺寸示意图

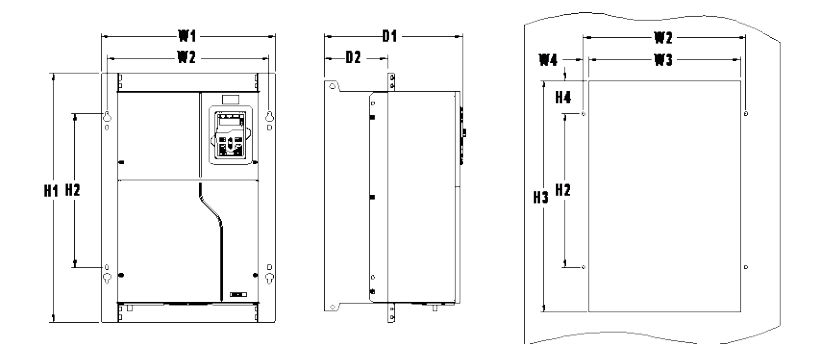

图 2-7 PH600.090.43BRSF ~ PH600.110.43BRSF 尺寸示意图

|                  | 外形尺寸(mm) |       |     |        |       | 安装     | 孔位(n  | nm) |     |       | 安          |          |
|------------------|----------|-------|-----|--------|-------|--------|-------|-----|-----|-------|------------|----------|
| 驱动器型号            | W1       | H1    | D1  | H2     | H3    | H4     | W2    | W3  | W4  | D2    | 装孔径        | 固定<br>螺钉 |
| PH600.007.43ARSF | 200      | 306   | 203 | 215    | 282   | 2 33.5 | 5 184 | 164 | 10  | 102   | a e        | ME       |
| PH600.011.43ARSF | 200      |       |     |        |       |        |       |     |     |       | 00         | CIVI     |
| PH600.015.43ARSF | 004      | 4 346 | 040 | 10 255 | 5 322 | 33.5   | 000   | 189 | 9.5 | 108   | <i>a</i> . |          |
| PH600.018.43ARSF | 224      |       | 210 |        |       |        | 208   |     |     |       | 00         | NI5      |
| PH600.022.43ARSF | 266      | 371   | 208 | 250    | 350.6 | 50.3   | 250   | 224 | 13  | 104   | Ø 6        | M5       |
| PH600.030.43ARSF | 040      | 430   | 000 | 200    | 440   |        | 300   | 274 | 13  | 118.3 | a c        | ME       |
| PH600.037.43ARSF | 310      |       | 222 | 300    | 410   | 55     |       |     |     |       | סש         | IVI5     |

表 2-3 PH600.007.43ARSF ~ PH600.110.43BRSF 法兰安装尺寸表(单位: mm)

产品信息

|                  | 外形尺寸(mm) |     |     |     |     | 安装   | 孔位(n  | ım) |      |       | 安   |          |
|------------------|----------|-----|-----|-----|-----|------|-------|-----|------|-------|-----|----------|
| 驱动器型号            | W1       | H1  | D1  | H2  | H3  | H4   | W2    | W3  | W4   | D2    | 装孔径 | 固定<br>螺钉 |
| PH600.045.43ARSF |          | 580 | 257 | 400 | 570 | 90   | 332   | 306 | 13   | 134   |     |          |
| PH600.055.43ARSF | 352      |     |     |     |     |      |       |     |      |       | Ø 9 | M8       |
| PH600.075.43BRSF |          |     |     |     |     |      |       |     |      |       |     |          |
| PH600.090.43BRSF | 440 E    | 600 | 330 | 270 | FFO | 80.5 | 389.5 | 361 | 14.2 | 149.5 | Ø   | M0       |
| PH600.110.43BRSF | 418.5    |     |     | 370 | 559 |      |       |     |      |       | 10  | IVI8     |

# 3 机械安装

# 3.1 安装环境

为了充分发挥驱动器的性能,长期保持其功能,安装环境非常重要,请将驱动器安装在下表所 示的环境。

| 环境                                            | 条件                                      |  |  |  |  |  |  |  |  |
|-----------------------------------------------|-----------------------------------------|--|--|--|--|--|--|--|--|
| 安装场所                                          | 室内                                      |  |  |  |  |  |  |  |  |
|                                               |                                         |  |  |  |  |  |  |  |  |
|                                               | ◆ 当环境温度超过 40°C 后,请按照 1°C 降额 1%的比例降额。    |  |  |  |  |  |  |  |  |
|                                               | ◆ 我们不建议在 50°C 以上的环境中使用驱动器。              |  |  |  |  |  |  |  |  |
| 五陸泪座                                          | ◆ 为了提高机器的可靠性,请在温度不会急剧变化的场所使用驱动器。        |  |  |  |  |  |  |  |  |
| 小児血反                                          | ◆ 在控制柜等封闭空间内使用时,请使用冷却风扇或冷却空调进行冷却,以避     |  |  |  |  |  |  |  |  |
|                                               | 免内部温度超过条件温度。                            |  |  |  |  |  |  |  |  |
|                                               | ◆ 温度过低时,在长时间断电后再上电运行,需增加外部加热装置,消除内部     |  |  |  |  |  |  |  |  |
|                                               | 冻结现象,否则容易导致机器损坏。                        |  |  |  |  |  |  |  |  |
|                                               | ◆ 空气的相对湿度小于 90%。                        |  |  |  |  |  |  |  |  |
| 湿度                                            | ◆ 不允许结露。                                |  |  |  |  |  |  |  |  |
|                                               | ◆ 在存在腐蚀性气体的空间中,最大相对湿度不能超过 60%。          |  |  |  |  |  |  |  |  |
| 存储温度                                          | -30~+60°C。                              |  |  |  |  |  |  |  |  |
|                                               | 请将驱动器安装在如下场所:                           |  |  |  |  |  |  |  |  |
|                                               | ◆ 远离电磁辐射源的场所。                           |  |  |  |  |  |  |  |  |
|                                               | ◆ 无油雾、腐蚀性气体、易燃性气体等场所。                   |  |  |  |  |  |  |  |  |
| 二仁丁培夕                                         | ◆ 金属粉末、尘埃、油、水等异物不会进入驱动器内部的场所(请不要把驱动器    |  |  |  |  |  |  |  |  |
| 运行环境余<br>———————————————————————————————————— | 安装在木材等易燃物上面)。                           |  |  |  |  |  |  |  |  |
| 뀨                                             | ◆ 无放射性物质、易燃物质场所。                        |  |  |  |  |  |  |  |  |
|                                               | ◆ 无有害气体及液体的场所。                          |  |  |  |  |  |  |  |  |
|                                               | ◆ 盐份少的场所。                               |  |  |  |  |  |  |  |  |
|                                               | ◆ 无阳光直射的场所。                             |  |  |  |  |  |  |  |  |
|                                               | ◆ 1000m 以下。                             |  |  |  |  |  |  |  |  |
| 治中学民                                          | ◆ 当海拔高度超过 1000m 以上,请按照 100m 降额 1%的比例降额。 |  |  |  |  |  |  |  |  |
| <b>海</b> 抜 尚 虔                                | ♦ 当海拔高度超过 3000m,请与当地英威腾经销商或办事处联系,咨询详细信  |  |  |  |  |  |  |  |  |
|                                               | 息。                                      |  |  |  |  |  |  |  |  |
| 振动                                            | 最大振动加速度不超过 5.8m/s <sup>2</sup> (0.6g)。  |  |  |  |  |  |  |  |  |
| 安装方向                                          | 为了不使驱动器的散热效果降低,建议垂直安装。                  |  |  |  |  |  |  |  |  |

# 3.2 驱动器安装

### 3.2.1 安装方向

驱动器可以安装在墙上或者一个柜体中。

驱动器必须安装在垂直方向上。请按照下面的要求对安装位置进行检查。关于外形尺寸的详细

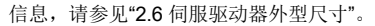

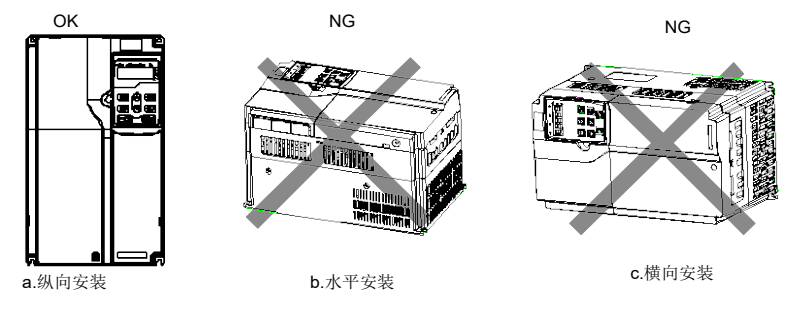

图 3-1 驱动器安装方向

### 3.2.2 安装方式

根据驱动器的外形尺寸,驱动器有两种安装方式:壁挂式安装、法兰式安装。

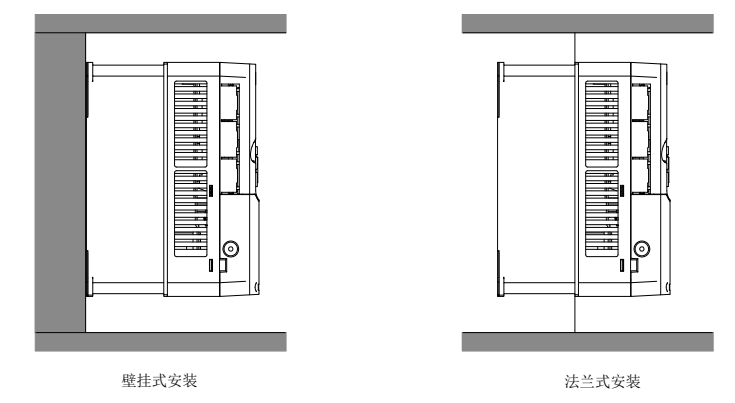

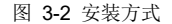

安装步骤如下:

- 1、标记安装孔的位置。有关安装孔的位置,请参见附录部分的驱动器外形尺寸图。
- 2、 将螺钉或者螺栓固定到标记的位置上。
- 3、将驱动器靠在墙上。
- 4、 拧紧墙上的紧固螺钉。
- 注意:法兰安装时必须选配法兰安装板。

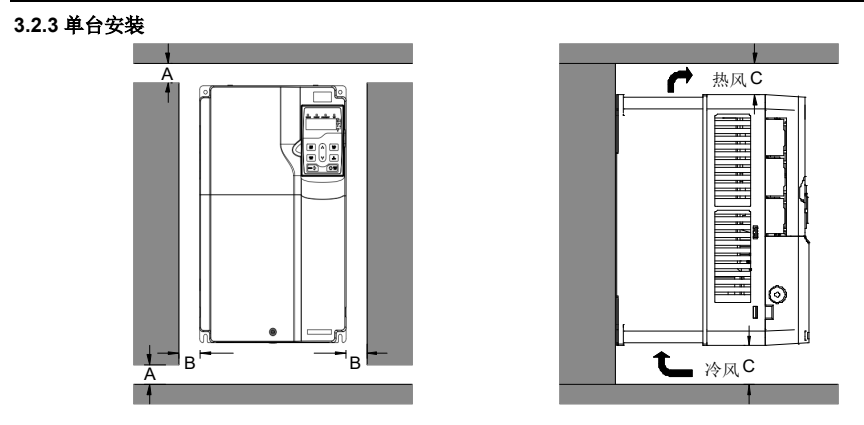

图 3-3 单台安装

注意: B 最小尺寸要求为 100mm, C 的最小尺寸为 200mm。

3.2.4 多台安装

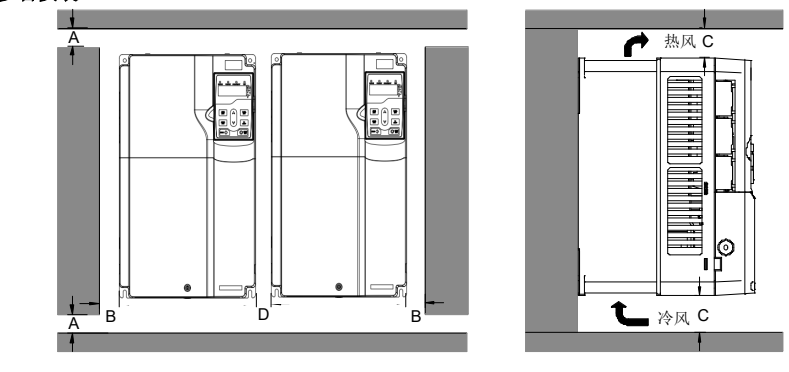

图 3-4 多台并行安装

#### 注意:

- ◆ 当安装大小不同的驱动器时,请对齐各驱动器上部位置后,再进行安装。这样便于后期维护。
- ◆ B、D 最小尺寸要求为 100mm, C 的最小尺寸要求为 200mm。

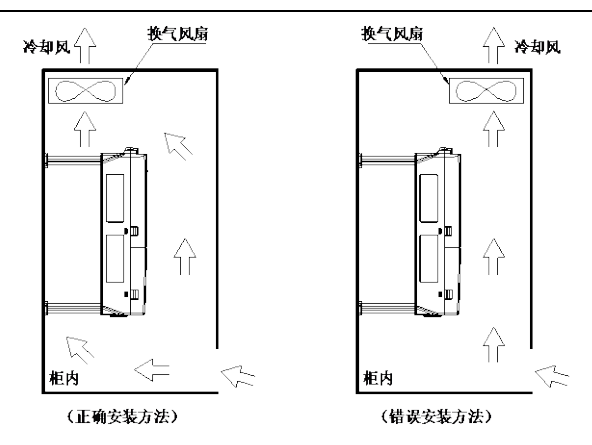

图 3-3 机柜内换气扇的安装位置图

### 3.3 驱动器接线盒拆装

伺服驱动器接线盒拆卸步骤:(以 PH600.018.43ARSF 为例)

- 1、将固定接线盒螺钉拧松,取下螺钉;
- 2、 按压卡扣,将接线盒朝外拉,取出接线盒。

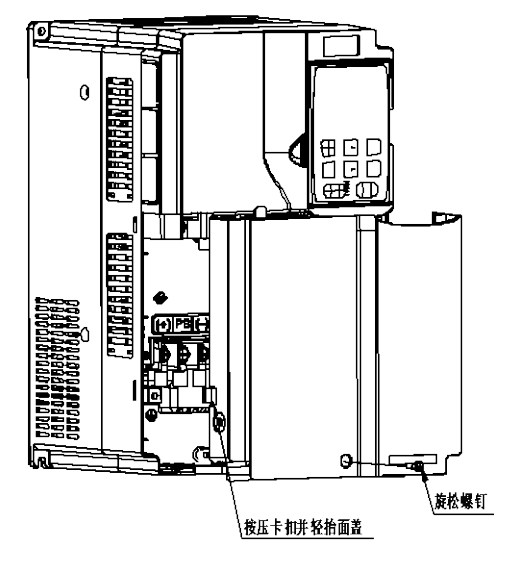

伺服驱动器接线盒安装步骤:(以 PH600.018.43ARSF 为例)

- 1、将接线盒平放到系统凸槽内,平推接线盒,使接线盒和壳体缝隙重合;
- 2、 将固定接线盒的两个固定螺钉拧紧。

# 4 电气连接

# 4.1 配线注意事项

|                | 1、 | 配线作业只能由专业人员进行操作。如果配线不当,可能造成触电或火       |
|----------------|----|---------------------------------------|
|                |    | 灾。                                    |
|                | 2、 | PH600 系列高性能电液伺服驱动器可直接连接在工业用电源线上。也     |
|                |    | 就是说没有使用变压器等进行隔离,为了防止伺服系统产生交叉触电        |
| └>警告           |    | 事故,请务必使用配线用断路器或保险丝                    |
|                | 3、 | PH600 系列高性能电液伺服驱动器没有内置接地保护电路。为了构成     |
|                |    | 更加安全的系统,请配置过载、短路保护兼有的漏电断路器,或者与        |
|                |    | 配线用断路器配套的地线保护专用漏电断路器。                 |
|                | 1、 | 建议采用 A、B 或 C 种接地方式(接地电阻值为 10Ω 以下)。必须采 |
|                |    | 用一点接地。当伺服电机与机械固件间相互绝缘时,请将伺服电机直        |
|                |    | 接接地。                                  |
|                | 2、 | 接地配线尽可能使用粗线(4.0mm²以上)。                |
|                | 3、 | 目前市场上漏电保护开关绝大多数为电子式漏电断路器,不同厂家其产       |
|                |    | 品内部漏电流检测和处理电路差异较大,这就决定了断路器抗干扰能        |
|                |    | 力不尽相同。对于使用本伺服驱动器的用户,建议使用抗干扰能力比        |
| <u>,,, -+-</u> |    | 较强的漏电断路器,正泰漏电断路器此项性能相对较好。             |
| 注意             | 4、 | 配线时将电源线、伺服电机输入线等强电线与信号线分开,并保持         |
|                |    | <b>30cm</b> 以上的间隔。不要放入同一管道或捆在一起。      |
|                | 5、 | 不要与电焊机、放电加工机等使用同一电源。即使不是同一电源,当附       |
|                |    | 近有高频发生器时,请在电源线的输入侧接入噪音滤波器。            |
|                | 6、 | 请务必在继电器、螺线管、电磁接触器的线圈上安装浪涌抑制器。         |
|                | 7、 | 要防止由于噪音造成的误动作,请尽可能将输入指令设备及噪音滤波器       |
|                |    | 配置在伺服驱动器的附近。                          |
|                | 8、 | 请选择合理的导线线径、开关容量、接触器容量。参见"4.2 开关、接触    |
|                |    | 器及线径选择"。                              |

注意: 配线不当可能会造成系统故障或人身安全隐患。

# 4.2 开关、接触器及线径选择

表 4-1 推荐电缆尺寸表

|                  | 动力进 | 交流接触    |       | 主回路      |     |     |          |       |       |  |  |
|------------------|-----|---------|-------|----------|-----|-----|----------|-------|-------|--|--|
|                  | 线断路 | 器 AC3 额 |       | 推荐电缆     |     | 紧固力 | 最大电缆     |       |       |  |  |
| 鄉初帶型号            | 开关  | 定工作电    | R/S/T | 推荐接线端子   | 端子螺 | 1   | 推荐接线端    | 矩     | 尺寸    |  |  |
|                  | (A) | 流 (A)   | U/V/W | 型号       | 丝规格 | PE  | 子型号      | (N.m) | (mm²) |  |  |
| PH600.007.43ARSF | 40  | 25      | 4     | TNR3.5-5 | M5  | 4   | TNR3.5-5 | 2~2.5 | 1.5   |  |  |
| PH600.011.43ARSF | 50  | 40      | 6     | TNR5.5-5 | M5  | 6   | TNR5.5-5 | 2~2.5 | 1.5   |  |  |
| PH600.015.43ARSF | 60  | 40      | 10    | TNR8-5   | M5  | 10  | TNR8-5   | 2~2.5 | 1.5   |  |  |

电气连接

|                  | 动力进 | 交流接触  |       | 主回路       |       |      |          |       |       |  |
|------------------|-----|-------|-------|-----------|-------|------|----------|-------|-------|--|
|                  | 线断路 | 器AC3额 |       | 推荐电缆      | 観尺寸(r | nm²) |          | 紧固力   | 最大电缆  |  |
| 驱动器型专            | 开关  | 定工作电  | R/S/T | 推荐接线端子    | 端子螺   | 5    | 推荐接线端    | 矩     | 尺寸    |  |
|                  | (A) | 流 (A) | U/V/W | 型号        | 丝规格   | PE   | 子型号      | (N.m) | (mm²) |  |
| PH600.018.43ARSF | 80  | 50    | 10    | TNR8-5    | M5    | 10   | TNR8-5   | 2~2.5 | 1.5   |  |
| PH600.022.43ARSF | 100 | 65    | 16    | GTNR16-6  | M6    | 10   | GTNR10-5 | 3.5   | 1.5   |  |
| PH600.030.43ARSF | 125 | 80    | 16    | GTNR16-6  | M6    | 10   | GTNR10-5 | 3.5   | 1.5   |  |
| PH600.037.43ARSF | 160 | 95    | 25    | GTNR25-6  | M6    | 10   | GTNR10-5 | 3.5   | 1.5   |  |
| PH600.045.43ARSF | 160 | 115   | 25    | GTNR25-8  | M8    | 16   | GTNR16-6 | 9~11  | 1.5   |  |
| PH600.055.43ARSF | 200 | 150   | 35    | GTNR35-8  | M8    | 16   | GTNR16-6 | 9~11  | 1.5   |  |
| PH600.075.43BRSF | 250 | 185   | 50    | GTNR50-8  | M8    | 25   | GTNR25-6 | 9~11  | 1.5   |  |
| PH600.090.43BRSF | 315 | 225   | 70    | GTNR70-12 | M12   | 35   | GTNR35-6 | 31~40 | 1.5   |  |
| PH600.110.43BRSF | 315 | 260   | 70    | GTNR70-12 | M12   | 35   | GTNR35-6 | 31~40 | 1.5   |  |

<sup>※</sup> 主回路用的推荐电缆线径可在环境温度为40°C以下使用,如果环境温度大于上面条件,建 议加大一档使用。建议用绝缘不低于 500V 电缆。

※ 制动电阻是自带电线的,如要延长,延长线径不低于原电阻线径。

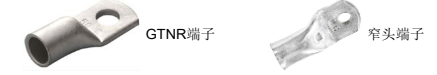

GTNR 端子参考品牌:苏州源利(不同品牌的端子,型号可能不一样,具体以厂家的型号为准) SG 窄头端子参考品牌:日成(不同品牌的端子,型号可能不一样,具体以厂家的型号为准)

# 4.3 端子布局

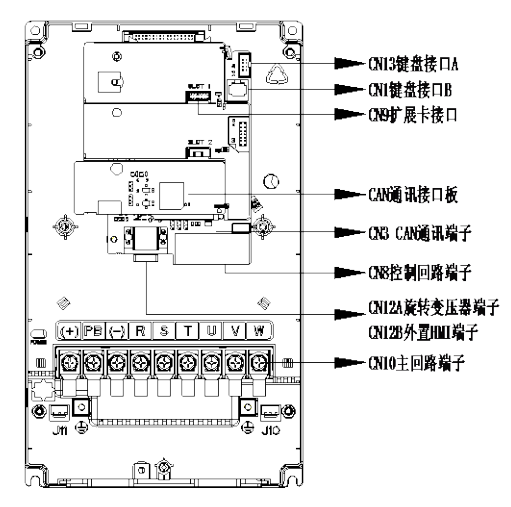

图 4-1 端子布局示意图

# 4.4 标准配线

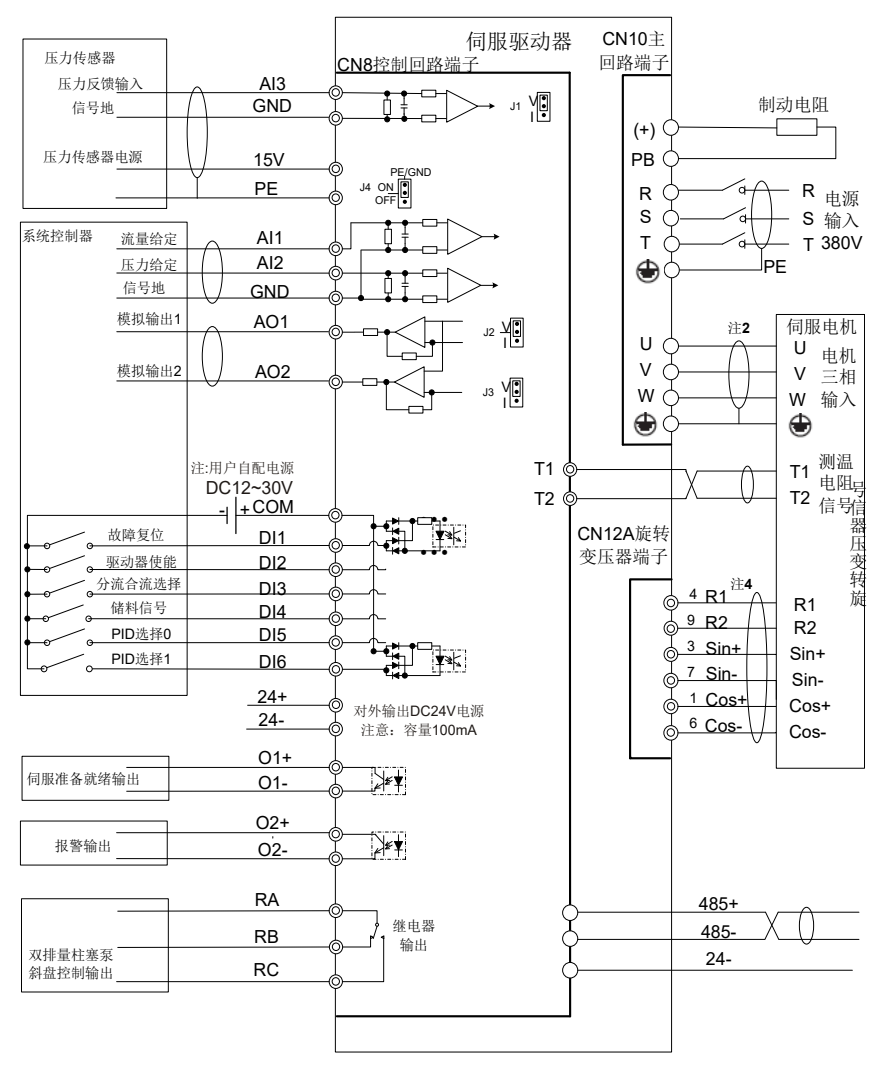

图 4-2 标准配线示意图

#### 注意:

- 1、本驱动器默认压力传感器电源为15V,接受压力信号为0~10V/1~5V电压信号。也可通过 控制板跳线 J1 切换至 0mA~20mA 电流信号
- 2、为防止干扰信号对驱动器造成的影响,建议所有模拟信号线和电机三相输入线采用屏蔽电

缆,屏蔽层接地

- 3、使用模拟输出和数字输出口时,要保证足够大的输出负载电阻,使输出电流小于规定值。 默认模拟量输出范围为 0~10V,也可通过控制板跳线 J2/J3 切换到 0~20mA 电流输出
- 4、旋转变压器线和通讯线必须采用双绞屏蔽电缆,屏蔽层接地。通讯线的首末两端应加上终端匹配电阻。本驱动器的 CAN 通讯信号连接器已置 120Ω 终端电阻,485 通讯信号连接器 内置 1kΩ 终端电阻
- 5、GND 端子可通过接口板跳线 J3 选择直接与 PE 连接或通过 RC 滤波回路连接, 出厂默认直接与 PE 连接
- 6、本接线图中,数字输入信号默认使用外部用户电源。若用户想用驱动器内部电源,通过外部连线实现(注意内部电源负载容量为100mA)

### 4.5 跳线功能说明

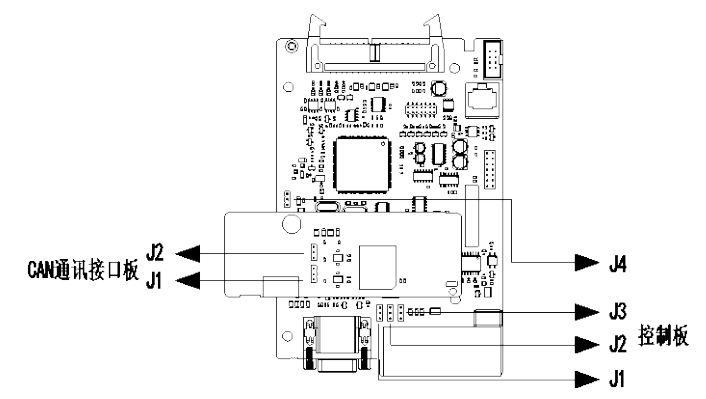

图 4-3 控制板回路示意图

| PCB 板名称       | 跳线序号 | 跳线位置        | 功能说明                          | 跳线位置           | 功能说明                   |
|---------------|------|-------------|-------------------------------|----------------|------------------------|
| 控制板           | J1   |             | 默认 AI3 输入为电压型<br>(0~10V/1~5V) |                | Al3 输入为电流型<br>(0~20mA) |
|               | J2   | V<br>I<br>● | 默认 AO1 输出为电压<br>型(0~10V)      |                | AO1 输出为电流<br>型(0~20mA) |
|               | J3   |             | 默认 AO2 输出为电压<br>型(0~10V)      |                | AO1 输出为电流<br>型(0~20mA) |
|               | J4   | C<br>C<br>C | 默认 GND 端子直接与<br>PE 连接         | PE<br>●●●<br>C | GND 端子通过电<br>阻和电容连接 PE |
| CAN 通讯<br>接口板 | J1   | 120Ω ●      | CAN2 通信默认接<br>120Ω终端电阻        | 120Ω ●         | CAN2 通信不接终<br>端电阻      |

| PCB 板名称 | 跳线序号 | 跳线位置   | 功能说明                   | 跳线位置   | 功能说明              |
|---------|------|--------|------------------------|--------|-------------------|
|         | J2   | 120Ω ● | CAN1 通信默认接<br>120Ω终端电阻 | 120Ω • | CAN1 通信不接终<br>端电阻 |

4.6 主回路配线

4.6.1 主回路端子

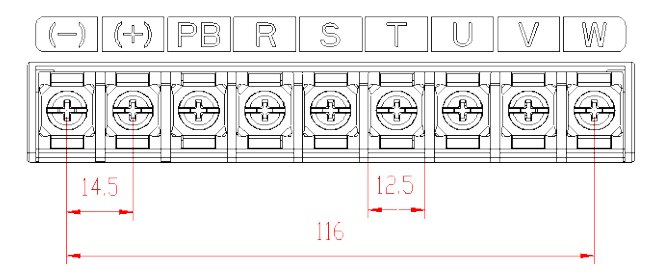

图 4-4 三相 380V 7.5~11kW 主回路端子示意图(单位: mm)

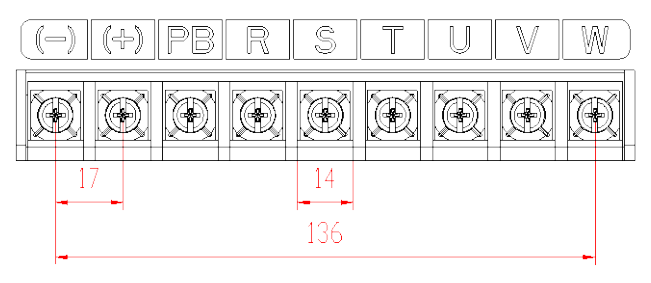

图 4-5 三相 380V 15~18.5kW 主回路端子示意图

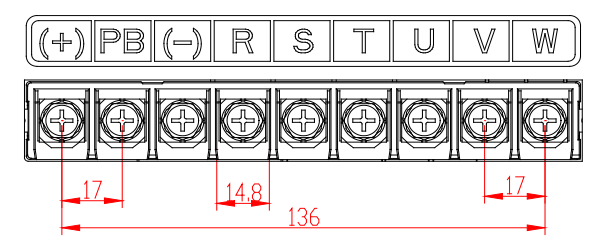

图 4-6 三相 380V 22kW 主回路端子示意图

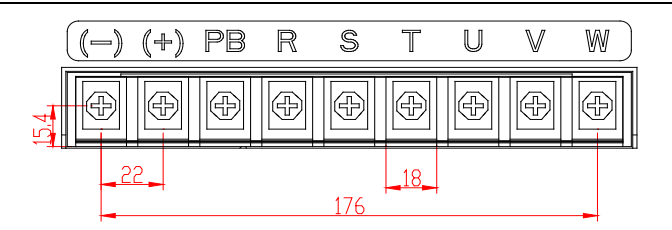

图 4-7 三相 380V 30~37kW 主回路端子示意图

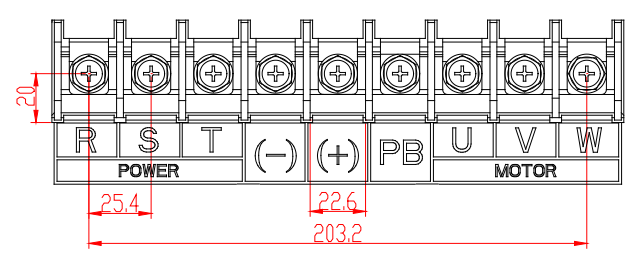

图 4-8 三相 380V 45~75kW 主回路端子示意图

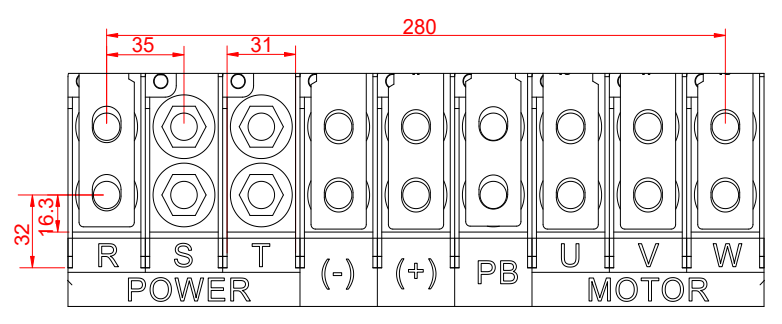

图 4-9 三相 380V 90~110kW 主回路端子示意图

| 端子名称            | 端子符号    | 功能说明                              |  |  |  |
|-----------------|---------|-----------------------------------|--|--|--|
| 主电路电源输入端子       | R, S, T | AC380V(-15%)~440V(+10%) 47Hz~63Hz |  |  |  |
| 伺服电机连接端子        | U, V, W | 与伺服电机相连                           |  |  |  |
| 接地端子            |         | 与电源接地端子及电机接地端子连接,进行接地处理           |  |  |  |
| 外接制动电阻连接端       |         |                                   |  |  |  |
| 子 ( 额定电流 180A 及 | (+), PB | 在(+)和 PB 之间连接外接制动电阻               |  |  |  |
| 以下有 PB 端子)      |         |                                   |  |  |  |
| 直流电抗器端子(额定      |         |                                   |  |  |  |
| 电流215A及以上有P1    | P1, (+) | P1、(+)外接直流电抗器端子                   |  |  |  |
| 端子)             |         |                                   |  |  |  |

### 4.6.2 外置 HMI 端子与旋转变压器端子的名称与功能

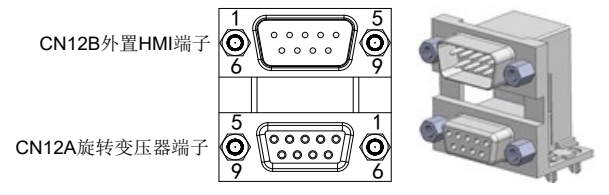

图 4-10 CN12A 旋转变压器与 CN12B 外置 HMI DB9 端子示意图

外置 HMI 端子是本公司外置 HMI 公用连接器,如果用外置 HMI 调试机器,插上外置 HMI 的连接线即可使用。

CN12B 外置 HMI 端子

| 信号名称       | 代号                 | 脚号                 | 功能                                          |  |  |
|------------|--------------------|--------------------|---------------------------------------------|--|--|
| RS485 通讯接口 | RS485_A<br>RS485_B | CN12B-7<br>CN12B-2 | 半双工,最高通讯速率<br>57600bps(出厂配置19200<br>bits/s) |  |  |
| 通讯电源       | +5VA               | CN12B-4,8          | 5V 供电电源,最大输出电                               |  |  |
| GND        | GND_5VA            | CN12B-5,9          | 流 200mA,精度± 5%                              |  |  |

CN12A 旋转变压器端子

| 信号名称    | 代号   | 脚号       | 功能               |
|---------|------|----------|------------------|
| 旋变正弦输入+ | Sin+ | CN12A -3 | 告亦正於后建信旦         |
| 旋变正弦输入- | Sin- | CN12A -7 | 艇安正弦反顶信亏         |
| 旋变余弦输入+ | Cos+ | CN12A -1 | <b>花本人</b> 我后她后日 |
| 旋变余弦输入- | Cos- | CN12A -6 | 灰变东弦反顷信亏         |
| 激励信号+   | R1   | CN12A -4 | 龙本谢母片日           |
| 激励信号-   | R2   | CN12A -9 | <b>爬受激励</b> 信亏   |

### 4.6.3 电机动力线及测温电阻端子

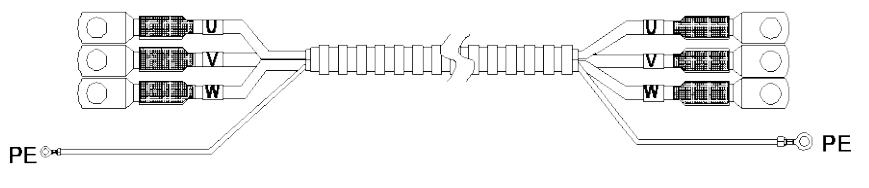

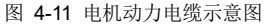

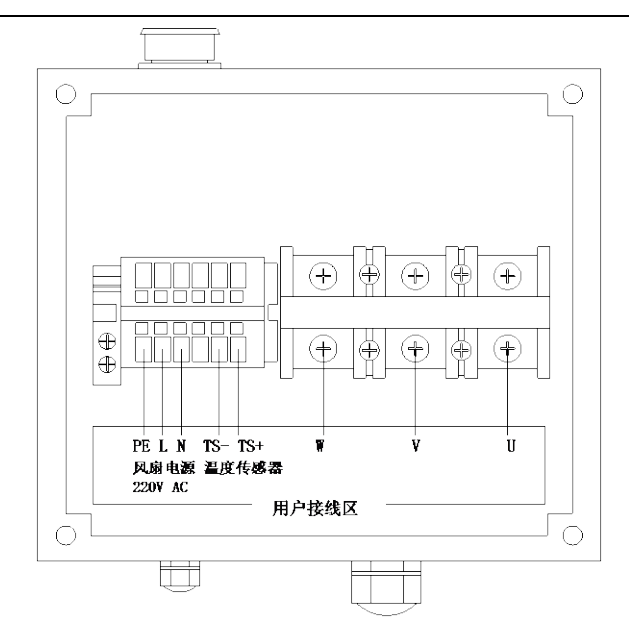

图 4-12 电机接线端子示意图

| 编号 | 名称  | 定义           |
|----|-----|--------------|
| 1  | U   |              |
| 2  | V   | 电机三相输入       |
| 3  | W   |              |
| 4  | TS+ |              |
| 5  | TS- | 测温电阻         |
| 6  | Ν   |              |
| 7  | L   | 风谢电源 220V AC |
| 9  | PE  | 接地           |

### 4.6.4 电机旋转变压器接线电缆与端子示意图

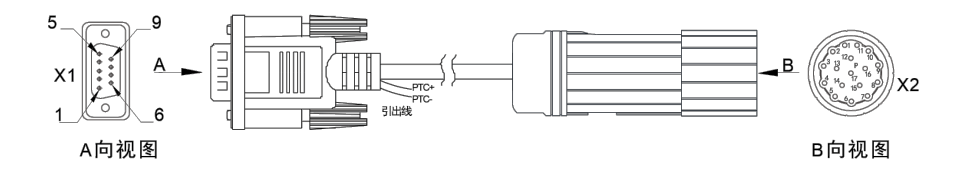

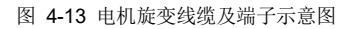

### 表 4-2 接线关系表

| 信号      | X1                | X2 | 芯线结构 |  |
|---------|-------------------|----|------|--|
| R1      | 4                 | 7  | 对绞   |  |
| R2      | 9                 | 10 |      |  |
| Sin+    | 3                 | 14 | 对绞   |  |
| Sin-    | 7                 | 4  |      |  |
| Cos+    | 1                 | 5  | 对称   |  |
| Cos-    | 6                 | 6  | 刈纹   |  |
| PTC+    | PTC+ CN8 控制端子: T1 |    | 14/定 |  |
| PTC-    | CN8 控制端子: T2      | 17 | 刈纹   |  |
| PE      | 外壳                | 外壳 | 编织   |  |
| <u></u> |                   |    |      |  |

注:

旋变线缆驱动器侧插头有两根引出线,是电机热敏电阻 PTC130 引出线,直接接 T1 和 T2,不分 正负;

4.6.5 典型的主电路配线实例

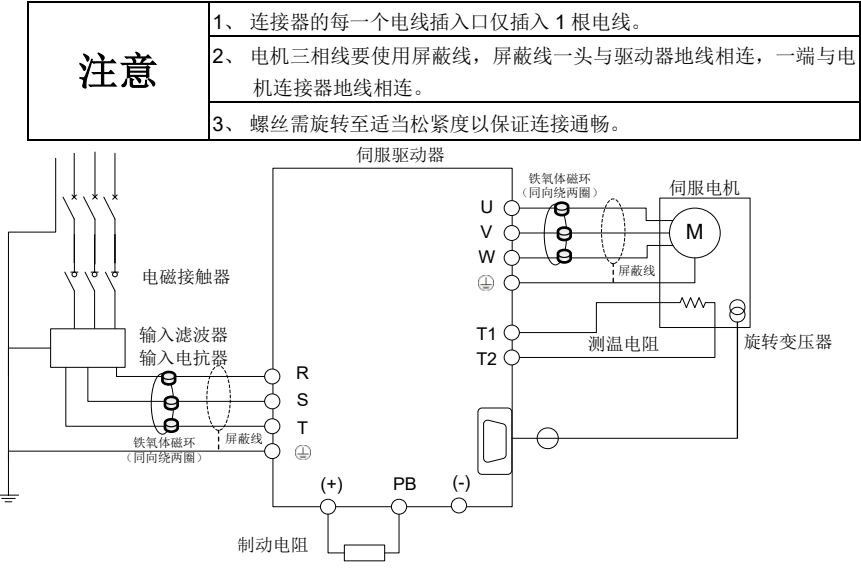

图 4-14 主回路接线图

### 4.6.6 主回路端子接线过程

- 将输入动力电缆分别接到驱动器电源输入端子 R、S、T 上,将输入动力电缆的接地导体与 驱动器的任一颗接地螺丝连接,并将螺丝旋至适当松紧度以保证连接通畅
- 2、将电机三相输入端子的 U、V、W 分别与驱动器伺服电机连接端子 U、V、W 连接,并将螺

丝旋至适当松紧度以保证连接通畅。将电机地线端子与驱动器的任一颗接地螺丝连接。将 电机测温电阻端子与驱动器控制板上端子 T1、T2 连接。将电机旋转变压器连接端子与驱 动器连接器 CN4 连接,并旋紧固定螺丝

3、将制动电阻两个接线端子与驱动器端子(+)、PB连接,并将螺丝旋至适当松紧度以保证连接通畅

# 4.7 输入输出信号配线

### 4.7.1 控制回路端子名称及其功能

1、 控制回路端子如图 4-15 所示:

| DI1 DI2 | DI3 E | N4 DI | 5 DI6 | CON       | 24+ | 24-       | 24- | 485+485 | - RA  | RB   | RC |
|---------|-------|-------|-------|-----------|-----|-----------|-----|---------|-------|------|----|
| hh      |       |       | 18    | F1        | F   | H         | H   | MF      |       | Ħ    | Π  |
|         | 1 1   |       | 11 1  |           |     | 1         |     | 1       | 1     | 11 1 | 1  |
| AI1 AI2 | AI3 G | ND AO | 1 A02 | GND       | 15V | T1        | T2  | 01+ 01  | - 02+ | 02-  |    |
|         |       |       | 16    | $\square$ | M   | $\square$ | Ħ   |         |       | Ħ    |    |
| -       |       |       |       |           |     |           |     |         |       |      |    |
|         |       |       |       |           |     |           |     |         |       |      |    |
|         |       |       |       |           |     |           |     |         |       |      |    |

图 4-15 控制回路端子定义图

2、 控制回路端子功能说明:

| 类别                | 端子名称            | 端子符号 | 脚位      | 功能说明                              |
|-------------------|-----------------|------|---------|-----------------------------------|
|                   | 模拟量输入 1         |      | 010.40  | 输入范围: 0~10V, 12 位分辨率,校正精度         |
|                   | (默认流量给定)        | ALI  | CINO-TO | 0.5%;<br>输入阻抗: 24kΩ。              |
|                   | 樹川県絵 ↓ 2        |      |         | 输入范围: 0~10V, 12 位分辨率,校正精度         |
| 柑北                | (野辻正力公定)        | Al2  | CN8-17  | 0.5%;                             |
| (天)以<br>输 λ       | (新风压刀印足)        |      |         | 输入阻抗: 24kΩ。                       |
| 111八              | 1111/1          | AI3  | CN8-18  | 输入范围: 0~10V0~10V/1~5V /0~20mA, 12 |
| 模拟量输入:<br>(默认压力反管 | <b>齿</b> 圳县絵) 2 |      |         | 位分辨率,校正精度 0.5%,由控制板上 J1 跳         |
|                   | (野川正五后)()       |      |         | 线选择决定 0~10V/1~5V 或 0~20mA 输入;     |
|                   | (新以压力反顷)        |      |         | 输入阻抗: 电压输入时 100kΩ, 电流输入时          |
|                   |                 |      |         | 500Ω。                             |
|                   |                 | AO1  | CN8-20  | 出厂端子功能:压力反馈输出。监控输出,通              |
|                   |                 |      |         | 过 LED 面板选择内部参数输出,由控制板上 J2         |
| 模拟 模拟<br>输出       | 模拟输出 1          |      |         | 跳线选择决定电压输出或电流输出;                  |
|                   |                 |      |         | 输出范围: 0~10V 或 0~20mA, 10 位分辨率,    |
|                   |                 |      |         | 校正精度 <b>1%,</b> 最大负载电阻值≤500Ω。     |
|                   | 模拟输出 2          | AO2  | CN8-21  | 出厂端子功能:速度反馈输出。监控输出,通              |

| 类别         | 端子名称             | 端子符号 | 脚位       | 功能说明                            |  |  |  |  |
|------------|------------------|------|----------|---------------------------------|--|--|--|--|
|            |                  |      |          | 过 LED 面板选择内部参数输出,由控制板上 J3       |  |  |  |  |
|            |                  |      |          | 跳线选择决定电压输出或电流输出;                |  |  |  |  |
|            |                  |      |          | 输出范围: 0~10V 或 0~20mA, 10 位分辨率,  |  |  |  |  |
|            |                  |      |          | 校正精度 1%,最大负载电阻值≤500Ω。           |  |  |  |  |
|            |                  |      |          | 电机温度传感器端子(T1,T2)没有正负极之          |  |  |  |  |
|            |                  | T1   | CN8-24   | 分。                              |  |  |  |  |
| 电机         | 由和温度桂咸           |      |          | 驱动器支持 KTY84, PT1000, PTC130 类型的 |  |  |  |  |
| 温度         | 七小山山/又1728       |      |          | 电机温度传感器(电阻),可通过 LED 面板变         |  |  |  |  |
|            |                  | T2   | CN8-25   | 更电机温度传感器类型,硬件电路会自动选择            |  |  |  |  |
|            |                  |      |          | 对应的温度传感器检测电路。                   |  |  |  |  |
|            |                  | 15V  | CN8-23   | 电压: +15VDC, ±5% (满刻度范围), 25°C   |  |  |  |  |
|            | 压力传感器电源          |      | 0110 20  | 输出<50mA。                        |  |  |  |  |
|            | 电源               | GND  | CN8-19   | 模拟信号接地端。                        |  |  |  |  |
| 电源         |                  | OND  | CN8-22   |                                 |  |  |  |  |
|            | 数字信号田 2/1//      | +24  | CN8-8    | 24V 电源正极。                       |  |  |  |  |
|            | 电源               | -24  | CN8-9    | 24\/ 由                          |  |  |  |  |
|            |                  |      | CN8-10   |                                 |  |  |  |  |
|            | 数字输入1            | DI1  | CN8-1    | 出厂端子功能: 故障复位, 解除伺服警报状态。         |  |  |  |  |
|            |                  | DI2  | CN8-2    | 出厂端子功能: 伺服使能, 通过解除驱动器部          |  |  |  |  |
|            | 数字输入 <b>2</b>    |      |          | 分的栅极封锁,电机变为通电状态。驱动器第            |  |  |  |  |
|            | 201 IIII -       |      | 0.10 2   | 一次上电伺服使能后延时 3 秒电机通电,再次          |  |  |  |  |
|            |                  |      |          |                                 |  |  |  |  |
|            |                  |      |          | DI3 出厂端子功能:储料信号输入(配合电子背         |  |  |  |  |
|            |                  |      |          | 压功能使用)。                         |  |  |  |  |
|            |                  |      |          | 高电半注塑机工作在储料状态,低电半注塑机            |  |  |  |  |
|            | 数字输入3            | DI3  | CN8-3    | 工作在其他状态;                        |  |  |  |  |
|            | 数字输入4            | DI4  | CN8-4    | 电机旋转万回信号(配合节点流量坏);              |  |  |  |  |
| <b>数</b> 字 |                  |      |          | 低电半止方问, 局电半反方问;                 |  |  |  |  |
| 输入         |                  |      |          | DI4 出) 师于切能:分流台流选择(配合多泵台        |  |  |  |  |
|            |                  |      |          | 流控制切能使用) 高电半台流,低电半分流。           |  |  |  |  |
|            |                  |      |          |                                 |  |  |  |  |
|            | 粉合於)「            | DIF  |          |                                 |  |  |  |  |
|            | 数子 <b></b> 11八 5 | DIS  | CIN6-5   | 甲汞压力控制分枝 $PID$ 参数远择(4 技),       |  |  |  |  |
|            |                  |      |          |                                 |  |  |  |  |
|            |                  |      | <u> </u> | 10w high 1 1 1 1                |  |  |  |  |
|            |                  | DI6  | CN8-6    | high low 2 2 2                  |  |  |  |  |
|            | 数字输入6            |      |          | high high $3$ $3$ $3$           |  |  |  |  |
|            |                  |      |          |                                 |  |  |  |  |

| 类别                  | 端子名称            | 端子符号 | 脚位      |                      |         | 功能训        | 说明        |           |  |
|---------------------|-----------------|------|---------|----------------------|---------|------------|-----------|-----------|--|
|                     |                 |      |         | DI6,                 | DI5     | KP 序号      | KI 序号     | KD 序号     |  |
|                     |                 |      |         | low                  | low     | 0          | 0         | 0         |  |
|                     |                 |      |         | low                  | high    | 1          | 1         | 1         |  |
|                     |                 |      |         | high                 | low     | 2          | 2         | 2         |  |
|                     |                 |      |         | high                 | high    | 3          | 3         | 3         |  |
|                     |                 |      |         | IO 输                 | 入公共並    | 耑,当 COM    | 接高电平时     | 时,10 输入   |  |
|                     | 数字输入公共端         | COM  | CN8-7   | 低电子                  | F有效;    | 当 COM 接    | ξ低电平时,    | 10 输入高    |  |
|                     |                 |      |         | 电平有                  | 肓效。     |            |           |           |  |
|                     | <b></b> 数字输出1   | 01+  | CN8-26  | 伺服准                  | 生备就纠    | 6,主电路电     | 1源上电,尹    | 毛报警输出,    |  |
| 数字                  | 效于              | 01-  | CN8-27  | 驱动器使能端为低电平时则导通。      |         |            |           |           |  |
| 输出                  | 数字输出2           | O2+  | CN8-28  | 报警输出,检测出异常则输出信号状态反转。 |         |            |           |           |  |
|                     |                 | O2-  | CN8-29  |                      |         |            |           |           |  |
| 44 由                | 公共端子            | RA   | CN8-13  | 摆盘轴                  | 俞出信号    | - (配合双排    | 非量泵摆盘     | 控制功能使     |  |
| <sup>继电</sup><br>界输 | 常闭端子            | RB   | CN8-14  | 用)長                  | 身通小排    | 量,断开大      | 、排量。      |           |  |
| 中門                  | 骨工造工            | PC   | CN9 15  | 继电                   | 器 输     | 出触点容       | 译量: 0.5   | 5A/125VAC |  |
| щ                   | 市月4月1           | RC . | CIN0-15 | 1A/3                 | OVDC,   | RB 是常闭道    | 端子, RC 長  | 是常开端子。    |  |
|                     |                 | 485+ | CN8-11  | 485 通                | 间讯接口    | 支持标准M      | odbus RTL | J通讯规范,    |  |
|                     |                 |      | 0.10    | 内接                   | 1kΩ 终   | 端电阻。半      | 《双工,支     | 持波特率:     |  |
| 通讯                  | <b>PS485</b> 通讯 | 485- | CN8-12  | 9600                 | ops, 19 | 9200bps, 3 | 8400 bps, | 57600bps  |  |
| 端子                  | ко480 лшң       |      | 00 12   | (出厂                  | 「配置 1   | 9200bps)。  |           |           |  |
|                     |                 | 24-  | CN8-10  | RS48                 | 5屏蔽地    | <u>b</u> . |           |           |  |
|                     |                 | C2L  | CN3-4   |                      |         |            |           |           |  |

#### 4.7.2 典型控制信号接线图

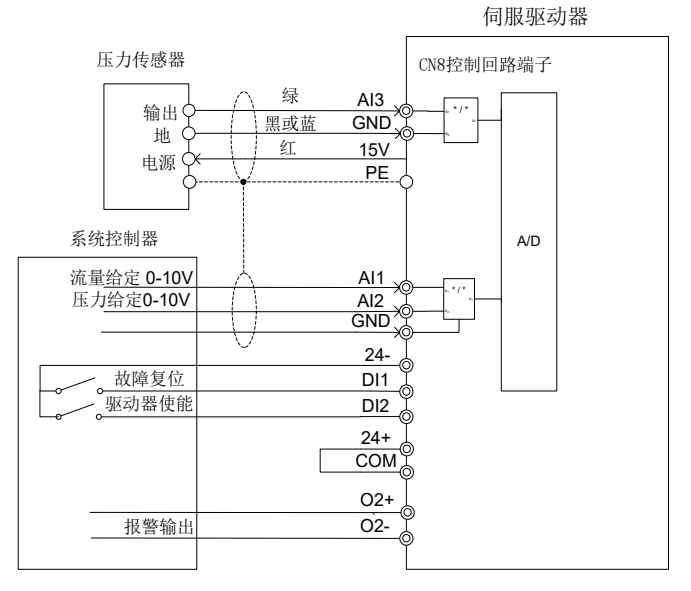

图 4-16 典型控制信号接线图

### 4.8 控制信号接口电路

#### 4.8.1 模拟输入电路

模拟量输入电路如下:

1、CN8连接器的16引脚(流量给定)、17引脚(压力给定)说明。

电压输入方式: 0~10V, 输入阻抗 24kΩ。

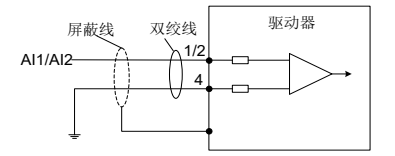

图 4-17 模拟量输入示意图

2、CN8连接器的18引脚(压力反馈输入)说明。

模拟量信号是油压反馈信号,可通过跳线 J1 来选择压力传感器类型是 0~10V/1~5V 或 0~20mA 输入,出厂默认为 0~10V。输入阻抗 100kΩ。

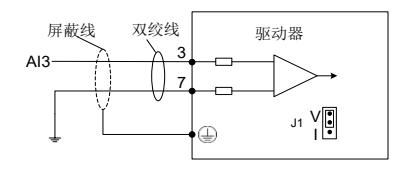

图 4-18 压力反馈输入示意图

#### 4.8.2 模拟输出电路

模拟输出信号(AO1, AO2)是运放输出,与 GND 组成输出回路。用户可通过 LED 面板选择 内部参数输出,出厂默认设定 AO1 是压力输出,AO2 是电机速度输出,输出范围: 0~10V 或 0~20mA,10 位分辨率,校正精度 1%,最大负载电阻值≤500Ω。由控制板上 J2、J3 跳线选择 决定电压输出或电流输出。下图为接口电路:

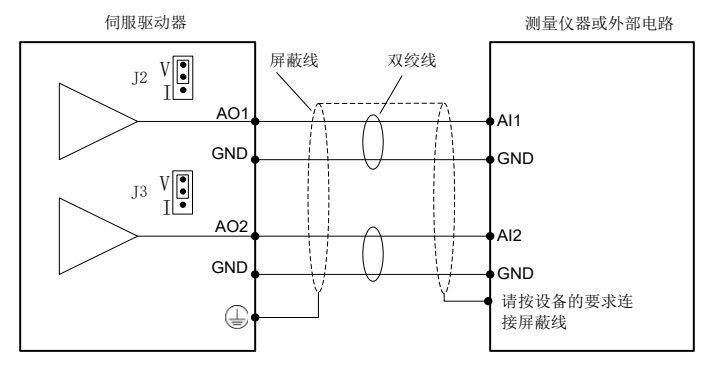

图 4-19 模拟量输出示意图

### 4.8.3 数字输入电路

1、 使用自备电源时的接法:

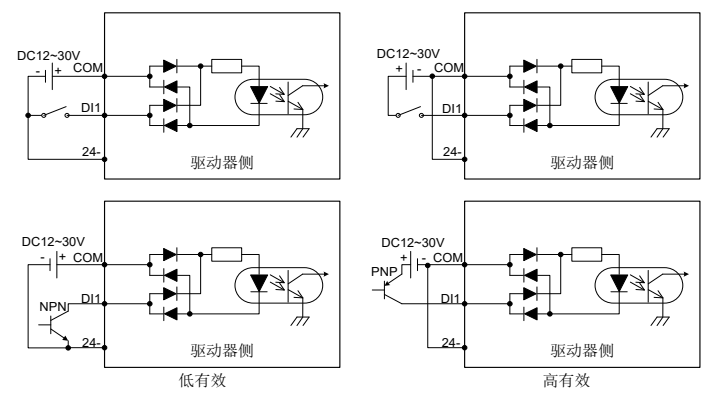

图 4-20 数字输入示意图

2、 使用本机电源时的接法:

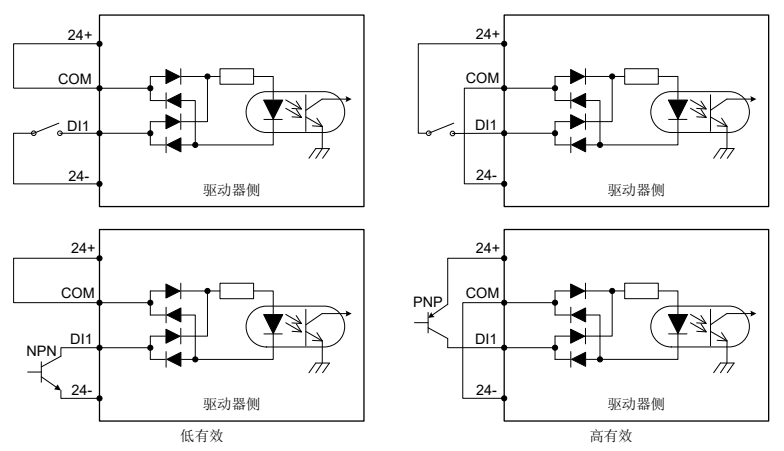

图 4-21 数字输出示意图

#### 注意:

- 开关量输入电路有如图所示的机械开关接法和三极管(NPN型和 PNP型,但两种不能混用)的集电极开路接法;
- 24V 电源既可用伺服驱动器自带的 24V 电源(仅能提供 100mA 电流),也可用用户自备的 12~30V 电源。

#### 4.8.4 数字输出电路

共有3路开关量输出电路,均是如图 4-22、图 4-23 所示的集电极开路输出结构,可用来驱动 继电器线圈或光耦负载,带载能力如图 4-22、图 4-23 中所示。接继电器线圈等电感性负载时, 务必按图 4-22、图 4-23 中所示安装续流二极管; 接光耦时,务必要接入限流电阻,否则会损 坏驱动器。

本机 24V 电源仅能提供 100mA 电流,若实际负载电流大于 100mA,请用户自备电源,建议容量在 500mA 以上。

1、使用客户自备电源接线方式:

电气连接

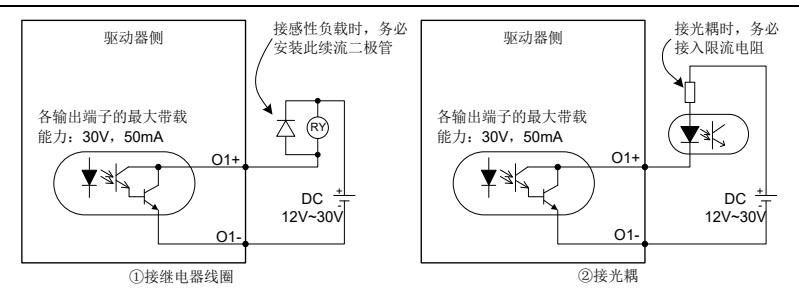

图 4-22 外接电源数字输出示意图

2、使用本机电源接线方式:

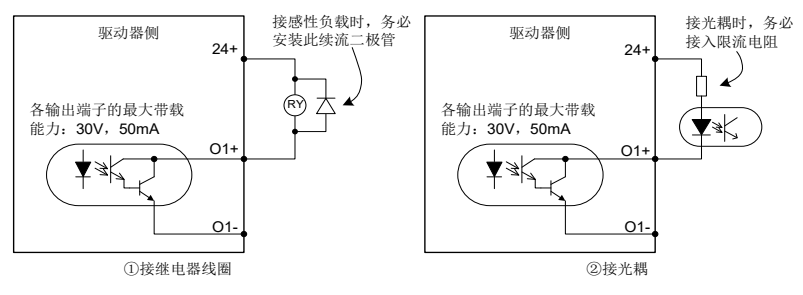

图 4-23 内部电源数字输出示意图

3、继电器输出电路说明:

电感性负载(继电器、电机)在电流切断时会产生电压尖峰,故需在继电器接触点采用压敏电 阻进行保护,并在电感性负载上装吸收电路,如压敏电阻、RC 吸收电路、二极管等,以保证 在关断时干扰最小。

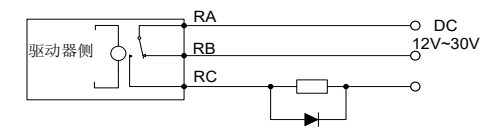

图 4-24 继电器输出示意图

### 4.9 CAN 扩展卡使用

通过 CAN 通信卡的 CN3 端子与主控板 CN10 端子连接,可让 PH600 系列伺服驱动器接入高 速 CANopen 通信网络,实现现场总线的控制。下图为 CAN 通信卡示意图。

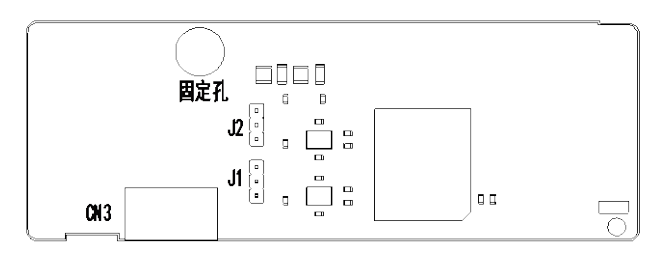

图 4-25 CAN 通信板示意图

| 4PIN 端子 | 端子名称   | 代号         | 脚号             | 功能                                                                                    |
|---------|--------|------------|----------------|---------------------------------------------------------------------------------------|
| 19999   | CAN1通讯 | C1H<br>C1L | CN3-1<br>CN3-2 | CAN 通讯口 1 为多泵并联系统多个<br>驱动器之间 CAN 通讯接口; CAN 协<br>议标准信号,采用光耦隔离,可通过<br>跳线选择内接 120Ω 终端电阻。 |
| 1234    | CAN2通讯 | C2H<br>C2L | CN3-3<br>CN3-4 | CAN 通讯口 2 支持标准 CANopen<br>通讯协议,可通过跳线选择内接<br>120Ω终端电阻。                                 |

# 4.10 EtherCAT 通信卡 (EC-TX508)

EtherCAT 采用标准的 RJ45 接口,本通讯卡有 2 个 RJ45 接口,两者区别方向,其接口示意图 如图 4-26 所示,IN、OUT 端子为 EtherCAT 接线网口,其中 IN 为输入网口,OUT 为输出接口。接口功能表如表 4-3 所示。

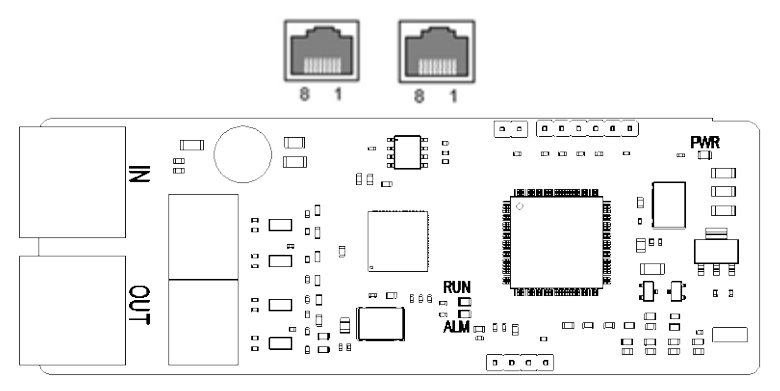

图 4-26 RJ45 接口示意图

表 4-3 RJ45 接口功能表

| 引脚 | 名称  | 描述                   |
|----|-----|----------------------|
| 1  | TX+ | Transmit Data+(发信号+) |
| 2  | TX- | Transmit Data-(发信号-) |

| 引脚 | 名称  | 描述                  |
|----|-----|---------------------|
| 3  | RX+ | Receive Data+(收信号+) |
| 4  | n/c | Not connected (空脚)  |
| 5  | n/c | Not connected(空脚)   |
| 6  | RX- | Receive Data-(收信号-) |
| 7  | n/c | Not connected(空脚)   |
| 8  | n/c | Not connected(空脚)   |

# 状态指示灯

EtherCAT 通讯卡设置 4 个 LED 灯和 4 个网口指示灯,用来指示通讯卡的不同状态,具体定义 如表 4-4 所示。

表 4-4 状态灯定义表

| 名称         | 颜色 | 功能含义                                |  |  |  |
|------------|----|-------------------------------------|--|--|--|
|            |    | 绿灯代表 EtherCAT 运行状态:                 |  |  |  |
|            |    | Init 状态:绿灯长灭                        |  |  |  |
| RUN        | 绿  | Pre-OP 状态:绿灯灭 0.2s 亮 0.2s 闪烁        |  |  |  |
|            |    | Safe-OP 状态:绿灯灭 1s 亮 0.2s 闪烁         |  |  |  |
|            |    | OP 状态:绿灯常亮                          |  |  |  |
|            |    | 红灯代表 EtherCAT 故障状态:                 |  |  |  |
| ALM        |    | 无故障: 红灯长灭                           |  |  |  |
|            | 红  | Init、Pre-OP 故障状态:红灯灭 0.2s 亮 0.2s 闪烁 |  |  |  |
|            |    | Safe-OP 故障状态:红灯灭 1S 亮 0.2s 闪烁       |  |  |  |
|            |    | OP 故障状态: 红灯常亮                       |  |  |  |
| PWR        | 红  | 3.3V 电源指示灯                          |  |  |  |
|            | 黄  | 熄灭:未建立以太网连接                         |  |  |  |
|            |    | 点亮:建立以太网连接                          |  |  |  |
| 网口指示灯(IN)  | 绿  | 熄灭:无链路                              |  |  |  |
|            |    | 点亮:有链路但无活动                          |  |  |  |
|            |    | 闪烁:有链路且有活动                          |  |  |  |
| 网口指示灯(OUT) | 共  | 熄灭:未建立以太网连接                         |  |  |  |
|            | 臾  | 点亮:建立以太网连接                          |  |  |  |
|            | 绿  | 熄灭:无链路                              |  |  |  |
|            |    | 点亮:有链路但无活动                          |  |  |  |
|            |    | 闪烁:有链路且有活动                          |  |  |  |

### 电气连接

EtherCAT 网络通常由一个主站(PLC)以及多个从站(驱动器或总线扩展端子)组成,每个 EtherCAT 从站都有两个标准的以太网接口,电气接线如图 4-27 所示。
电气连接

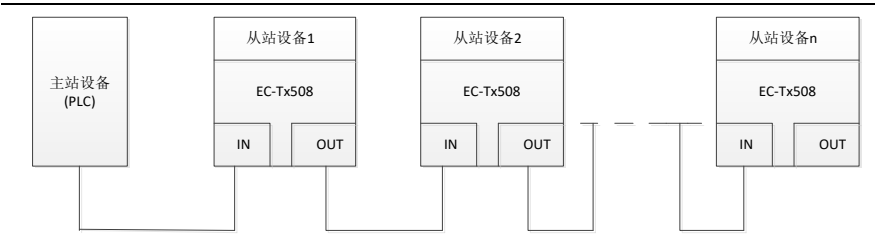

图 4-27 线型网络拓扑电气连接图

## 5.1 LED 键盘简介

键盘的用途是控制 PH600 驱动器、读取状态数据和调整参数,示意图如下所示:

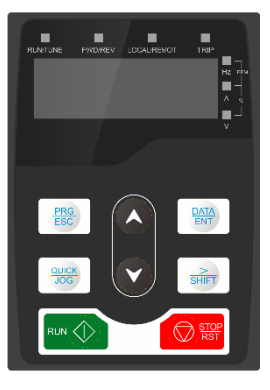

图 5-1 贴膜键盘

| 序号 | 名称    | 显示内容        |                                                     | 说明                                                                                             |
|----|-------|-------------|-----------------------------------------------------|------------------------------------------------------------------------------------------------|
|    |       | RUN/TUNE    | 灯灭:表示<br>灯闪烁:表<br>灯亮:表示                             | 乐驱动器处于停机状态<br>表示驱动器处于弱电或工厂测试状态<br>乐驱动器处于运转状态                                                   |
|    |       | FWD/REV     | 正反转指示<br>灯灭:表示<br>灯亮:表示                             | 大灯<br>示驱动器处于正转状态<br>示驱动器处于反转状态                                                                 |
| 1  | 状态指示灯 | LOCAL/REMOT | 指令模式排<br>灯灭:表示<br>件输入)<br>灯闪烁:表<br>灯亮:表示<br>输入,Ethe | 示灯<br>·数字输入(键盘,HMI 面板或 PC 软<br>毫示模拟输入或内部给定<br>ፍ CAN 连续,485 连续,CANopen<br>erCAT 输入或 Profinet 输入 |
|    |       | TRIP        | 故障指示灯<br>灯灭:表示<br>灯亮:表示                             | 「<br>示驱动器处于正常状态<br>示驱动器处于故障状态                                                                  |
|    |       | 0           | Hz                                                  | 频率单位                                                                                           |
|    |       |             | RPM                                                 | 转速单位                                                                                           |
| 2  | 单位指示灯 | 0           | Α                                                   | 电流单位                                                                                           |
|    |       |             | %                                                   | 百分数                                                                                            |
|    |       | 0-1         | V                                                   | 电压单位                                                                                           |

| 序号 | 名称         | 显示内容            | 说明                                                                |                                       |  |  |  |  |              |           |  |  |            |                   |
|----|------------|-----------------|-------------------------------------------------------------------|---------------------------------------|--|--|--|--|--------------|-----------|--|--|------------|-------------------|
| 3  | 数码显示区      | 5 位 LED 显示, 显示速 | 度反馈,压力                                                            | 力反馈等各种监视数据以及报警代码。                     |  |  |  |  |              |           |  |  |            |                   |
| 4  | 数字电位器      | 调节输入电压。         |                                                                   |                                       |  |  |  |  |              |           |  |  |            |                   |
|    |            | PRG<br>ESC      | 编程键                                                               | 用于模式之间的切换或者返回上一<br>层菜单。               |  |  |  |  |              |           |  |  |            |                   |
|    |            | DATA<br>ENT     | 确定键                                                               | 参数模式下进入下级菜单,编辑模式<br>下确认设定参数值。         |  |  |  |  |              |           |  |  |            |                   |
|    |            |                 | UP 递增键                                                            | 数据或功能码递增。                             |  |  |  |  |              |           |  |  |            |                   |
|    | 按键区<br>接键区 |                 |                                                                   |                                       |  |  |  |  | DOWN 递<br>减键 | 数据或功能码递减。 |  |  |            |                   |
| 4  |            | SHIFT           | 右移位键                                                              | 功能码的值递减 10,编辑模式下闪<br>烁字符左移选择需要修改位的位置。 |  |  |  |  |              |           |  |  |            |                   |
|    |            |                 |                                                                   |                                       |  |  |  |  |              |           |  |  | 快捷多功<br>能键 | 功能码递增 <b>10</b> 。 |
|    |            | 运行键             | 在键盘操作方式下,用于运行操作。                                                  |                                       |  |  |  |  |              |           |  |  |            |                   |
|    |            | 停止/复位<br>键      | 在键盘操作方式下,运行状态时,按<br>此键可用于停止运行操作。<br>故障报警状态时,所有控制模式都可<br>用该键来复位操作。 |                                       |  |  |  |  |              |           |  |  |            |                   |

## ● LED 显示对照表:

| 显示字 | 对应 | 显示字 | 对应 | 显示字 | 对应 | 显示字 | 对应 | 显示字 | 对应 | 显示字 | 对应 |
|-----|----|-----|----|-----|----|-----|----|-----|----|-----|----|
| 母   | 字母 | 母   | 字母 | 母   | 字母 | 母   | 字母 | 母   | 字母 | 母   | 字母 |
|     | 0  |     | 1  | 8   | 2  | 8   | 3  | 8   | 4  | 8   | 5  |
| 8   | 6  |     | 7  |     | 8  |     | 9  | 8   | A  | 8   | b  |
| E   | С  | 8   | d  | 8   | E  | E   | F  | 8   | G  | 8   | h  |
|     | I  | 8   | J  | 8   | к  |     | L  | B   | М  |     | Ν  |
| 8   | 0  | 8   | Р  | 8   | q  |     | R  | 8   | S  |     | т  |
| 8   | U  | Ð   | V  | 8   | W  | 8   | х  | 8   | Y  | 8   | Z  |

| 显示字 | 对应 | 显示字 | 对应 | 显示字 | 对应 | 显示字 | 对应 | 显示字 | 对应 | 显示字 | 对应 |
|-----|----|-----|----|-----|----|-----|----|-----|----|-----|----|
| 毋   | 字母 | 母   | 字母 | 母   | 字母 | 母   | 字母 | 母   | 字母 | 母   | 字母 |
|     | -  |     | -  | -   | -  | -   | -  | -   | -  | -   | -  |

#### 键盘显示:

伺服驱动器上电,LED 数码管即点亮。LED 数值位默认显示电机转速(rpm),显示精确到个位数值。

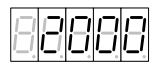

如果在上电或运行过程中发生故障,TRIP 故障指示灯会点亮,LED 数值位会显示故障代码。 故障代码由故障标示符(数码管从左至右前三位显示 Err)和故障代码号(数码管从左至右后两 位显示两位数字)组成。

如果有多个故障同时发生,则多个故障代码会重复循环显示。

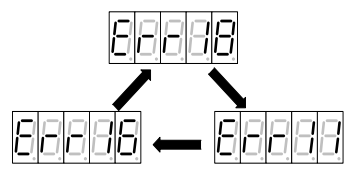

### 键盘解锁:

LED 键盘操作有锁定和解锁两种状态,上电 LED 键盘在锁定态,按<sup>[mon</sup>]</sup>键只能切换快捷模式和用户模式。

若要切换到其他操作模式,则需要同时按下 <sup>(Δ)</sup> <sup>(Δ)</sup> <sup>(Φ)</sup> 键 1 秒钟, LED 数值位显示 ULOCK,表示 驱动器键盘解锁。此时如果驱动器没有故障,驱动器键盘进入快捷模式;如果驱动器有故障, 要按 <sup>(Ξ6)</sup> 才能讲入快捷模式。

### 5.2 LED 面板功能

### 5.2.1 键盘操作模式

驱动器共有六种键盘操作模式,通过键 1000 可在模式之间进行切换。

快捷模式(xxxxx):用于显示关键参数。

快速设定模式(Exx): 用于设定关键参数和电机调试。

监视模式(dxx):用于显示状态参数。

设置模式(Fxxx):用于设置基本参数。

调试模式(hxx):用于电机调试和参数保存。

多泵模式(Pxx):用于设置多泵并联参数。

操作流程图如下:

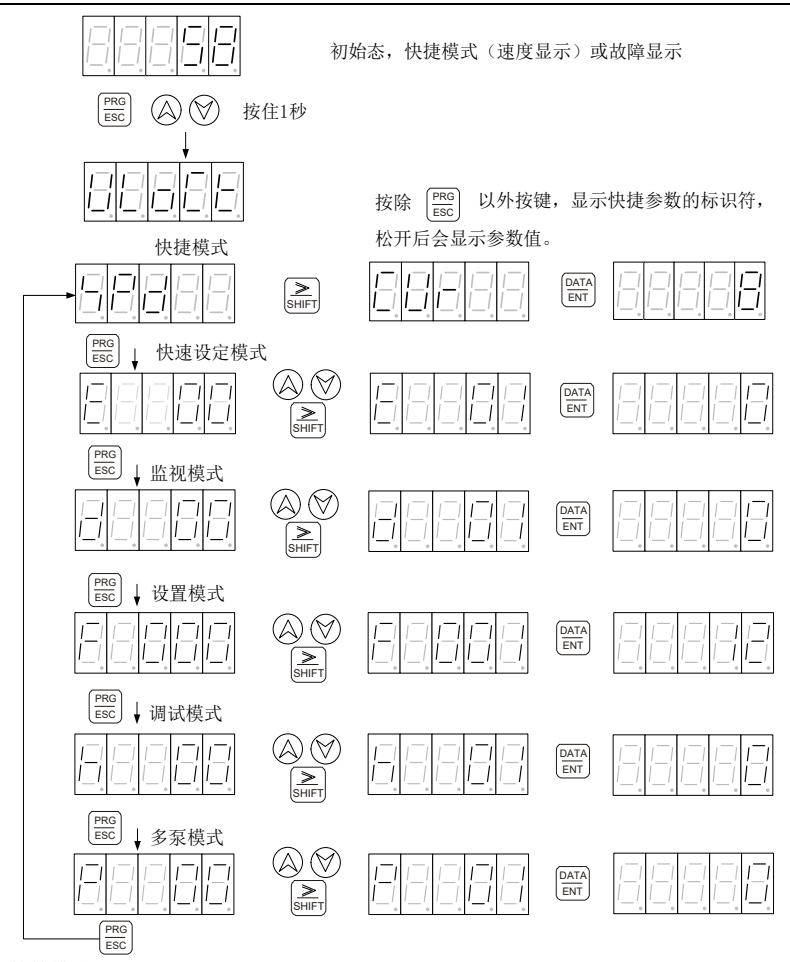

## 5.2.2 快捷模式

快捷模式可通过按<sup>≥</sup> 键快速观察驱动器重要参数,在LOCK 状态下一起按下 <sup>●</sup> 键 1 秒进 入"快捷模式"时,LED 显示已选定的参数的数值,按住<sup>≤</sup> 键,LED 显示下一个要显示的参数 标示符,松开<sup>≤</sup> 键,LED 显示对应参数的数值。

※在快捷模式下,无任何按键动作1分钟后,自动切换到速度或故障显示界面。

快捷模式显示参数表:

| 标示符 | 定义及说明 | 参数范围         | 单位  |
|-----|-------|--------------|-----|
| SPD | 速度反馈  | [-6000,6000] | rpm |
| CUR | 电流反馈  | [0,900.0]    | A   |

| 标示符  | 定义及说明         | 参数范围     | 单位  |
|------|---------------|----------|-----|
| RES  | 旋变反馈          | [0,4096] | -   |
| PRS  | 压力反馈          | [0,500]  | bar |
| PIDS | <b>PID</b> 段号 | [0,3]    | -   |

## 5.2.3 快速设定模式

按<sup>[200]</sup> 键选择"快速设定模式"时, LED 数值位显示"E--xx"xx 代表不同参数标示符, 按 ③ ③ 或 <sup>[30]</sup> 键可选择要设置的参数标示符, 按 <sup>[30]</sup> 键松开选择完成, LED 数值位会显示对应参数的数值, 修改参数值时, 可通过<sup>[30]</sup> 键移动闪烁位, 并通过 ④ 或 ③ 改变闪烁的那一位的值, 当修改完 成后, 按 <sup>[30]</sup> 键松开, 修改值会保存进参数, 同时停止闪烁。此时再次按下 <sup>[30]</sup> 键或 ④ ④ <sup>[30]</sup> 键, 可重新修改参数值, 此时可修改位会闪烁。按 <sup>[30]</sup> 键退出。

| 代码  | 定义及说明                                                                                                    | 参数范围                   | 缺省值               | 单位 |
|-----|----------------------------------------------------------------------------------------------------|------------------------|-------------------|----|
| E00 | 运行使能<br>按 <sup>国前</sup> 键松进入运行使能模式,LED显示运行使能<br>状态"ON"或"OFF",按 <sup>国前</sup> 键松开切换运行使能状<br>态。               | OFF:禁止<br>ON:使能        | 与驱动器使能<br>IO 电平有关 |    |
| E01 | PHYSIS 电机选型<br>进入后 LED 显示 □□□□□□□□□□□□□□□□□□□□□□□□□□□□□□□□□□□                                               |                        | E01010F173        |    |
| E02 | 泵选型<br>进入后 LED 显示 □□□□□□□□□□□□□□□□□□□□□□□□□□□□□□□□□□□                                                       | 详细内容见下<br>面油泵型号一<br>览表 | PUMP 100<br>mL/r  |    |
| E03 | 压力反馈零位标定进入后 LED 显示压力传感器模<br>拟电压反馈值,按 <sup>())</sup> 键松开进行标定,LED 显示,<br>———————————————————————————————————— |                        |                   |    |

| 代码  | 定义及说明                                                                                                    | 参数范围                  | 缺省值 | 单位    |
|-----|----------------------------------------------------------------------------------------------------|-----------------------|-----|-------|
| E04 | 测量初始角<br>只有在运行使能为 OFF 状态才能进行初始角测<br>试。按 <sup>()新</sup> 键松开进入测量初始角菜单后, LED 显<br>示前次的旋变偏移量,按 <sup>()新</sup> 键松开开始测量初始<br>角, LED 显示<br>5555<br>LED 显示新测量的旋变偏移量。测试失败 LED 显                    |                       |     |       |
| E05 | 示已已已已已已。,测量中可按 MODE 键退出测量。<br>压力满量程<br>这个值将同时设定压力满量程和压力最大值。同时<br>会调节压力给定增益,使压力给定输入为 9.99V<br>时,压力给定对应新设定的压力满量程值。进入后<br>显示当前设置压力满量程值,按 <sup>mm</sup> ② 键更改<br>为需求值后,按 <sup>mm</sup> 键松开确认。 | [1,500]               | 175 | bar   |
| E06 | 流量满量程<br>这个值将同时设定流量满量程和流量最大值。同时<br>会调节流量给定增益,使流量给定输入为 9.99V<br>时,流量给定对应新设定的流量满量程值,进入后<br>显示当前设置流量满量程值,按 <sup>《》</sup> 键更改为<br>需求值后,按 <sup>《FFF</sup> )键松开确认。                              | [1,2400]              | 200 | L/min |
| E07 | 压力零位标定<br>按 <sup>man</sup> 键松开进入,LED显示压力给定模拟量值,<br>按 <sup>man</sup> 键松开进行压力零位标定,LED显示<br>000000,标定成功LED显示<br>失败LED显示                                                                      | 模拟电压范围<br>[0.00,9.99] |     | V     |
| E08 | 压力满量程标定<br>按 <sup>一</sup> 键松开进入,LED显示当前压力给定模拟量<br>值,确认数值后,按 <sup>一一</sup> 键松开进行压力零位标定,<br>LED显示。<br>日日日,标定与数LED显示。<br>日日日,标定失数LED显示。                                                      | 模拟电压范围<br>[0.00,9.99] |     | v     |
| E09 | 流量零位标定<br>按 <sup>mm</sup> 键松开进入, LED 显示流量给定模拟量值,<br>按 <sup>mm</sup> 键松开进行流量零位标定, LED 显示<br>999999, 标定成功 LED 显示<br>失败 LED 显示                                                               | 模拟电压范围<br>[0.00,9.99] |     | V     |

| 代码  | 定义及说明                                                                                                    | 参数范围                                     | 缺省值   | 单位 |
|-----|----------------------------------------------------------------------------------------------------|------------------------------------------|-------|----|
| E10 | 流量满量程标定<br>按 <sup>面,</sup> 键松开进入, LED 显示当前流量给定模拟量<br>值,确认数值后,按 <sup>面,</sup> 键松开进行流量满量程标<br>定, LED 显示 <sup>000000</sup> ,标定成功 LED 显示                                                                                                    | 模拟电压范围<br>[0.00,9.99]                    |       | V  |
| E11 | <ul> <li>         ★          <sup>(1)</sup> 健松开进入, LED 显示         <sup>(1)</sup> 日本         <sup>(1)</sup> 日本</li></ul> |                                          |       |    |
| E12 | 点动<br>按 <sup>医而</sup> 键松开进入点动模式后,LED显示<br>是示操作者点动,按下④或 <sup>受</sup> 键,<br>进行电机正反向转动操作,按 <sup>Ess</sup> 键可退出点动模<br>式,返回"Exx"菜单。                                                                                                    | <ul> <li>◎: 正转</li> <li>◎: 反转</li> </ul> |       |    |
| E13 | 诊断使能<br>按 <sup>mm</sup> 键松开进入诊断使能模式,LED显示诊断使<br>能状态。<br>开切换诊断使能状态。                                                                                                    | OFF: 禁止<br>ON: 使能                        | OFF   |    |
| E14 | 电机参数自学习<br>诊断使能开启电机参数自学习功能才起作用,按<br>(MA) 键松开进入电机参数自学习菜单后,LED显示<br>"0",选择好参数学习方式后,按 <sup>(MA)</sup> 键松开开始电<br>机参数自学习,LED显示<br>中,如成功完成自学习 LED显示<br>。自学习中可按 <sup>(MA)</sup> 键及出自学习,返回"Exx"菜单。                                                                                                    | 0:禁止<br>1:动态<br>2:静态1<br>3:静态2           | 0: 禁止 |    |
| E15 | 压力传感器选型<br>按 <sup>医研</sup> 键松开进入,可以选择压力传感器类型,选<br>好后按 <sup>医研</sup> 键松开进行设置。按 <sup>医®</sup> 键退出,返回                                                                                                    | 5V: 1~5V,<br>0~200bar 传<br>感器            | 10V   |    |

| 代码  | 定义及说明                                                                                                    | 参数范围              | 缺省值   | 单位  |
|-----|----------------------------------------------------------------------------------------------------|-------------------|-------|-----|
|     | "Exx"菜单。                                                                                                    | 10V: 0~10V,       |       |     |
|     |                                                                                                    | <b>0~250bar</b> 传 |       |     |
|     |                                                                                                    | 感器                |       |     |
|     |                                                                                                    | 400bar:           |       |     |
|     |                                                                                                    | 0~10V,            |       |     |
|     |                                                                                                    | <b>0~400bar</b> 传 |       |     |
|     |                                                                                                    | 感器                |       |     |
| E16 | 压力比例增益<br>按 <sup>man</sup> 键松开进入,按下 <sup>Q</sup> 或 <sup>♥</sup> 键进行参数设<br>定,按 <sup>man</sup> 键松开进行设置,按 <sup>man</sup> 键退出,返回<br>"Exx"菜单。                | [0,32767]         | 13000 |     |
| E17 | 压力积分增益<br>按 <sup>mm</sup> 键松开进入,按下 <sup>Q</sup> 或 <sup>♥</sup> 键进行参数设<br>定,按 <sup>mm</sup> 键松开进行设置,按 <sup>mm</sup> 键退出,返回<br>"Exx"菜单。                   | [0,32767]         | 100   |     |
| E18 | 速度比例增益 0<br>按 <sup>部</sup> ] 键松开进入,按下 <sup>(△)</sup> 或 <sup>(→)</sup> 键进行参数设<br>定,按 <sup>部</sup> ] 键松开进行设置按 <sup>1000</sup> 键退出,返回"Exx"<br>菜单。          | [0,32767]         | 6000  |     |
| E19 | 速度积分增益 0<br>按 <sup>區</sup> ] 键松开进入,按下 <sup>(△)</sup> 或 <sup>(▽)</sup> 键进行参数设<br>定,按 <sup>(E)</sup> 键松开进行设置,按 <sup>(E)</sup> 键退出,返回<br>"Exx"菜单。          | [0,32767]         | 120   |     |
| E20 | 速度比例力矩提升<br>按 <sup>man</sup> 键松开进入,下 <sup>()</sup> 或 <sup>())</sup> 键进行参数设定,<br>按 <sup>man</sup> 键松开进行设置,按 <sup>(man)</sup> 键退出,返回" <b>Exx</b> "<br>菜单。 | [0,1000]          | 0     | %   |
| E21 | 速度积分力矩提升<br>按 <sup>man</sup> 键松开进入,按下 <sup>QQ</sup> 或 <sup>VD</sup> 键进行参数设<br>定,按 <sup>man</sup> 键松开进行设置,按 <sup>man</sup> 键退出,返回<br>"Exx"菜单。            | [0,1000]          | 0     | %   |
| E22 | 泵反转最大速度<br>按 <sup>man</sup> 键松开进入,按下 <sup>QQ</sup> 或 <sup>VD</sup> 键进行参数设<br>定,按 <sup>man</sup> 键松开进行设置,按 <sup>man</sup> 键退出,返回<br>"Exx"菜单。             | [0,-6000]         | -300  | Rpm |
| E23 | 反向力矩上限<br>按 <sup>圖計</sup> 键松开进入,按下 <sup>(会)</sup> 或 <sup>(受)</sup> 键进行参数设                                                                               | [0,100]           | 100   | %   |

| 代码  | 定义及说明                                                                                                    | 参数范围         | 缺省值 | 单位  |
|-----|----------------------------------------------------------------------------------------------------|--------------|-----|-----|
|     | 定,按 <sup>[MT]</sup> 键松开进行设置,按 <sup>[MS]</sup> 键退出,返回                                                                                      |              |     |     |
|     | "Exx"菜单。                                                                                                    |              |     |     |
| E24 | 压力过压保护值<br>按 <sup>man</sup> 键松开进入,按下 <sup>Q</sup> 或 <sup>♥</sup> 键进行参数设<br>定,按 <sup>man</sup> 键松开进行设置,按 <sup>man</sup> 键退出,返回<br>"Exx"菜单。 | [0,500]      | 195 | bar |
| E25 | 泵卡死检测<br>按 <sup>mm</sup> 键松开进入,按下 <sup>Q</sup> 或 <sup>♥</sup> 键进行参数设<br>定,按 <sup>mm</sup> 键松开进行设置,按 <sup>mm</sup> 键退出,返回<br>"Exx"菜单。      | 0:禁止<br>1:使能 | 1   |     |
| E26 | 模拟通道零漂自学习<br>自学习使能,LED显示 888 58 ,按下 <sup>医研</sup> 键<br>松开,自动完成零漂校正.                                                                       | 0:无效<br>1:使能 | 0   |     |

5.2.4 监视模式

按<sup>[260]</sup> 键选择"监控模式"时,LED 数值位显示"d--xx"xx 代表不同参数的标示符,按② ③ 或 ample approximately approximately approxim

※在监控模式下,无任何按键动作1分钟后,自动切换到快捷模式速度反馈显示或故障显示界面。

本驱动器监视模式监控参数的定义如下:

| 代码  | 名称    | 参数范围                 | 单位    |
|-----|-------|----------------------|-------|
| d00 | 流量给定  | [0,2400.0]           | L/min |
| d01 | 压力给定  | [0,500.0]            | bar   |
| d02 | 系统故障  | 系统故障报警(可显示多个同时发生的故障) |       |
| d03 | 电机电流  | [0,900.0](有效值)       | А     |
| d04 | 交流电压  | [0,500]              | Vrms  |
| d05 | 直流电压  | [0,800]              | V     |
| d06 | 力矩限制  | [0,1800]             | Nm    |
| d07 | 速度反馈  | [-6000,6000]         | Rpm   |
| d08 | 旋变反馈  | [0,4096]             | -     |
| d09 | 压力反馈  | [0,500]              | bar   |
| d10 | 力矩反馈  | [-1800,1800]         | Nm    |
| d11 |       | 3: 速度模式              |       |
| ull | 些11   | <b>4:</b> 工艺模式       |       |
| d12 | 电机温度  | [-52,244]            | °C    |
| d13 | 驱动器温度 | [-46,244]            | °C    |

| 代码  | 名称          | 参数范围                                                                                                    | 单位           |
|-----|-------------|----------------------------------------------------------------------------------------------------|--------------|
| d14 | 环境温度        | [-18,114]                                                                                                    | °C           |
| d15 | 机台资料        | [0,999]                                                                                                    |              |
| d16 | DSP 软件版本    |                                                                                                    |              |
| d17 | 面板软件版本      |                                                                                                    |              |
| d18 | 系统最大压力      | [0,500.0]                                                                                                    | bar          |
| d19 | 系统最大流量      | [0,2400.0]                                                                                                    | L/min        |
| d20 | 功率          | [0.00,327.67]                                                                                                    | kW           |
| d21 | 合流类型        | 0: 单泵 1: 复合 2: 多泵 3: 多模式 4: 通讯两模式<br>5: 通讯四模式                                                                                                    |              |
| d22 | 当前 PID 段    | [0,3]                                                                                                    |              |
| d23 | 流量给定电压      | [0,10.00]                                                                                                    | V            |
| d24 | 压力给定电压      | [0,10.00]                                                                                                    | V            |
| d25 | 压力反馈电压      | [0,10.00]                                                                                                    | V            |
| d26 | 输出电压        | [-1000,1000]                                                                                                    | V            |
| d27 | 数字输入/输出     | O1     D11     D15       O1     D11     D15       O2     D14     D12       D13     R       输入信号有效时 LED 灭, 如 I1 有信号时 LED 灭, 无信号       时 LED 亮 (其中 S_ON 输入口灯亮表示高电平); 输出信       号无效时 LED 亮, 反之则灭。 |              |
| d28 | 电机配置表<br>版本 |                                                                                                    |              |
| d29 | 电机功率        | [-327.67,327.67]                                                                                                    | kW           |
| d30 | 本次工作能耗      | [0,999.9]                                                                                                    | kW.h         |
| d31 | 总能耗低5位      | [0,999.9]                                                                                                    | kW.h         |
| d32 | 总能耗高5位      | [0,9999]                                                                                                    | 1000<br>kW.h |
| d33 | 电机功率因数      | [0,1.00]                                                                                                    |              |

## 5.2.5 设置模式

按<sup>[100]</sup>选择"设置模式"时,LED 数值位显示"F--xxx"xxx 代表不同参数标示符,按 ③ ⑦ 或 erf 可 选择要设置的参数标示符,选择完成后按<sup>[107]</sup>键松开 LED 面板会显示对应参数的数值,按<sup>[107]</sup> ④ ⑦ 键,可修改位会闪烁,修改参数值时,通过<sup>[107]</sup>键移动闪烁位,并通过 ④ ⑦ 改变闪 烁的那一位的值,当修改完成后,按<sup>[MTA]</sup>键松开修改值会保存进参数,同时停止闪烁。此时再 次按下<sup>[MT]</sup>键或 → 键,可重新修改参数值,此时可修改位会闪烁。按<sup>[MG]</sup>键退出。 注意:驱动器、电机和油泵选择与其他参数选择有差异,具体操作如下: 参数设定操作流程图:

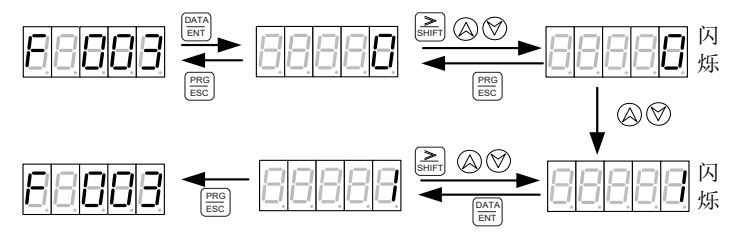

※ 标定命令,如压力直线零位标定,设定完成后如果 LED 显示 0 标定成功,如果 LED 一直显示 1 表示标定失败。

驱动器设定操作流程图:

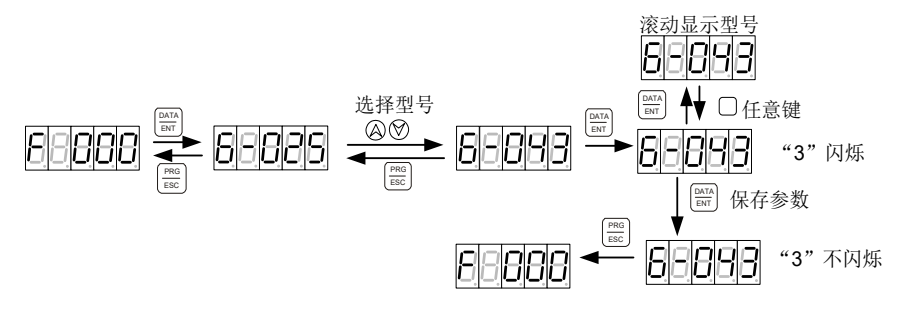

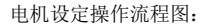

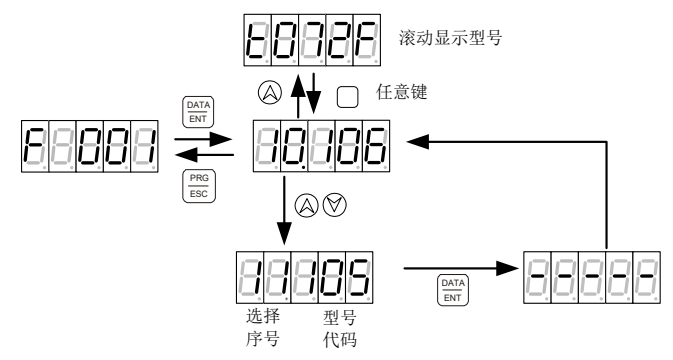

选择序号:为各型号电机的排列顺序号。

型号代码:为各型号电机的数字代码。

油泵设定操作流程图:

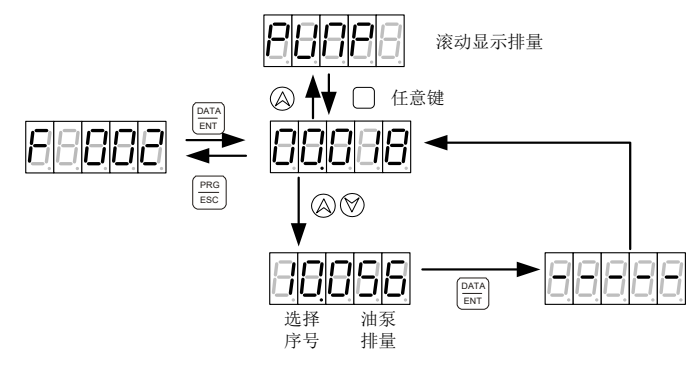

选择序号:为各型号油泵的排列顺序号。

在设置模式下,无任何按键动作1分钟后,自动切换到快捷模式速度反馈显示或故障显示界面。

| 驱动器选择顺序 | LED 显示方式 | 驱动器型号            | 驱动器型号代码 |
|---------|----------|------------------|---------|
| 1       | A-018    | PH600.007.43ARSF | 80      |
| 2       | A-025    | PH600.011.43ARSF | 81      |
| 3       | A-032    | PH600.015.43ARSF | 82      |
| 4       | A-038    | PH600.018.43ARSF | 83      |
| 5       | A-045    | PH600.022.43ARSF | 84      |
| 6       | A-060    | PH600.030.43ARSF | 85      |
| 7       | A-075    | PH600.037.43ARSF | 86      |
| 8       | A-092    | PH600.045.43ARSF | 88      |
| 9       | A-115    | PH600.055.43ARSF | 89      |
| 10      | A-150    | PH600.075.43BRSF | 90      |
| 11      | A-180    | PH600.090.43BRSF | 91      |
| 12      | A-215    | PH600.110.43BRSF | 92      |

表 5-1 驱动器型号一览表

表 5-2 电机型号一览表

| 电机选择序号 | 电机型号       | 电机型号代码 | 品牌     | 绕组温度电阻型号 |
|--------|------------|--------|--------|----------|
| 0      | E01004F153 | 263    | PHYSIS | PTC130   |
| 1      | E01004F173 | 231    | PHYSIS | PTC130   |
| 2      | E01004F203 | 232    | PHYSIS | PTC130   |
| 3      | E01004F303 | 276    | PHYSIS | PTC130   |
| 4      | E01005F153 | 264    | PHYSIS | PTC130   |

| 电机选择序号 | 电机型号       | 电机型号代码 | 品牌     | 绕组温度电阻型号 |
|--------|------------|--------|--------|----------|
| 5      | E01005F173 | 233    | PHYSIS | PTC130   |
| 6      | E01005F203 | 234    | PHYSIS | PTC130   |
| 7      | E01005F303 | 277    | PHYSIS | PTC130   |
| 8      | E01007F153 | 265    | PHYSIS | PTC130   |
| 9      | E01007F173 | 235    | PHYSIS | PTC130   |
| 10     | E01007F203 | 236    | PHYSIS | PTC130   |
| 11     | E01008F103 | 278    | PHYSIS | PTC130   |
| 12     | E01008F153 | 266    | PHYSIS | PTC130   |
| 13     | E01008F173 | 237    | PHYSIS | PTC130   |
| 14     | E01008F203 | 238    | PHYSIS | PTC130   |
| 15     | E01008F303 | 279    | PHYSIS | PTC130   |
| 16     | E01010F153 | 267    | PHYSIS | PTC130   |
| 17     | E01010F173 | 239    | PHYSIS | PTC130   |
| 18     | E01010F203 | 240    | PHYSIS | PTC130   |
| 19     | E01010F303 | 280    | PHYSIS | PTC130   |
| 20     | E01012F153 | 268    | PHYSIS | PTC130   |
| 21     | E01012F173 | 241    | PHYSIS | PTC130   |
| 22     | E01012F203 | 242    | PHYSIS | PTC130   |
| 23     | E01012F303 | 281    | PHYSIS | PTC130   |
| 24     | E01013F153 | 269    | PHYSIS | PTC130   |
| 25     | E01013F173 | 243    | PHYSIS | PTC130   |
| 26     | E01013F203 | 244    | PHYSIS | PTC130   |
| 27     | E01215F153 | 270    | PHYSIS | PTC130   |
| 28     | E01215F173 | 245    | PHYSIS | PTC130   |
| 29     | E01215F203 | 246    | PHYSIS | PTC130   |
| 30     | E01215F303 | 282    | PHYSIS | PTC130   |
| 31     | E01220F153 | 271    | PHYSIS | PTC130   |
| 32     | E01220F173 | 247    | PHYSIS | PTC130   |
| 33     | E01220F203 | 248    | PHYSIS | PTC130   |
| 34     | E01225F153 | 272    | PHYSIS | PTC130   |
| 35     | E01225F173 | 249    | PHYSIS | PTC130   |
| 36     | E01225F203 | 250    | PHYSIS | PTC130   |
| 37     | E01230F153 | 273    | PHYSIS | PTC130   |
| 38     | E01230F173 | 251    | PHYSIS | PTC130   |
| 39     | E01230F203 | 252    | PHYSIS | PTC130   |
| 40     | E01235F153 | 274    | PHYSIS | PTC130   |
| 41     | E01235F173 | 253    | PHYSIS | PTC130   |

| 电机选择序号 | 电机型号       | 电机型号代码 | 品牌     | 绕组温度电阻型号 |
|--------|------------|--------|--------|----------|
| 42     | E01235F203 | 254    | PHYSIS | PTC130   |
| 43     | E01235F303 | 283    | PHYSIS | PTC130   |
| 44     | E01240F153 | 275    | PHYSIS | PTC130   |
| 45     | E01240F203 | 256    | PHYSIS | PTC130   |
| 46     | E01806F103 |        | PHYSIS | PTC130   |
| 47     | E01808F103 |        | PHYSIS | PTC130   |
| 48     | E01809F103 |        | PHYSIS | PTC130   |
| 49     | E01811F103 |        | PHYSIS | PTC130   |
| 50     | E01813F103 |        | PHYSIS | PTC130   |
| 51     | E01815F103 |        | PHYSIS | PTC130   |
| 52     | E01817F103 |        | PHYSIS | PTC130   |
| 53     | E01806F123 |        | PHYSIS | PTC130   |
| 54     | E01808F123 |        | PHYSIS | PTC130   |
| 55     | E01809F123 |        | PHYSIS | PTC130   |
| 56     | E01811F123 |        | PHYSIS | PTC130   |
| 57     | E01813F123 |        | PHYSIS | PTC130   |
| 58     | E01815F123 |        | PHYSIS | PTC130   |
| 59     | E01817F123 |        | PHYSIS | PTC130   |
| 60     | E01806F153 |        | PHYSIS | PTC130   |
| 61     | E01808F153 |        | PHYSIS | PTC130   |
| 62     | E01809F153 |        | PHYSIS | PTC130   |
| 63     | E01811F153 |        | PHYSIS | PTC130   |
| 64     | E01813F153 |        | PHYSIS | PTC130   |
| 65     | E01815F153 |        | PHYSIS | PTC130   |
| 66     | E01817F153 |        | PHYSIS | PTC130   |
| 67     | E01806Y103 |        | PHYSIS | PTC130   |
| 68     | E01808Y103 |        | PHYSIS | PTC130   |
| 69     | E01809Y103 |        | PHYSIS | PTC130   |
| 70     | E01806Y123 |        | PHYSIS | PTC130   |
| 71     | E01808Y123 |        | PHYSIS | PTC130   |
| 72     | E01809Y123 |        | PHYSIS | PTC130   |
| 73     | E01811Y123 |        | PHYSIS | PTC130   |
| 74     | E01813Y123 |        | PHYSIS | PTC130   |
| 75     | E01815Y123 |        | PHYSIS | PTC130   |
| 76     | E01817Y123 |        | PHYSIS | PTC130   |
| 77     | E01806Y153 |        | PHYSIS | PTC130   |
| 78     | E01808Y153 |        | PHYSIS | PTC130   |

| 电机选择序号 | 电机型号       | 电机型号代码 | 品牌     | 绕组温度电阻型号 |
|--------|------------|--------|--------|----------|
| 79     | E01809Y153 |        | PHYSIS | PTC130   |
| 80     | E01811Y153 |        | PHYSIS | PTC130   |
| 81     | E01813Y153 |        | PHYSIS | PTC130   |
| 82     | E01815Y153 |        | PHYSIS | PTC130   |
| 83     | E01817Y153 |        | PHYSIS | PTC130   |
| 84     | E01806Y173 |        | PHYSIS | PTC130   |
| 85     | E01808Y173 |        | PHYSIS | PTC130   |
| 86     | E01809Y173 |        | PHYSIS | PTC130   |
| 87     | E01811Y173 |        | PHYSIS | PTC130   |
| 88     | E01813Y173 |        | PHYSIS | PTC130   |
| 89     | E01815Y173 |        | PHYSIS | PTC130   |
| 90     | E01817Y173 |        | PHYSIS | PTC130   |

表 5-3 油泵型号一览表

| 油泵选择序号 | 油泵型号          | 油泵排量 mL/r | 默认最大流量    |
|--------|---------------|-----------|-----------|
| 0      | PUMP 018 mL/r | 18        | 40 L/min  |
| 1      | PUMP 025 mL/r | 25        | 55 L/min  |
| 2      | PUMP 028 mL/r | 28        | 62 L/min  |
| 3      | PUMP 031 mL/r | 31        | 68 L/min  |
| 4      | PUMP 032 mL/r | 32        | 70 L/min  |
| 5      | PUMP 036 mL/r | 36        | 79 L/min  |
| 6      | PUMP 037 mL/r | 37        | 81 L/min  |
| 7      | PUMP 040 mL/r | 40        | 88 L/min  |
| 8      | PUMP 045 mL/r | 45        | 99 L/min  |
| 9      | PUMP 050 mL/r | 50        | 110 L/min |
| 10     | PUMP 056 mL/r | 56        | 123 L/min |
| 11     | PUMP 062 mL/r | 62        | 136 L/min |
| 12     | PUMP 063 mL/r | 63        | 139 L/min |
| 13     | PUMP 064 mL/r | 64        | 141 L/min |
| 14     | PUMP 071 mL/r | 71        | 142 L/min |
| 15     | PUMP 075 mL/r | 75        | 150 L/min |
| 16     | PUMP 078 mL/r | 78        | 156 L/min |
| 17     | PUMP 080 mL/r | 80        | 160 L/min |
| 18     | PUMP 090 mL/r | 90        | 180 L/min |

| 油泵选择序号 | 油泵型号          | 油泵排量 mL/r | 默认最大流量    |
|--------|---------------|-----------|-----------|
| 19     | PUMP 100 mL/r | 100       | 200 L/min |
| 20     | PUMP 101 mL/r | 101       | 202 L/min |
| 21     | PUMP 120 mL/r | 120       | 240 L/min |
| 22     | PUMP 125 mL/r | 125       | 250 L/min |
| 23     | PUMP 130 mL/r | 130       | 260 L/min |
| 24     | PUMP 140 mL/r | 140       | 280 L/min |
| 25     | PUMP 150 mL/r | 150       | 300 L/min |
| 26     | PUMP 160 mL/r | 160       | 320 L/min |

※ 双联泵按大排量泵排量选型。

| 代码   | 定义及说明    | 参数范围                                                                                                    | 缺省值          | 单位                                                                                |
|------|----------|----------------------------------------------------------------------------------------------------|--------------|-----------------------------------------------------------------------------------|
| F000 | 驱动器选型    | 详细内容见上面驱动器型号<br>一览表                                                                                                    | 与驱动器标牌相<br>同 |                                                                                   |
| F001 | 电机选型     |                                                                                                    | 07.062       |                                                                                   |
| F002 | 泵选型      | 详细内容见上面油泵型号一<br>览表                                                                                                    | 19.100       |                                                                                   |
| F003 | 压力反馈零位标定 | 0:不标定<br>1:标定                                                                                                    | 0            |                                                                                   |
| F004 | 压力标定模式   | 0: 直线压力标定<br>1: 折线压力标定                                                                                                    | 0            |                                                                                   |
| F005 | 流量标定模式   | <ol> <li>0: 直线流量标定</li> <li>1: 折线流量标定</li> </ol>                                                                                                    | 0            |                                                                                   |
| F006 | 压力标定     | <ol> <li>无动作</li> <li>直线零位</li> <li>直线零位</li> <li>直线零位</li> <li>重线零位</li> <li>折线点0</li> <li>折线点1</li> <li>折线点2</li> <li>折线点3</li> <li>折线点5</li> <li>折线点6</li> <li>折线点6</li> <li>折线点6</li> <li>折线点8</li> <li>折线点9</li> <li>新线点10</li> </ol> | 0            | 直程置20功值败标示定式1败。<br>我标后LED显示设正度成表,表。定原成表,表。定原成为示。<br>这次,表。定原成为示标置100元。<br>100元,一个。 |

表 5-4 设置模式参数定义表

| 代码   | 定义及说明                                                                                               | 参数范围                                                                                                    | 缺省值 | 单位                                                   |
|------|----------------------------------------------------------------------------------------------------|----------------------------------------------------------------------------------------------------|-----|------------------------------------------------------|
|      |                                                                                                    | 14:折线点 11                                                                                                    |     |                                                      |
|      |                                                                                                    | 15: 折线点 12                                                                                                    |     |                                                      |
| F007 | 流量标定                                                                                                | <ol> <li>无动作</li> <li>直线零位</li> <li>直线零位</li> <li>直线零位</li> <li>重线量程</li> <li>折线点0</li> <li>折线点1</li> <li>折线点2</li> <li>折线点3</li> <li>折线点5</li> <li>折线点6</li> <li>折线点6</li> <li>折线点7</li> <li>折线点8</li> <li>折线点9</li> <li>新线点10</li> <li>打线点10</li> <li>折线点10</li> <li>折线点11</li> </ol> | 0   | 直程置0功值败标示定4败标示定4000000000000000000000000000000000000 |
|      |                                                                                                    | 15: 折线点 12                                                                                                    |     | 我动亚均亚样                                               |
| F008 | 压力滤波                                                                                                | [1,32]                                                                                                    | 6   | 移动于均未祥<br>次数(1ms)                                    |
| F009 | 流量滤波                                                                                                | [1,32]                                                                                                    | 6   | 移动平均采样<br>次数( <b>1ms</b> )                           |
| F010 | 压力满量程<br>这个值将同时设定压<br>力满量程和压力最大<br>值。同时会调节压力给<br>定增益,使压力给定输<br>入为9.99V时,压力给<br>定对应新设定的压力<br>满量程值。   | [1,500]                                                                                                    | 175 | bar                                                  |
| F011 | 流量满量程<br>这个值将同时设定流<br>量满量程和流量最大<br>值。同时会调节流量给<br>定增益,使流量给定输<br>入为 9.99V 时,流量给<br>定对应新设定的流量<br>满量程值。 | [1,2400]                                                                                                    | 200 | L/min                                                |
| F012 | 最大压力                                                                                                | [0,500]                                                                                                    | 180 | bar                                                  |

| 代码   | 定义及说明    | 参数范围               | 缺省值           | 单位                 |
|------|----------|--------------------|---------------|--------------------|
| F013 | 最大流量     | [0,2400]           | 200           | L/min              |
| F014 | 速度比例增益0  | [0,32767]          | 6000          |                    |
| F015 | 速度积分增益0  | [0,32767]          | 120           |                    |
| F016 | 压力反馈增益   | [0,32767]          | 8182          |                    |
| F017 | 压力给定上升斜率 | [0,32767]          | 16000         | 0.007629<br>bar/ms |
| F018 | 压力给定下降斜率 | [0,32767]          | 16000         | 0.007629<br>bar/ms |
| F019 | 压力比例增益0  | [0,32767]          | 13000         |                    |
| F020 | 压力积分增益 0 | [0,32767]          | 100           |                    |
| F021 | 保留       |                    |               |                    |
| F022 | 压力比例增益1  | [0,32767]          | 13000         |                    |
| F023 | 压力积分增益 1 | [0,32767]          | 100           |                    |
| F024 | 保留       |                    |               |                    |
| F025 | 压力比例增益2  | [0,32767]          | 13000         |                    |
| F026 | 压力积分增益2  | [0,32767]          | 100           |                    |
| F027 | 保留       |                    |               |                    |
| F028 | 压力比例增益3  | [0,32767]          | 13000         |                    |
| F029 | 压力积分增益3  | [0,32767]          | 100           |                    |
| F030 | 保留       | [0,32767]          | 0             |                    |
| F031 | 泵排量      | [0,32767]          | 100           | mL/r               |
| F032 | 泵泄漏      | [0,1.00]           | 0.00          | L/min/bar          |
| F033 | 泵反转最大速度  | [0,-6000]          | -300          | rpm                |
| F034 | 电机最大转速   | [0,6000]           | 2200          | rpm                |
| F035 | 直流电压标定   | [0,800](只能微调)      | 进入菜单时直流<br>电压 | V                  |
| F036 | 交流电压标定   | [0,800](只能微调)      | 进入菜单时交流<br>电压 | V                  |
| F037 | 底流使能     | 0: 无底流<br>1: 有底流   | 1             |                    |
| F038 | 底流压力     | [0,500.0]          | 3.00          | bar                |
| F039 | 底流流量     | [0,327.67]         | 0.95          | L/min              |
| F040 | 过冲限定值    | [5,50]             | 30            | bar                |
| F041 | 电机旋转方向   | 0: 正转<br>1: 反转     | 0             |                    |
| F042 | 旋变方向     | 0: 默认方向<br>1: 相反方向 | 0             |                    |

| 代码   | 定义及说明    | 参数范围                                                                                                    | 缺省值   | 单位  |
|------|----------|----------------------------------------------------------------------------------------------------|-------|-----|
| F043 | 背压方式     | 0: 手动<br>1: 自动                                                                                                    | 0     |     |
| F044 | 压力传感器选型  | 5V<br>10V<br>400bar                                                                                                    | 10V   |     |
| F045 | 柱塞泵选型    | 0: 单排量<br>1: 双排量                                                                                                    | 0     |     |
| F046 | 柱塞泵排量比   | [0,100.0]                                                                                                    | 20    | %   |
| F047 | 摆盘切换压力阈值 | [0, 500.0]                                                                                                    | 195   | bar |
| F048 | 排量压力判断延时 | [0,32767]                                                                                                    | 100   | ms  |
| F049 | AO1      | <ol> <li>低力给定</li> <li>低力反馈</li> <li>流量给定</li> <li>流量反馈</li> <li>速度分定</li> <li>速度反馈</li> <li>力矩给定</li> <li>力矩公馈</li> <li>旗变反馈</li> <li>力矩反馈</li> <li>旗变反馈</li> <li>10:相电流</li> <li>11:故障字1</li> <li>12:故障字2</li> <li>13:通讯指令</li> </ol> | 1     |     |
| F050 | AO1 最大值  | [-32767,32767]                                                                                                    | 16384 |     |
| F051 | AO1 最小值  | [-32767,32767]                                                                                                    | 0     |     |
| F052 | AO2      | <ol> <li>區力给定</li> <li>1: 压力反馈</li> <li>2: 流量给定</li> <li>3: 流量反馈</li> <li>4: 速度给定</li> <li>5: 速度反馈</li> <li>6: 力矩给定</li> <li>7: 力矩反馈</li> <li>8: 旋变反馈</li> <li>9: 直流电压</li> <li>10: 相电流</li> <li>11: 故障字 1</li> </ol>                   | 5     |     |

| 代码   | 定义及说明             | 参数范围                                                                                                    | 缺省值    | 单位  |
|------|-------------------|----------------------------------------------------------------------------------------------------|--------|-----|
|      |                   | 12: 故障字 2                                                                                                    |        |     |
|      |                   | 13: 通讯指令                                                                                                    |        |     |
| F053 | <b>AO2</b> 最大值    | [-32767,32767]                                                                                                    | 16384  |     |
| F054 | <b>AO2</b> 最小值    | [-32767,32767]                                                                                                    | -16384 |     |
| F055 | AO 输出值            | [-32767, 32767]                                                                                                    | 0      |     |
| F056 | 摆盘切换上升延时          | [0, 32767]                                                                                                    | 10     | ms  |
| F057 | 摆盘切换下降延时          | [0, 32767]                                                                                                    | 10     | ms  |
| F058 | 速度切换上限            | [0, 6000]                                                                                                    | 1200   | rpm |
| F059 | 速度切换下限            | [0, 6000]                                                                                                    | 200    | rpm |
| F060 | 流量给定零位死区          | [0.00, 100.00]                                                                                                    | 0.5    | %   |
| F061 | 压力给定零位死区          | [0.00, 100.00]                                                                                                    | 0.5    | %   |
| F062 | 压力反馈零位死区          | [0.00, 100.00]                                                                                                    | 0.0    | %   |
| F063 | OUT2 导通压力系数       | [0.00, 100.00]                                                                                                    | 90.0   | %   |
| F064 | 负力矩抑制控制           | 0: 禁止<br>1: 使能                                                                                                    | 0      |     |
| F065 | 排量切换模式            | 0: 过压<br>1: 保压过压                                                                                                    | 0      |     |
| F066 | 恢复出厂参数            | 0:禁止<br>1:恢复                                                                                                    | 0      |     |
| F067 | 故障记录查看<br>(显示故障码) | 1: 故障 1<br>2: 故障 2<br>3: 故障 3<br>4: 故障 4<br>5: 故障 5<br>进入后显示最后一次发生的<br>故障 (序号为 1),按 m the set the set th | 当前故障代码 |     |

-53-

| 代码   | 定义及说明    | 参数范围                                                                                                    | 缺省值   | 单位            |
|------|----------|----------------------------------------------------------------------------------------------------|-------|---------------|
|      |          | 相电流 (Apk) 999999,<br>电机电流 (A) 999999,<br>驱 动 器 温 度 (°C)<br>999999, 电机温度(°C)<br>999999, 速度给定<br>(rpm) 999999, 力矩<br>给定 (Nm) 999999, 输<br>出电压 (V) 999999, 故<br>降类型                                                                                                    |       |               |
| F068 | 参数烧写     | 参数烧写<br>按 開 键进入后, LED 显示<br><b>5 8 5 9</b><br>参数烧写, LED 显示<br><b>6 8 9</b><br>0 8 9<br>0 8 9<br>0 8<br>0 8<br>0 8<br>0 8<br>0 8<br>0 8<br>0 8<br>0 8 | SAVE  |               |
| F069 | 键盘解锁密码   | [0,99999]                                                                                                    | 00000 | -             |
| F070 | 电机额定电压   | [0,800]                                                                                                    | 351   | V             |
| F071 | 电机额定电流   | [0,900]                                                                                                    | 51    | А             |
| F072 | 电机额定转速   | [0,6000]                                                                                                    | 1467  | rpm           |
| F073 | 电机额定频率   | [0,600]                                                                                                    | 97.7  | Hz            |
| F074 | 电机反电动势   | [0.0,800.0]                                                                                                    | 199.9 | V/Krpm        |
| F075 | 电机温度传感器  | 0: NTC<br>1: PTC<br>2: KTY84<br>3: PT1000                                                                                                    | 3     |               |
| F076 | 保留       |                                                                                                    |       |               |
| F077 | 保留       |                                                                                                    |       |               |
| F078 | 保留       |                                                                                                    |       |               |
| F079 | 压力传感器量程  | [0, 500.0]                                                                                                    | 250.0 | bar           |
| F080 | 压力反馈微调系数 | [50,200]                                                                                                    | 100   | %             |
| F081 | 流量给定最小值  | [0,2400.0]                                                                                                    | 0.0   | L/min         |
| F082 | 过调制使能    | [0,1]                                                                                                    | 0     | <b>1</b> : 使能 |

| 代码    | 定义及说明      | 参数范围                    | 缺省值     | 单位  |
|-------|------------|-------------------------|---------|-----|
| F083  | 过调制比       | [100,115]               | 105     | %   |
| F084  | 载波频率       | [4k,5k,8k,10k,3k,2k,6k] | 3k      | Hz  |
|       |            | 0: 限电流方式                |         |     |
| F085  | 过载保护方式     | 1: lt 保护方式              | 0       |     |
|       |            | 2、3:保留                  |         |     |
| F086  | 母线过压保护@    | [0,1000]                | 770     | V   |
| F087  | 母线过压保护@时间  | [0,30000]               | 20      | 5ms |
| F088  | 母线过压保护     | [0,1000]                | 800     | V   |
| F089  | 母线欠压保护@    | [0,1000]                | 380     | V   |
| F090  | 母线欠压保护@时间  | [0,30000]               | 150     | 5ms |
| F091  | 母线欠压保护     | [0,1000]                | 320     | V   |
| F092  | 开管母线欠压保护   | [0,1000]                | 315     | V   |
| F093  | AC 过压保护@   | [0,1000]                | 504     | V   |
| F094  | AC 过压保护@时间 | [0,30000]               | 300     | 5ms |
| F095  | AC 过压      | [0,1000]                | 1500    | V   |
| F096  | AC 欠压保护@   | [0,1000]                | 290     | V   |
| F097  | AC 欠压保护@时间 | [0,30000]               | 101     | 5ms |
| F098  | AC 欠压      | [0,1000]                | 0       | V   |
| F099  | 上电超时时间     | [0,30000]               | 2000    | 5ms |
| F100  | 电机保护温度     | [0,500]                 | 125     | °C  |
| F101  | 模块保护温度     | [0,500]                 | 86      | °C  |
| F102  | 空气保护温度     | [0,500]                 | 400     | °C  |
|       |            |                         | 018→61  |     |
|       |            |                         | 025→70  |     |
|       |            |                         | 032→110 |     |
|       |            |                         | 038→110 |     |
|       |            |                         | 045→140 |     |
| F103  | 讨流保护值      |                         | 060→200 | Δ   |
| 1 105 | 过机床护国      | [0,000]                 | 075→240 | ~   |
|       |            |                         | 092→290 |     |
|       |            |                         | 115→380 |     |
|       |            |                         | 150→480 |     |
|       |            |                         | 180→500 |     |
|       |            |                         | 215→562 |     |
| F104  | 正向速度保护值    | [0,6000]                | 2700    | rpm |
| F105  | 反向速度保护值    | [-6000,0]               | -2700   | rpm |
| F106  | 压力过压保护值    | [0, 500]                | 195     | bar |
| F107  | 压力传感器故障值   | [0,32767]               | 0       |     |

| 代码   | 定义及说明       | 参数范围                                                          | 缺省值                                                                                                    | 单位               |
|------|-------------|---------------------------------------------------------------|----------------------------------------------------------------------------------------------------|------------------|
| F108 | ACDC 采样误差电压 | [0,800]                                                       | 80                                                                                                    | V                |
| F109 | 制动电阻加热因子    | [0,500]                                                       | 018~045→35<br>060~215→40                                                                                                    |                  |
| F110 | 制动电阻冷却因子    | [0,500]                                                       | 1                                                                                                    |                  |
| F111 | 制动电阻过载门限    | [0,30000]                                                     | 018~045→374<br>060~215→292                                                                                                    |                  |
| F112 | 电机短路保护值     | [0,900]                                                       | 10.0                                                                                                    | А                |
| F113 | 缺相保护选择      | 0: 禁止<br>1: 使能                                                | 0                                                                                                    |                  |
| F114 | 整流过载保护选择    | 0: 禁止<br>1: 使能                                                | 0                                                                                                    |                  |
| F115 | 速度反馈滤波方式    | <ol> <li>0:移动平均</li> <li>1:最小二乘</li> <li>需重新上电才有效。</li> </ol> | 0                                                                                                    |                  |
| F116 | 低速速度比例增益    | [0,32767]                                                     | 7000                                                                                                    |                  |
| F117 | 低速速度积分增益    | [0,32767]                                                     | 140                                                                                                    |                  |
| F118 | 速度增益切换转速低   | [0,6000]                                                      | 5994                                                                                                    | rpm              |
| F119 | 速度增益切换转速高   | [0,6000]                                                      | 5994                                                                                                    | rpm              |
| F120 | 速度控制刚度      | [1,14]                                                        | 8                                                                                                    | -                |
| F121 | 电机惯量        | [0,0.655]                                                     | 0.018                                                                                                    | Kgm <sup>2</sup> |
| F122 | 电机力矩系数      | [0,100.00]                                                    | 3.31                                                                                                    | Nm/Arms          |
| F123 | 电机自学习方向     | 0: 正向<br>1: 反向                                                | 0                                                                                                    |                  |
| F124 | 驱动器额定功率     | [0.00,327.67]                                                 | $018 \rightarrow 7.50$<br>$025 \rightarrow 11.00$<br>$032 \rightarrow 15.00$<br>$038 \rightarrow 18.00$<br>$045 \rightarrow 22.00$<br>$060 \rightarrow 30.00$<br>$075 \rightarrow 37.00$<br>$092 \rightarrow 45.00$<br>$115 \rightarrow 60.00$<br>$150 \rightarrow 75.00$<br>$180 \rightarrow 90.00$<br>$215 \rightarrow 110.00$ | ĸW               |
| F125 | 驱动器额定电流     | [0,900]                                                       | 018→18.0<br>025→25.0<br>032→32.0                                                                                                    | A                |

| 代码    | 定义及说明      | 参数范围            | 缺省值       | 单位         |
|-------|------------|-----------------|-----------|------------|
|       |            |                 | 038→38.0  |            |
|       |            |                 | 045→45.0  |            |
|       |            |                 | 060→60.0  |            |
|       |            |                 | 075→75.0  |            |
|       |            |                 | 092→92.0  |            |
|       |            |                 | 115→115.0 |            |
|       |            |                 | 150→150.0 |            |
|       |            |                 | 180→180.0 |            |
|       |            |                 | 215→215.0 |            |
| F126  | 力矩限制       | [0,1800]        | 400       | Nm         |
| F127  | 扰动补偿增益     | [0,200]         | 0         | %          |
| F128  | 扰动补偿滤波频率   | [0,5000]        | 500       | Hz         |
|       |            |                 |           | Cycle      |
| F129  | 扰动补偿滞后周期   | [0,15]          | 5         | (速度环周      |
|       |            |                 |           | 期)         |
| F130  | 过速保护时间     | [0,5000]        | 100       | ms         |
| F131  | 流量经定上升纠索   | [0 32767]       | 16000     | 0.07324    |
| 1 131 | 机重轧足工力M平   | [0,32707]       | 10000     | (L/min)/ms |
| F132  | 流量给定下降斜率   | [0 32767]       | 16000     | 0.07324    |
| . 102 | 加重用之中中和平   | [0,02101]       | 10000     | (L/min)/ms |
| F133  | 制动电阻故障检测   | 0: 禁止           | 1         |            |
|       |            | 1: 使能           |           |            |
| F134  | PWM 电压补偿   | 0: 禁止           | 0         |            |
|       |            | 1: 使能           |           |            |
| F135  | 泵卡死检测      | 0:禁止            | 1         |            |
|       |            | 1: 使能           |           |            |
| F136  | 油路泄压模式     | <b>0</b> : 普通油路 | 0         |            |
|       |            | 1: 自泄压油路        |           |            |
| F137  | 反向力矩上限     | [0,100]         | 100       | %          |
| F138  | 速度积分力矩提升   | [0,1000]        | 0         | %          |
| F139  | 速度多段 PI 使能 | 0:禁止            | 0         |            |
|       |            | 1: 使能           | -         |            |
| F140  | 压力多段 PI 使能 | 0:禁止            | 0         |            |
|       |            | 1: 使能           |           |            |
| F141  | 速度比例增益1    | [0,32767]       | 7000      |            |
| F142  | 速度积分增益 1   | [0,32767]       | 140       |            |
| F143  | 速度比例增益2    | [0,32767]       | 7000      |            |
| F144  | 速度积分增益2    | [0,32767]       | 140       |            |

| 代码   | 定义及说明      | 参数范围                                                                                                    | 缺省值  | 单位  |
|------|------------|----------------------------------------------------------------------------------------------------|------|-----|
| F145 | 速度比例增益3    | [0,32767]                                                                                                    | 7000 |     |
| F146 | 速度积分增益3    | [0,32767]                                                                                                    | 140  |     |
| F147 | 自泄压开启速度    | [-300,300]                                                                                                    | 250  | rpm |
| F148 | 自泄压开启压力    | [0, 500]                                                                                                    | 59   | bar |
| F149 | 自泄压关闭压力    | [0, 500]                                                                                                    | 57   | bar |
| F150 | 保压前馈切入速度   | [-6000,6000]                                                                                                    | 100  | rpm |
| F151 | 保压前馈切入压力   | [0, 500]                                                                                                    | 200  | bar |
| F152 | 保压前馈增益     | [0,32767]                                                                                                    | 0    |     |
| F153 | 压力满量程电压    | [0,11.00]                                                                                                    | 9.99 | V   |
| F154 | 流量满量程电压    | [0,11.00]                                                                                                    | 9.99 | V   |
| F155 | 旋变故障检测     | 0: 禁止<br>1 使能                                                                                                    | 1    |     |
| F156 | PID 端子使用方式 | <ol> <li>1: 使能</li> <li>0: 通用</li> <li>1: 压铸机专用</li> </ol>                                                                                                    | 0    |     |
| F157 | DI1 输入选择   | 0:无功能                                                                                                    | 1    |     |
| F158 | DI2 输入选择   | 1: 故障复位<br>2: 驱动器使能                                                                                                    | 2    |     |
| F159 | DI3 输入选择   | 3: 分流合流选择                                                                                                    | 3    |     |
| F160 | DI4 输入选择   | 4: 储料信号输入<br>5: 电机旋转方向                                                                                                    | 4    |     |
| F161 | DI5 输入选择   | 6: PID 端子 1                                                                                                    | 6    |     |
| F162 | DI6 输入选择   | 7:PID 端子 2<br>8:PID 端子 3                                                                                                    | 7    |     |
| F163 | 保留         | 9: PID 端子 4                                                                                                    | 0    |     |
| F164 | 保留         | 10: 融及万式选择<br>11: 斜盘控制使能(保压过压                                                                                                    | 0    |     |
| F165 | 保留         | 方式控制斜盘用)                                                                                                    | 0    |     |
| F166 | 保留         | <ul> <li>13: 压力流量控制选择信号</li> <li>13: 压力流量控制选择信号</li> <li>14: 跟随单元使能</li> <li>15: 内部给定 1</li> <li>16: 内部给定 2</li> <li>17: 内部给定 3</li> <li>18: 从节点地址选择 1</li> <li>19: 从节点地址选择 2</li> <li>20: 合流分流选择 1</li> <li>21~63: 保留</li> </ul> | 0    |     |
| F167 | O1 输出选择    | <b>0:</b> 无功能                                                                                                    | 1    |     |

| 代码           | 定义及说明           | 参数范围                  | 缺省值   | 单位                    |
|--------------|-----------------|-----------------------|-------|-----------------------|
| F168         | O2 输出选择         | 1: 伺服准备就绪             | 2     |                       |
| F169         | 保留              | 2: 报警输出               | 0     |                       |
| F170         | R输出选择           | 3: 12 端子状态            | 1     |                       |
| 1170         | 1111121         | 4: 斜盘控制输出             |       |                       |
| <b>F</b> 474 | /म इन           | 5: 油压达到输出             | F     |                       |
|              | 休田              | 0: 日祖压າ和五<br>7-62, 但应 | 5     |                       |
| E172         | <b>兰能耗低 5</b> 位 |                       | 0.0   | kW b                  |
| E172         | 心肥杞瓜 <b>5</b> 位 |                       | 0.0   | 1000 kW/b             |
| F173         | 心 肥 杞 向 5 位     | 0 ** ·L               | 0     | 1000 KVV.II           |
| F174         | 泄压压力 PI 使能      | 0: 宗正<br>1: 使能        | 0     |                       |
| F175         | 泄压降压 P 比例 0     | [0,32767]             | 13000 |                       |
| F176         | 泄压降压 P 积分 0     | [0,32767]             | 10    |                       |
| F177         | 泄压降压 P 比例 1     | [0,32767]             | 13000 |                       |
| F178         | 泄压降压 P 积分 1     | [0,32767]             | 10    |                       |
| E170         | 洲도速度 DI 徒能      | 0: 禁止                 | 0     |                       |
| F179         | 他压迷皮 FI 使能      | 1: 使能                 | 0     |                       |
| F180         | 泄压速度比例 0        | [0,32767]             | 6000  |                       |
| F181         | 泄压速度积分 0        | [0,32767]             | 50    |                       |
| F182         | 泄压速度比例 1        | [0,32767]             | 6000  |                       |
| F183         | 泄压速度积分 1        | [0,32767]             | 50    |                       |
| F184         | 增益切换压差高 0       | [0,500]               | 0     | bar                   |
| F185         | 增益切换压差低 0       | [0,500]               | 0     | bar                   |
| F186         | 增益切换压差高 1       | [0,500]               | 0     | bar                   |
| F187         | 增益切换压差低 1       | [0,500]               | 0     | bar                   |
| F188         | 高压差压力比例 0       | [0,32767]             | 8000  |                       |
| F189         | 高压差压力积分 0       | [0,32767]             | 50    |                       |
| F190         | 高压差压力比例 1       | [0,32767]             | 8000  |                       |
| F191         | 高压差压力积分 1       | [0,32767]             | 50    |                       |
| F192         | 自泄压开启延时         | [0,32767]             | 1     | ms                    |
| F193         | 自泄压关闭延时         | [0,32767]             | 2     | ms                    |
| F194         | 自泄压低压开压力        | [0,500]               | 30    | bar                   |
| F195         | 自泄压低压关压力        | [0,500]               | 20    | bar                   |
| F196         | 压力正向超调抑制        | [0,3000.0]            | 25.0  | %                     |
| F197         | 压力反向超调抑制        | [0,3000.0]            | 100.0 | %                     |
| F198         | 多段流量下降斜率 1      | [0,32767]             | 16000 | 0.07324<br>(L/min)/ms |

| 代码    | 定义及说明        | 参数范围                                               | 缺省值  | 单位       |
|-------|--------------|----------------------------------------------------|------|----------|
| F199  | 反转洲压方式       | 0:1段<br>1:2段                                       | 0    |          |
| 1 100 | 及村植压力式       | 2:3段                                               | 0    |          |
| F200  | 泄压2段压力门限     | [0,500]                                            | 45   | bar      |
| F201  | 泄压3段压力门限     | [0,500]                                            | 4    | bar      |
| F202  | 泄压 2 段下降斜率   | [0,32767]                                          | 125  | 0.007629 |
| F203  | 泄压3段下降斜率     | [0,32767]                                          | 10   | bar/ms   |
| F204  | 多段泄压压力比例     | [0,32767]                                          | 9000 |          |
| F205  | 多段泄压压力积分     | [0,32767]                                          | 10   |          |
| F206  | 多段泄压速度比例     | [0,32767]                                          | 6000 |          |
| F207  | 多段泄压速度积分     | [0,32767]                                          | 50   |          |
| F208  | 泄压压力 PI 下降门限 | [0,500]                                            | 7    | bar      |
| F209  | 低压反转限速       | [-6000,6000]                                       | -300 | rpm      |
| F210  | 多段泄压开始延时     | [0,32767]                                          | 5    | ms       |
| F211  | 多段泄压结束延时     | [0,32767]                                          | 500  | ms       |
| F212  | 升压速度 PI 使能   | 0: 禁止<br>1: 使能                                     | 0    |          |
| F213  | 泄压双向控制使能     | 0: 禁止<br>1: 使能                                     | 0    |          |
| F214  | 弱磁控制电压利用率    | [10.0,195.0]                                       | 92.1 | %        |
| F215  | 弱磁控制开关       | 0: 计算<br>1: 禁止<br>2: 闭环<br>3: 计算+闭环                | 3    |          |
| F216  | 弱磁闭环带宽       | [0,1000]                                           | 20   | Hz       |
| F217  | 电机类型         | <ol> <li>0:表贴永磁同步电机</li> <li>1:凸极永磁同步电机</li> </ol> | 0    |          |
| F218  | 凸极电机弱磁深度     | [0,100]                                            | 80   | %        |
| F219  | 电机额定功率       | [0.1,3000.0]                                       | 24.8 | Kw       |
| F220  | 电机极对数        | [1,64]                                             | 4    | р        |
| F221  | 编码器极对数       | [1,64]                                             | 1    | р        |
| F222  | 同步电机 D 轴电感 0 | [0,327.67]                                         | 机型确定 | mH       |
| F223  | 同步电机 D 轴电感 1 | [0,327.67]                                         | 机型确定 | mH       |
| F224  | 同步电机 D 轴电感 2 | [0,327.67]                                         | 机型确定 | mH       |
| F225  | 同步电机Q轴电感0    | [0,327.67]                                         | 机型确定 | mH       |
| F226  | 同步电机Q轴电感1    | [0,327.67]                                         | 机型确定 | mH       |
| F227  | 同步电机Q轴电感2    | [0,327.67]                                         | 机型确定 | mH       |

| 代码            | 定义及说明              | 参数范围       | 缺省值  | 单位         |
|---------------|--------------------|------------|------|------------|
| F228          | 同步电机反电势 0          | [0,3276.7] | 机型确定 | Vrms/1krpm |
| F229          | 同步电机反电势 1          | [0,3276.7] | 机型确定 | Vrms/1krpm |
| F230          | 同步电机反电势 2          | [0,3276.7] | 机型确定 | Vrms/1krpm |
| F231~F<br>241 | 保留                 |            |      |            |
| F242          | 压力 PI 输出滤波频率<br>0  | [0,800.0]  | 0    | Hz         |
| F243          | 压力 PI 输出滤波频率<br>1  | [0,800.0]  | 0    | Hz         |
| F244          | 保压低速速度 PI 使能       | [0,1]      | 0    |            |
| F245          | 保压低速压力 PI 使能       | [0,1]      | 0    |            |
| F246          | 低速压力 PI 切入延时<br>时间 | [0,32767]  | 2000 | ms         |
| F247          | 保压低速压力比例增<br>益     | [0,32767]  | 7500 |            |
| F248          | 保压低速压力积分增<br>益     | [0,32767]  | 30   |            |

### 5.2.6 调试模式

按<sup>[100]</sup> 键选择"调试模式"时,LED 面板显示"h--xx"xx 代表不同参数标示符,按④ 或 <sup>(200)</sup> 键可选择要设置的参数标示符,选择完成后按<sup>[200]</sup> 键松开 LED 面板会显示对应参数的数值,修改参数 值时,可通过<sup>[300]</sup> 键移动闪烁位,并通过 <sup>(300)</sup> 改变闪烁的那一位的值,当修改完成后,按<sup>[300]</sup> 键松开修改值会保存进参数,同时停止闪烁。此时再次按下<sup>[300]</sup> 键或按 <sup>(300)</sup> <sup>(300)</sup>

※ 在调试模式下,无任何按键动作1分钟后,自动切换到快捷模式速度反馈显示或故障显示界面。

| Ser of the second second |
|----------------------------------------------------------------------------------------------------|
|----------------------------------------------------------------------------------------------------|

| 代码         | 定义及说明     | 参数范围     | 缺省值     | 单位 |
|------------|-----------|----------|---------|----|
| <b>h00</b> | 运行传统      | 0: 禁止    | 与驱动器使能  |    |
| nuu        | 运行使能      | 1: 使能    | IO 电平有关 |    |
| h01        | 公库住地      | 0: 禁止    | 0       |    |
| n01        | 诊断使能      | 1: 使能    | 0       |    |
|            |           | 0: 无动作   |         |    |
|            | 诊断内容      | 1:测量初始角  |         |    |
| h02        | (诊断使能开启才有 | 2: 点动使能  | 0       |    |
|            | 效)        | 3~5: 无效  |         |    |
|            |           | 6: 驱动器测试 |         |    |

| 代码  | 定义及说明                      | 参数范围                                                                                                    | 缺省值   | 单位    |
|-----|----------------------------|----------------------------------------------------------------------------------------------------|-------|-------|
| h03 | 点动<br>(诊断使能开启才有<br>效)      | <ul> <li>◎: 正转</li> <li>◎: 反转</li> </ul>                                                                                                    | 0     |       |
| h04 | 控制模式                       | 3: 速度模式<br>4: 工艺模式                                                                                                    | 4     |       |
| h05 | 速度给定<br>(控制模式为:速度模<br>式有效) | 与电机型号有关                                                                                                    | 0     | rpm   |
| h06 | 工艺指令模式                     | <ol> <li>数字输入</li> <li>模拟输入</li> <li>模拟输入</li> <li>CAN 连续</li> <li>485 连续</li> <li>CANopen 输入</li> <li>EtherCAT 输入</li> <li>内部给定</li> <li>Profinet 输入</li> </ol> | 1     |       |
| h07 | 流量给定(工艺指令模<br>式为通讯输入)      | [0,最大流量]                                                                                                    | 0.0   | L/min |
| h08 | 压力给定(工艺指令模<br>式为通讯输入)      | [0,最大压力]                                                                                                    | 0.0   | bar   |
| h09 | 最大点动速度                     | 电机在按                                                                                                    | 15    | rpm   |
| h10 | 旋变偏移量                      | [0,4095]                                                                                                    | 0     |       |
| h11 | 电机参数自学习(诊断<br>使能开启才有效)     | 0:禁止<br>1:动态<br>2:静态1<br>3:静态2                                                                                                    | 0     |       |
| h12 | 高级参数操作使能                   | 11111: 禁止<br>99999: 使能<br>其他值: 无作用                                                                                                    | 00000 |       |
| h13 | 故障清除                       | 0:无动作 1:清除                                                                                                    | 0     |       |
| h14 | 内部流量给定0                    | [0, 100.0]                                                                                                    | 0.0   | %     |
| h15 | 内部流量给定1                    | [0, 100.0]                                                                                                    | 0.0   | %     |
| h16 | 内部流量给定2                    | [0, 100.0]                                                                                                    | 0.0   | %     |
| h17 | 内部流量给定3                    | [0, 100.0]                                                                                                    | 0.0   | %     |
| h18 | 内部流量给定4                    | [0, 100.0]                                                                                                    | 0.0   | %     |
| h19 | 内部流量给定5                    | [0, 100.0]                                                                                                    | 0.0   | %     |
| h20 | 保留                         | [0, 100.0]                                                                                                    | 0.0   |       |

| 代码  | 定义及说明      | 参数范围                                                 | 缺省值 | 单位 |
|-----|------------|------------------------------------------------------|-----|----|
| h21 | 保留         | [0, 100.0]                                           | 0.0 |    |
| h22 | 内部压力给定 0   | [0, 100.0]                                           | 0.0 | %  |
| h23 | 内部压力给定 1   | [0, 100.0]                                           | 0.0 | %  |
| h24 | 内部压力给定2    | [0, 100.0]                                           | 0.0 | %  |
| h25 | 内部压力给定3    | [0, 100.0]                                           | 0.0 | %  |
| h26 | 内部压力给定4    | [0, 100.0]                                           | 0.0 | %  |
| h27 | 内部压力给定5    | [0, 100.0]                                           | 0.0 | %  |
| h28 | 速度积分力矩提升 1 | [0, 100.0]                                           | 0.0 | 8% |
| h29 | 速度比例力矩提升1  | [0, 100.0]                                           | 0.0 | 8% |
| h30 | 运行指令通道     | <ol> <li>0: 键盘运行指令通道</li> <li>1: 端子运行指令通道</li> </ol> | 1   |    |

## 5.2.7 多泵模式

按<sup>[100]</sup> 键选择"多泵模式"时,LED 面板显示"P--xx"xx 代表不同参数标示符,按 ③ ⑦ 或 [20]</sup> 键 可选择要设置的参数标示符,选择完成后按<sup>[20]</sup> 键松开 LED 面板会显示对应参数的数值,修改 参数值时,可通过 [20] 键移动闪烁位,并通过 ④ 或 ⑦ 改变闪烁的那一位的值,当修改完成后, 按 <sup>[10]</sup> 键松开修改值会保存进参数,同时停止闪烁。此时再次按下 <sup>[10]</sup> 键或 ④ ⑨ [20] 键,可重 新修改参数值,此时可修改位会闪烁。按 <sup>[100]</sup> 键退出。

※ 在多泵模式下,无任何按键动作1分钟后,自动切换到快捷模式速度反馈显示或故障显示界面。

| 代码  | 定义及说明 | 参数范围                                                                                                  | 缺省值               | 单位 |
|-----|-------|----------------------------------------------------------------------------------------------------|-------------------|----|
| P00 | 网络使能  | 0:禁止<br>1:使能                                                                                          | 0                 |    |
| P01 | 网络开管  | 0: 关管<br>1: 开管                                                                                        | 与驱动器使能<br>IO 电平有关 |    |
| P02 | 合流类型  | <ol> <li>单泵</li> <li>复合</li> <li>2: 多泵</li> <li>3: 多模式</li> <li>4: 通讯两模式</li> <li>5: 通讯四模式</li> </ol> | 0                 |    |
| P03 | 节点号   | [0,15]                                                                                                | 0                 |    |
| P04 | 从节点数  | [0,15]                                                                                                | 0                 |    |
| P05 | 节点类型  | 0: 独立单元<br>1: 控制单元<br>2: 跟随单元<br>3: 流量环单元                                                             | 0                 | -  |

| 代码  | 定义及说明             | 参数范围                                                                                                    | 缺省值  | 单位 |
|-----|-------------------|----------------------------------------------------------------------------------------------------|------|----|
| P06 | 流量切入阀值            | [0,100.0]                                                                                                    | 25.0 | %  |
| P07 | 流量切入滞环上限          | [0,100.0]                                                                                                    | 5.0  | %  |
| P08 | 流量切入滞环下限          | [0,100.0]                                                                                                    | 2.5  | %  |
| P09 | 多泵压力比例增益0         | [0,32767]                                                                                                    | 8000 |    |
| P10 | 多泵压力积分增益0         | [0,32767]                                                                                                    | 88   |    |
| P11 | 泄压 1 段延时时间        | [0,32767]                                                                                                    | 500  | ms |
| P12 | 多泵压力比例增益1         | [0,32767]                                                                                                    | 8000 |    |
| P13 | 多泵压力积分增益 1        | [0,32767]                                                                                                    | 88   |    |
| P14 | 速度比例力矩提升          | [0,1000]                                                                                                    | 0    | %  |
| P15 | 多泵压力比例增益2         | [0,32767]                                                                                                    | 8000 |    |
| P16 | 多泵压力积分增益2         | [0,32767]                                                                                                    | 88   |    |
| P17 | 快速泄压系数            | [0,32767],调大加快泄压<br>0. 天效                                                                                                    | 0    |    |
| P18 | 名泵压力比例增益 <b>3</b> | IO 327671                                                                                                    | 8000 |    |
| P19 | 多泵压力积分增益3         | [0,32767]                                                                                                    | 88   |    |
| 115 | 少永压乃朳乃相皿 5        | [0,32767] 调小加强抑制                                                                                                    | 00   |    |
| P20 | 泄压超调抑制系数          | 0:无效                                                                                                    | 0    |    |
| P21 | ECAT 同步方式         | 0: 自由运行<br>1: 同步管理器中断<br>2: 同步时钟                                                                                              | 0    |    |
| P22 | ECAT 同步时间         | 0: 500us<br>1: 1ms<br>2: 2ms<br>3: 4ms                                                                                        | 0    |    |
| P23 | 485 本机通讯地址        | [1,255]                                                                                                    | 10   |    |
| P24 | <b>485</b> 通讯校验方式 | 0: (N,8,1)<br>1: (E,8,1)<br>2: (O,8,1)<br>3: (N,8,2)<br>4: (E,8,2)<br>5: (O,8,2)<br>备注: N: 无校验位; E: 偶校<br>验; O: 奇校验; 8位数据; 1、 | 0    |    |
| P25 | 485 通讯波特率选择       | 2 位停止位;<br>0: 9600bps<br>1: 19200bps<br>2: 38400bps<br>3: 57600bps                                                            | 1    |    |

| 代码  | 定义及说明             | 参数范围                                                                            |                                         |             | 单位           |            |              |
|-----|-------------------|---------------------------------------------------------------------------------|-----------------------------------------|-------------|--------------|------------|--------------|
| P26 | CANOpen 通讯节点<br>号 | [1,127] 1                                                                       |                                         |             |              |            |              |
| P27 | CANOpen 通讯波特<br>率 | 0: 1000kbps<br>1: 500kbps<br>2: 250kbps<br>3: 125kbps<br>4: 50kbps<br>5: 20kbps |                                         |             |              |            |              |
| P28 | 泄压升压 P 比例 0       | [0,32767]                                                                       |                                         |             | 8            | 3000       |              |
| P29 | 泄压升压 P 积分 0       | [0,32767]                                                                       |                                         |             |              | 5          |              |
| P30 | 泄压升压 P 比例 1       | [0,32767]                                                                       |                                         |             | 8            | 3000       |              |
| P31 | 泄压升压 P 积分 1       | [0,32767] 5                                                                     |                                         |             |              |            |              |
| P32 | 保留                | [0,32767] 6000                                                                  |                                         |             |              |            |              |
| P33 | 保留                | [0,32767] 5                                                                     |                                         |             |              |            |              |
| P34 | 从节点地址 1           | 从节占地                                                                            | 計IFD 功能码                                | 设置显         | 示界面          | , 8886     | 38           |
| P35 | 从节点地址 2           | 万位为设                                                                            | 置 <b>1 二</b> 2 · //18/3<br>置 组 号, 0~3 绯 | 、企业<br>1。个~ | 千位为          | ,<br>节点号,具 | 具体表示方法如      |
| P36 | 从节点地址 3           | 下表:                                                                             |                                         |             | •            | ••••       |              |
|     | 从节点地址 4           | 万位                                                                              | 千位                                      | 百           | 位            | 十位         | 个位           |
|     |                   | 0.                                                                              | 节点 3                                    | 节,          | 点 2          | 节点 1       | 节点 0         |
|     |                   | 1.                                                                              | 节点 7                                    | 节,          | 点 6          | 节点 5       | 节点 4         |
| P37 |                   | 2.                                                                              | 节点 11                                   | 节点          | i 10         | 节点 9       | 节点 8         |
|     |                   | 3.                                                                              | 节点 15                                   | 节点          | i 14         | 节点 13      | 节点 <b>12</b> |
|     |                   | 数值含义:<br>0:表示势<br>1:表示例                                                         | 。<br>禁止该数字地址<br>更能该数字地址                 | 节点参<br>节点参  | ⊱与控ቈ<br>⇒与控ቈ | ] .<br>] . |              |
| P38 | 通讯断线检测时间          | [0,60.0]<br>0: 断线枪                                                              | 之测禁止                                    |             |              | 1.0        | S            |

## 6 运行调试

PH600系列电液伺服系统可通过伺服驱动器内嵌式的 LED 按键操作来完成调试的。

## 6.1 压力控制调试

### 6.1.1 流程图

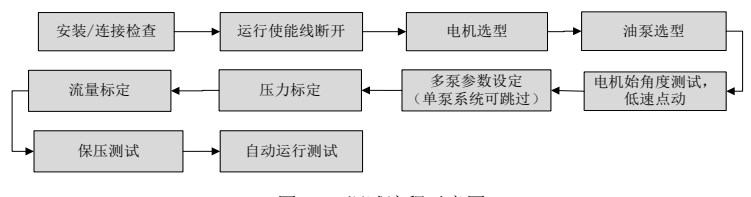

图 6-1 调试流程示意图

### 6.1.2 调试步骤

下述调试说明详细描述了用 LED 调试系统的操作步骤。

### 6.1.2.1 调试准备

安装/连接检查。

请务必确认以下项目后,再给驱动器上电:

- 观察各端子的连接情况,确认所有固定用螺丝都已可靠锁紧并无滑牙发生。
- 确认驱动器和电机是正确接地。
- 驱动器上电后,正常状态 LED 会显示速度反馈 □□□□□

#### 6.1.2.2 参数初始化

F066 设成 1, 驱动器的参数恢复到出厂设定, 驱动器和电机铭牌参数不恢复。

### 6.1.2.3 电机选型

电机选型操作方法:

如果使用表 5-2 电机型号一览表中电机,直接使用 F001 选中相应型号电机。

使用表 5-2 电机型号一览表外电机,要把电机温度传感器 F075 设成电机使用的型号,电机类型 F217 设成使用电机类型。

如: F075 = 2 (KTY84)

F217=1(凸极永磁同步电机)

### 6.1.2.4 电机参数自学习

若选择表 5-2 电机型号一览表以外的电机,要先进行电机参数自学习,步骤如下:

- 1、设定电机参数:
  - F070 = 电机额定电压

F071 = 电机额定电流

F072 = 电机额定转速

P073 = 电机额定频率

F074 = 电机反电势或 F129 = 电机额定功率(这两个参数设任意一个都可以)

2、 电机参数自学习

诊断功能"使能" E13 = ON。

电机参数自学习 E14 = 1, 2 或 3。

| 参数               | 名称      | 说明                                                                                                    |
|------------------|---------|----------------------------------------------------------------------------------------------------|
| <b>参奴</b><br>E14 | 电机参数自学习 | <b>化</b> 坍<br>0:禁止。不对电机进行参数自学习<br>1:动态。电机反电势未知的情况下采用,测量过程中电机高<br>速运行,建议打开溢流阀,带载测量会影响电机参数测量精<br>度,影响控制效果,同时油路中会产生高压,有安全隐患。<br>2:静态 1。电机反电势已知的情况下采用,测量过程中电机<br>不转动,可以在不打开溢流阀的前提下进行。<br>3:静态 2。电机反电势已知的情况下采用,测量过程中电机<br>会低速运行,可以在不打开溢流阀的前提下进行。该模式会<br>自动检测电机接线并修改电机旋转方向。 |

设置完成,开始学习时 LED 会显示"日日日日",,学习完成后,LED 显示"0"。

如果在测试过程中驱动器报警,要分析故障原因,排除问题后继续进行电机参数自学习操作。

### 6.1.2.5 电机初始角测试

如果已完成电机参数自学习操作,不需要进行电机初始角测试。

LED 面板调试设定参数: E04

进入"测量初始角"菜单后,LED 会显示"READY",按<sup>MAN</sup>键松开,系统会自动对初始角度进行测量,LED 显示"<sup>IIIII</sup>",测量完成后,LED 显示"OK"。

### 6.1.2.6 低速点动

测试目的是检查液压系统运行基本功能是否正常。

1、运行前检查及准备

第一次运转伺服系统时,必须先检查液压回路连接、伺服系统电气连接是否正确;油泵排量、 工作压力的数值是否与铭牌上标记一致。前期,先将系统调整到泵排出的油直接回油箱的状态,例如把溢流阀溢流压力调至最低。

2、 低速轻载运行

在 LED 显示 E12 状态,按<sup>IMT</sup>键松开进入点动模式后,LED 显示"JOG",按<sup>OC</sup>键可使电机正、反向加速到最大点动速度持续旋转。

3、 确认工作情况

确认电机正转时,泵的旋转方向与泵标牌上的箭头方向相同;噪音和振动在正常范围,泵能 够正常吸油。

若电机正转时,泵的旋转方向与泵标牌上的箭头方向不同,更改 P042 值,改变电机旋转方向。

### 6.1.2.7 压力和流量标定

1、 零飘自动校正

E26 设成 1, LED 键盘显示"-FI-",按下<sup>[MA]</sup>键,模拟输入零漂会自动完成校正。

2、 系统流量和压力设定

F010=系统油压,例:175

F011=系统流量,例:200

F106=压力保护值(默认 195),如果系统压力超过 195,需更改默认值。

3、标定流量和压力给定标定

| 参数   | 名称      | 说明         |
|------|---------|------------|
| F153 | 压力满量程电压 | 压力给定最大电压输入 |
| F154 | 流量满量程电压 | 流量给定最大电压输入 |

用于设定流量和压力指令 0~10V 对应 0-系统流量和系统油压的对应关系。

4、压力反馈标定

| 参数   | 名称      | 说明                                     |
|------|---------|----------------------------------------|
|      |         | 5V: 传感器输出范围为 1~5V,测量范围为 0~200bar。      |
| F044 | 压力传感器选型 | 10V: 传感器输出范围为 0~10V,测量范围为 0~250bar。    |
|      |         | 400bar: 传感器输出范围为 0~10V,测量范围为 0~400bar。 |
| F079 | 压力传感器量程 | 设定压力传感器量程,对应输入电压 5V 或 10V 的压力值。        |

注:如果驱动器只工作在速度模式,系统压力设定,压力反馈和压力给定标定可以略过。 6.1.2.8 保压测试

1、系统重启动

关闭系统电源后,重新开启系统电源,驱动器控制权交给设备控制电脑,伺服驱动器进入运行态后RUN/TUNE灯会亮,开始下面测试。

2、 低压保压测试

在进行下面操作之前请先将溢流阀溢流压力调至最大。

注射保压动作测试,将上位机流量给定设为 10%,压力给定设为 20bar,检查是否存在油路 泄漏,检查"压力反馈"及设备的压力表读数是否为 20bar。
3、 高压保压测试

低压保压测试通过后,可直接按如下操作进行高压保压测试,上位机流量给定设为80%,压力 给定逐渐升至设备需求最高压力,观察系统"压力反馈"和"速度反馈"。

如果系统实际压力无法达到设定压力,需要检查液压油路是否存在泄漏。

如果系统实际压力达到设定压力,但电机平均转速高于正常值,需要进一步检查分析泄漏原因:

情况一 油泵存在非正常泄漏

情况二 液压油路存在非正常泄漏

情况三 溢流阀存在泄漏

确认保压压力和保压时电机转速满足要求后,参照下表中数据检查压力波动是否同时满足系统 要求。

| 测量定义            | 通过标准(推荐值) |
|-----------------|-----------|
| 压力波动(压力给定 100%) | ≤3bar     |

## 6.1.2.9 标定复查

注射保压动作测试,将上位机压力给定分别设为 10bar、100bar、满量程压力。观察压力表中的读数是否与设定吻合,如无法吻合请重做压力标定。

将上位机流量给定分别设为 5%、50%、100%,观察电机转速与给定流量是否成比例关系。如 无法吻合请重做流量标定。

#### 6.1.2.10 全自动运行及系统性能调节

1、压力流量指令滤波调整:

提高压力流量滤波参数,指令波动减小,指令响应变慢。

压力流量指令滤波参数:

| 代码   | 定义及说明 | 参数范围   | 缺省值 | 单位            |
|------|-------|--------|-----|---------------|
| F008 | 压力滤波  | [1,32] | 6   | 移动平均采样次数(1ms) |
| F009 | 流量滤波  | [1,32] | 6   | 移动平均采样次数(1ms) |

提高压力流量指令上升速度,油泵输出流量和油压响应加快,运行冲击变大,超调增大,反 之响应变慢,超调减小。

压力流量指令上升下降速度参数:

| 代码   | 定义及说明    | 参数范围      | 缺省值   | 单位                 |
|------|----------|-----------|-------|--------------------|
| F017 | 压力给定上升斜率 | [0,32767] | 16000 | 0.007629 bar/ms    |
| F018 | 压力给定下降斜率 | [0,32767] | 16000 | 0.007629 bar/ms    |
| F131 | 流量给定上升斜率 | [0,32767] | 16000 | 0.07324 (L/min)/ms |
| F132 | 流量给定下降斜率 | [0,32767] | 16000 | 0.07324 (L/min)/ms |

2、多段速度/压力 PI 设置

如果系统在不同工况下采用分段 PI 控制,首先需要连接数字输入端口 I5(CN6-5)和 I6(CN6-6) 作为控制阶段的指示信号,然后设置速度/压力多段 PI 使能。数字输入信号与速度/压力 PI 段 对应关系如下表:

| 16   | 15   | KP 序号 | KI 序号 |
|------|------|-------|-------|
| low  | low  | 0     | 0     |
| low  | high | 1     | 1     |
| high | low  | 2     | 2     |
| high | high | 3     | 3     |

3、系统性能调节

伺服系统油压控制包括以下增益参数,通过设置这些参数,可以调整伺服系统的响应特性和 稳态精度。

速度 PI 调整:

| 代码          | 定义及说明      | 设定                          | 参数范围         | 缺省值  |
|-------------|------------|-----------------------------|--------------|------|
| F139        | 速度多段 PI 使能 |                             | 0:禁止<br>1:使能 | 0    |
| E18<br>F014 | 速度比例增益0    | 增加速度比例增益可以提高电               | [0,32767]    | 7000 |
| F141        | 速度比例增益1    | 机速度控制的瞬态响应性,提高              | [0,32767]    | 7000 |
| F143        | 速度比例增益2    | 电机速度稳定性,抑制十扰,               | [0,32767]    | 7000 |
| F145        | 速度比例增益3    | 疋也向云力起辰沕。                   | [0,32767]    | 7000 |
| E19<br>F015 | 速度积分增益0    | 增加速度积分增益可以提高电               | [0,32767]    | 170  |
| F142        | 速度积分增益1    | 机速度控制的瞬态响应性, 减小             | [0,32767]    | 140  |
| F144        | 速度积分增益2    | 」· 师迷 佩 左, 唱 人 速 度 过 冲, 设 定 | [0,32767]    | 140  |
| F146        | 速度积分增益3    | 过同云기爬辰初。                    | [0,32767]    | 140  |

压力 PI 调整:

| 代码   | 定义及说明      | 设定                                                  | 参数范围         | 缺省值   |  |  |  |  |  |  |  |
|------|------------|-----------------------------------------------------|--------------|-------|--|--|--|--|--|--|--|
| F140 | 压力多段 PI 使能 |                                                     | 0:禁止<br>1:使能 | 0     |  |  |  |  |  |  |  |
|      | 单泵或分流应用时设定 |                                                     |              |       |  |  |  |  |  |  |  |
| E16  | 压力比例/ 適芬 0 | 横加压力比例摘录可以担方压                                       | [0 32767]    | 13000 |  |  |  |  |  |  |  |
| F019 | 还,7比/小指血 0 | 增加压力比例增量可以促同压                                       | [0,02707]    | 10000 |  |  |  |  |  |  |  |
| F022 | 压力比例增益1    | 刀 拴 司 的 瞬 念 响 应 性 和 梞 定<br>姓 - 抑制 工 提 、 ば み 匡 わ 过 冲 | [0,32767]    | 13000 |  |  |  |  |  |  |  |
| F025 | 压力比例增益2    | 性,抑制干扰,碱小压刀过冲,<br>                                  | [0,32767]    | 13000 |  |  |  |  |  |  |  |
| F028 | 压力比例增益3    | 以足过同云引起辰初。                                          | [0,32767]    | 13000 |  |  |  |  |  |  |  |
| E17  | 压力积分增益0    | 增加压力积分增益可以提高压                                       | [0,32767]    | 100   |  |  |  |  |  |  |  |

运行调试

| 代码   | 定义及说明      | 设定             | 参数范围      | 缺省值  |
|------|------------|----------------|-----------|------|
| F020 |            | 力控制响应速度,减小压力控  |           |      |
| F023 | 压力积分增益1    | 制偏差,但会增大压力过冲,  | [0,32767] | 100  |
| F026 | 压力积分增益2    | 设定过高会引起震荡。     | [0,32767] | 100  |
| F029 | 压力积分增益3    |                | [0,32767] | 100  |
|      |            | 合流应用时设置        |           |      |
| P09  | 多泵压力比例增益 0 | 增加压力比例增益可以提高压  | [0,32767] | 8000 |
| P12  | 多泵压力比例增益1  | 力控制的瞬态响应性和稳定   | [0,32767] | 8000 |
| P15  | 多泵压力比例增益 2 | 性,抑制干扰,减小压力过冲, | [0,32767] | 8000 |
| P18  | 多泵压力比例增益3  | 设定过高会引起震荡。     | [0,32767] | 8000 |
| P10  | 多泵压力积分增益 0 | 增加压力积分增益可以提高压  | [0,32767] | 170  |
| P13  | 多泵压力积分增益 1 | 力控制响应速度,减小压力控  | [0,32767] | 170  |
| P16  | 多泵压力积分增益 2 | 制偏差,但会增大压力过冲,  | [0,32767] | 170  |
| P19  | 多泵压力积分增益3  | 设定过高会引起震荡。     | [0,32767] | 170  |

完成电机和泵的选型设置时,驱动器会自动选取与电机、泵的匹配值。若系统性能指标达不到 客户要求,微调上述参数值以达到要求。

单泵的油压控制框图如下所示,框图中标出了工艺模式下可调整的增益参数。

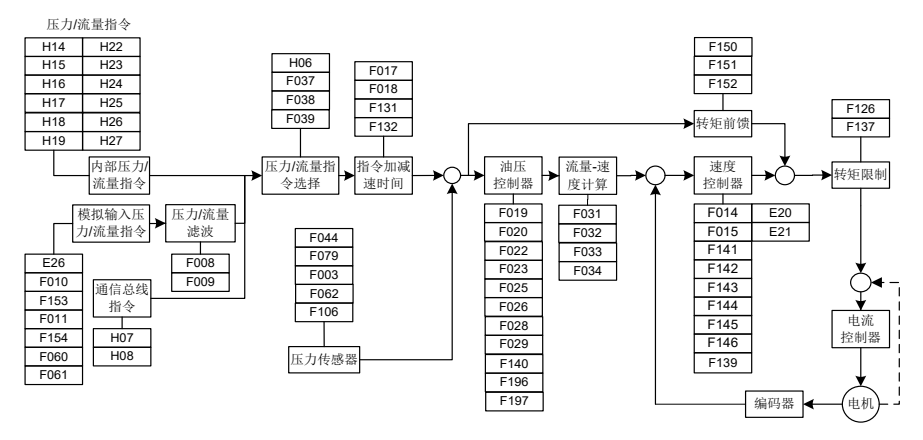

# 6.2 速度模式调试

- 1、6.1.2.1~6.1.2.7步骤完成后
- 2、 P05=3 (流量环单元) 速度模式
- 3、F160=5 (DI4 输入选择) 电机旋转方向

断开 DI4 与 24-, 正转运行;

导通 DI4 与 24-, 反转运行;

4、按 6.1.2.10 全自动运行及系统性能调节方法调试系统性能,压力相关参数不需调整,只调 整流量和速度相关参数。

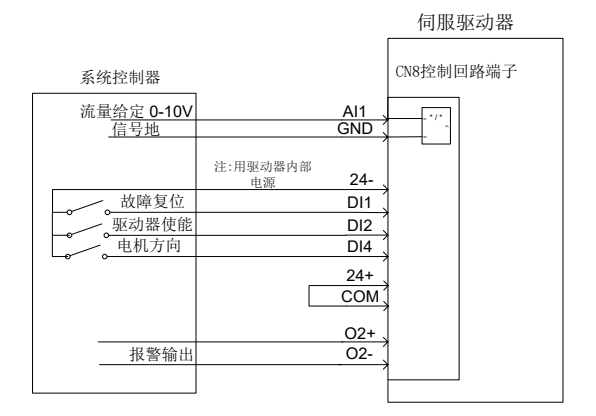

图 6-2 速度模式控制信号接线图

# 7 多泵合流控制

大吨位注塑机的液压控制,由于受到油泵排量或电机功率的限制,单泵系统已远远不能满足流 量的需求,必须通过把多个单泵系统的出油口并联实现合流以获得大流量。在合流系统中,为 提高生产效率,缩短用户的制品工艺周期,需同时完成两个或以上的动作,此时需将单回路的 液压系统分成双回路或三回路独立控制液压系统,分流控制时每个回路独立完成流量和压力控 制,合流控制时由一个主驱动器进行压力控制和系统总流量控制,其余驱动器根据主驱动器的 系统总流量命令通过流量分配计算转换成各回路的流量命令进行单回路流量控制,系统总输出 流量为各回路系统油泵输出的流量和。

# 7.1 多泵合流流量分配方法

增加节点流量控制,保证系统在 0~100%流量命令范围中输出流量成线性。

每个节点(单泵系统)都有一个自身可以单独承担的流量,称为最大私有流量。

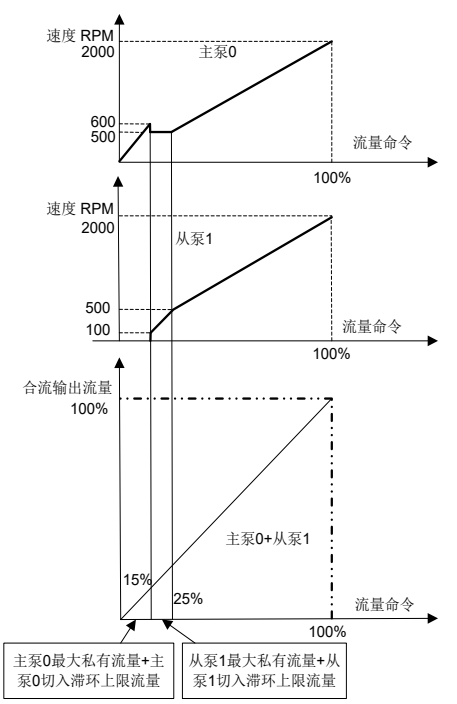

#### 最大私有流量 = 节点最大流量 × 流量切入阈值比率

对于给定系统总流量命令,当其小于主泵0的最大私有流量时,主泵0承载所有系统流量需求; 当其大于主泵0的最大私有流量时,主泵0提供自身的最大私有流量,剩余流量需求由从泵提 供; 当剩余流量需求小于从泵1的最大私有流量时,其由从泵1承载所有剩余流量;当剩余流

图 7-1 从泵响应主泵流量命令图

量需求大于从泵 1 的最大私有流量时,从泵 1 提供自身的最大私有流量,剩余流量需求由其余 从泵提供;以次类推,直到剩余流量能完全被余下从泵消化为止;如果最后一个从泵的最大私 有流量小于剩余流量,即所有泵的最大私有流量之和还无法消化系统流量需求,则由所有泵平 均(按比率)分配系统流量需求。

## 7.2 多泵方式

各节点(单泵系统)的合流类型设定为多泵后,各节点只能工作在合流控制,主节点负责接收 上位控制系统的压力给定、流量给定、运行使能信号和系统出油口的压力传感器信号,进行压 力和系统总流量控制。从节点只是根据由 CAN 通讯传送来的系统总流量命令,根据上述流量分 配算法转换成速度命令,进行速度控制。

1、多泵方式系统示意图:

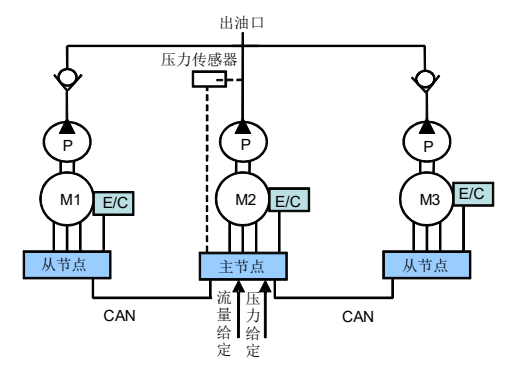

图 7-2 多泵方式系统示意图

2、多泵方式系统接线图:

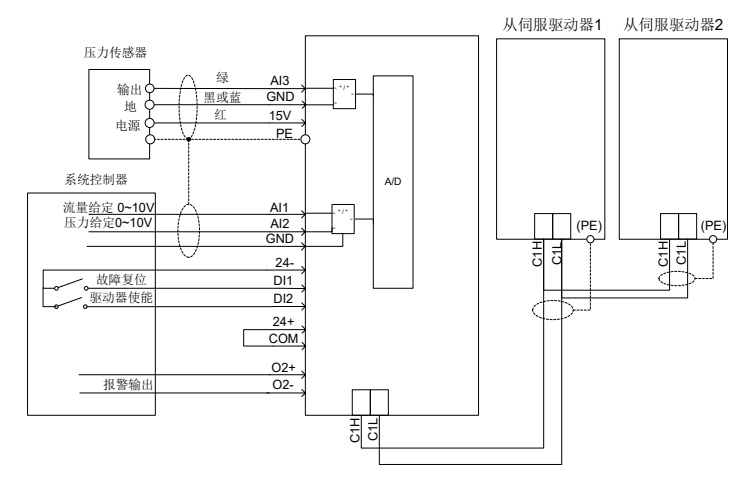

图 7-3 多泵方式系统接线图

# 7.3 复合方式

系统有两种控制模式合流、分流,通过数字输入 11 (C/D) 信号来切换各节点的控制模式,分 流时各节点作为一个单回路的液压系统完成流量和压力控制,合流时与多泵方式一样,主节点 完成压力控制和系统总流量控制,从节点只是根据由 CAN 通讯传送来的系统总流量命令,根据 上述流量分配算法转换成速度命令,进行速度控制。

复合方式系统示意图:

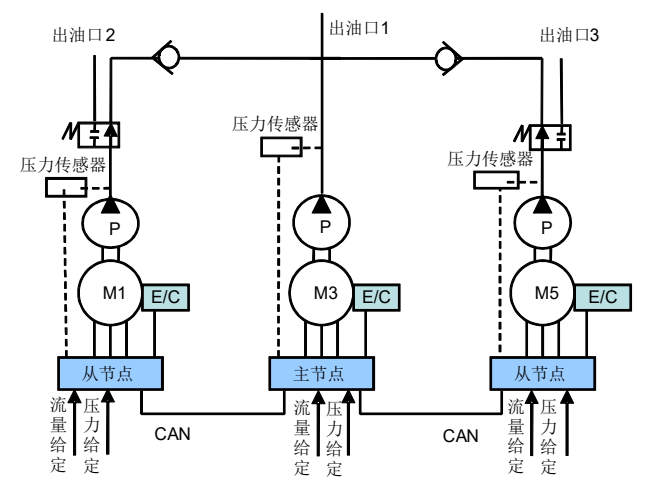

图 7-4 复合方式系统示意图

# 7.4 多模式方式

液压伺服系统由三个节点组成,每个节点由一个或多个单泵系统组成,单泵系统称为控制单元, 一个控制单元组成的节点为独立单元节点,多个控制单元组成的多单元节点可看作是一个由双 联或多联泵组成的节点,多单元节点由一个控制单元和一个或多个跟随单元组成,每个节点有 一个压力传感器连接到控制单元上,控制单元通过 AIN1 和 AIN2 模拟接口与上位控制系统相连, 接收压力和流量给定信号。控制单元的两路 DA 输出分别连接到跟随单元的模拟输入 AIN1 和 AIN2 上,作为电机的速度给定信号和驱动器使能信号。跟随单元的 RDY 输出口相串联,正端 接 24V 电源,负端连接到控制单元的数字输入口 I7,控制单元通过此数字输入口获得跟随单元 驱动器的运行状态。

每个节点用数字输入信号 I1(C/D)切换各节点的控制模式,I1(C/D)为高时节点工作在合流状态, I1(C/D)为低时工作在分流状态。系统工作在合流状态时,合流的节点数可变,主节点完成压力 控制和系统总流量,合流模式工作的从节点与主节点同速度运行,上述的流量分配算法在多模 式方式时不使用。各节点的控制单元分别在分流模式运行时进行压力控制和流量控制,跟随单 元与控制单元保持同速运行。

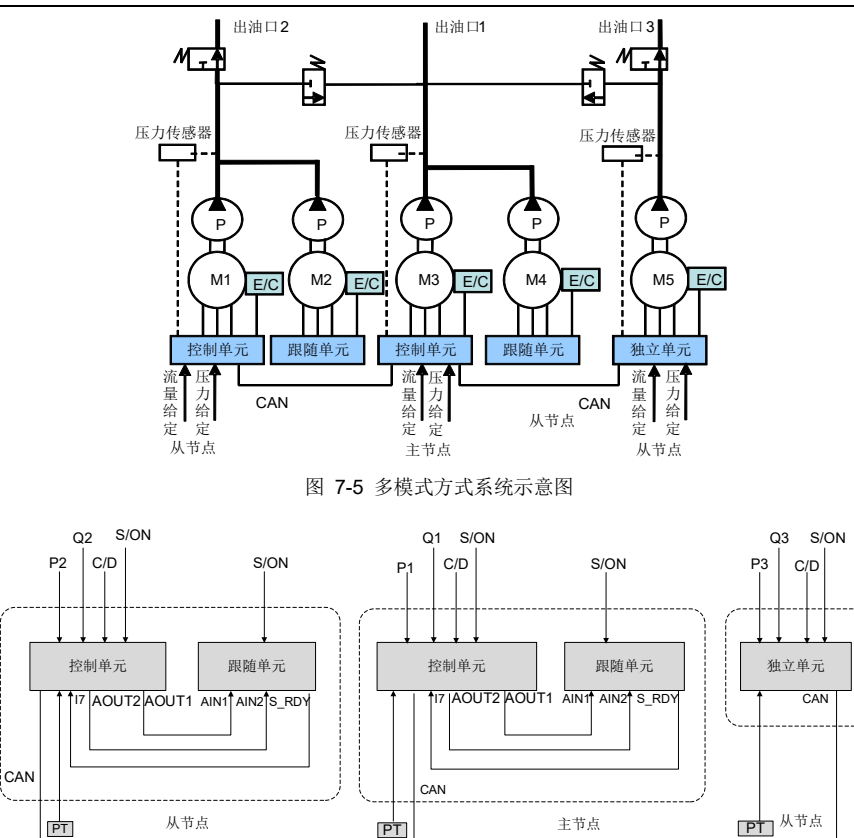

 PT: 压力传感器
 P1~3: 压力给定
 S/ON: 驱动器使能
 AIN1、AIN2: 模拟给定1、2输入
 S\_RDY: 伺服准备就绪

 Q1~3: 流量给定
 C/D:分流合流选择
 I7: 数字输入7
 AOUT1、AOUT2: 模拟输出1、2

# 7.5 通讯两模式

一个主节点(单泵系统),多个从节点(单泵系统),通过分流合流选择端子,来设置主节点选 择控制哪些从节点一起合流,共有两种从节点组合。

| 分流合流选择 | CAN 从节点地址选择 |
|--------|-------------|
| Low    | CAN 从节点地址 1 |
| High   | CAN 从节点地址 2 |

P34 (CAN 从节点地址 1) 和 P35 (CAN 从节点地址 2):用来设定某一个从节点与主节点一起 合流,16 位整数,支持15 个从节点设置,对应位1 代表与主节点合流,0 代表分流,自主控 制油泵。主节点与从节点合流工作 Bit0 设为1,主节点独立工作 Bit0 设为0。

图 7-6 复合方式及多模式方式接线图

#### 多泵合流控制

CAN 从节点地址

16 进制范围 0x0000~0xffff

10 进制范围 0~65535

16 位整数,每位对应的节点

| 1     |       |       |       |       |       |      |      |      |      |      |      |      |      |      |      |
|-------|-------|-------|-------|-------|-------|------|------|------|------|------|------|------|------|------|------|
| Bit15 | Bit14 | Bit13 | Bit12 | Bit11 | Bit10 | Bit9 | Bit8 | Bit7 | Bit6 | Bit5 | Bit4 | Bit3 | Bit2 | Bit1 | Bit0 |
| 15 号  | 14 号  | 13 号  | 12 号  | 11 号  | 10 号  | 9号   | 8号   | 7号   | 6号   | 5号   | 4 号  | 3号   | 2 号  | 1号   | 0号   |
| 从节    | 从节    | 从节    | 从节    | 从节    | 从节    | 从节   | 从节   | 从节   | 从节   | 从节   | 从节   | 从节   | 从节   | 从节   | 主节   |
| 点     | 点     | 点     | 点     | 点     | 点     | 点    | 点    | 点    | 点    | 点    | 点    | 点    | 点    | 点    | 点    |

通讯两模式方式接线图:

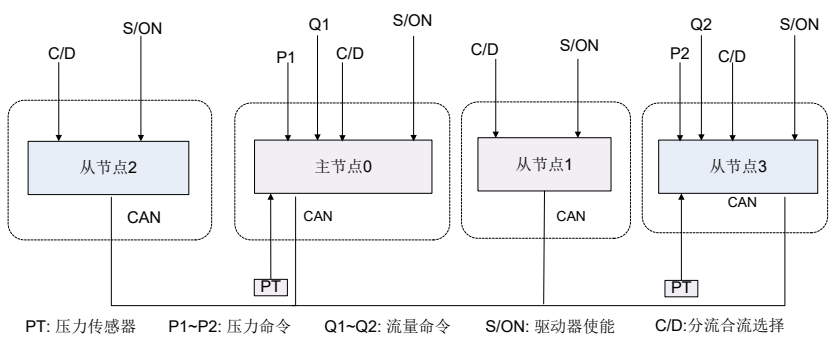

图 7-7 通讯两模式方式接线示意图

举例: 液压系统一共4台油泵, 地址设置为0、1、2、3, 存在以下2种动作组合:

组合 1:0、1、2号节点合流,3号从节点分流,切成主节点工作。

上位机电脑板给出低电平到所有主从节点的分流合流选择端子,CAN从节点地址选择:地址1

P34(CAN 从节点地址 1)=7(0x0007)

主节点 0 与 1、2 号从节点合流工作,3 号从节点分流,切成主节点工作

组合 2: 0、1、2、3 号节点合流。

上位机电脑板给出高电平到所有主从节点的分流合流选择端子,CAN从节点地址选择:地址2

P35 (CAN 从节点地址 2) =15 (0x000f)

4个节点一起合流工作

## 7.6 通讯四模式

一个主节点(单泵系统),多个从节点(单泵系统),通过分流合流选择端子,分流合流选择1 端子,来设置主节点选择控制哪些从节点一起合流,共有四种从节点组合。

| 分流合流选择1端子 | 分流合流选择端子 | CAN 从节点地址选择 |  |  |  |
|-----------|----------|-------------|--|--|--|
| Low       | Low      | CAN 从节点地址 1 |  |  |  |
| Low       | High     | CAN 从节点地址 2 |  |  |  |

多泵合流控制

| 分流合流选择1端子 | 分流合流选择端子 | CAN 从节点地址选择 |
|-----------|----------|-------------|
| High      | Low      | CAN 从节点地址 3 |
| High      | High     | CAN 从节点地址 4 |

P34、P35、P36 和 P37 (CAN 从节点地址 1、2、3 和 4):用来设定某一个从节点与主节点一起合流,16 位整数,支持 15 个从节点设置,对应位 1:代表与主节点合流,0 代表分流,自主控制油泵。主节点与从节点合流工作 Bit0 设为 1,主节点独立工作 Bit0 设为 0。

CAN 从节点地址 16 进制范围 0x0000~0xffff

10 进制范围 0-65535

| 16 位著 | 16 位整数,每位对应的节点 |       |       |       |       |      |      |      |      |      |      |      |      |      |      |
|-------|----------------|-------|-------|-------|-------|------|------|------|------|------|------|------|------|------|------|
| Bit15 | Bit14          | Bit13 | Bit12 | Bit11 | Bit10 | Bit9 | Bit8 | Bit7 | Bit6 | Bit5 | Bit4 | Bit3 | Bit2 | Bit1 | Bit0 |
| 15 号  | 14 号           | 13 号  | 12 号  | 11 号  | 10 号  | 9号   | 8号   | 7号   | 6号   | 5号   | 4 号  | 3 号  | 2 号  | 1号   | 0号   |
| 从节    | 从节             | 从节    | 从节    | 从节    | 从节    | 从节   | 从节   | 从节   | 从节   | 从节   | 从节   | 从节   | 从节   | 从节   | 主节   |
| 点     | 点              | 点     | 点     | 点     | 点     | 点    | 点    | 点    | 点    | 点    | 点    | 点    | 点    | 点    | 点    |

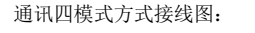

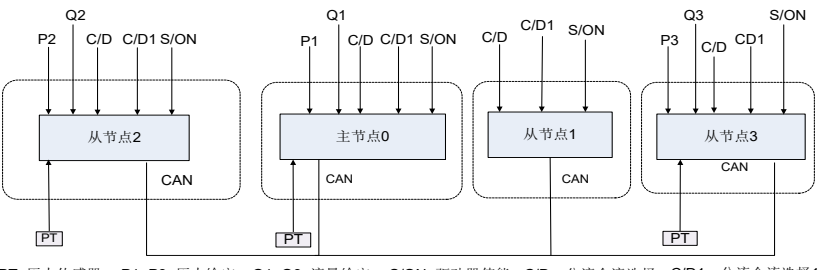

PT: 压力传感器 P1~P3: 压力给定 Q1~Q3: 流量给定 S/ON: 驱动器使能 C/D: 分流合流选择 C/D1: 分流合流选择1

图 7-8 通讯四模式方式接线示意图

举例:液压系统一共4台油泵,地址设置为0、1、2、3,存在以下4种动作组合:

组合 1:0、1、号节点合流,2、3号节点分流,切成主节点工作。

上位机电脑板给出低电平到所有节点的分流合流选择端子,低电平接到所有节点的分流合流 选择 1 端子, CAN 从节点地址选择:地址 1

P34 (CAN 从节点地址 1) =3 (0x0003)

主节点0与1号从节点合流工作,2、3号从节点分流,切成主节点工作

组合 2: 0、1、2 号节点合流,3 号节点分流,切成主节点工作。

上位机电脑板给出高电平到所有节点的分流合流选择端子,低电平接到所有节点的分流合流 选择 1 端子, CAN 从节点地址选择: 地址 2

P35(CAN 从节点地址 2)=7(0x0007)

主节点0与1、2号从节点合流工作,3号节点分流,切成主节点工作

组合 3: 0、1、3 号节点合流,2 号节点分流,切成主节点工作。

上位机电脑板给出高电平到所有节点的分流合流选择端子,低电平接到所有节点的分流合流 选择 1 端子, CAN 从节点地址选择:地址 3

P36(CAN 从节点地址 3)=11(0x000B)

主节点0与1、2号从节点合流工作,3号从节点分流,切成主节点工作

组合 4: 0、1、2、3 号节点合流。

上位机电脑板给出高电平到所有节点的分流合流选择端子,低电平接到所有节点的分流合流 选择 1 端子, CAN 从节点地址选择:地址 4

P37(CAN 从节点地址 4)=15(0x000F)

4个节点一起合流工作

多节点并联控制调试参数表:

| LED 显示代码 | 参数名称 | 功能用途说明                                                                                                    | 初始值 | 单位 |
|----------|------|----------------------------------------------------------------------------------------------------|-----|----|
| P00      | 网络使能 | 网络使能控制。先单独调试好每个节点单<br>泵使用的参数和节点的合流类型,节点<br>号,主节点要设定好的从节点数,流量切<br>入阀值,流量切入滞环上限,流量切入滞<br>环下限,然后按先从节点再主节点依次执<br>行网络使能命令。<br>0:禁止<br>1:使能 | 0   |    |
| P01      | 网络开管 | 控制所有节点的驱动器使能/禁止,只适<br>用于多泵模式<br>0: 关管<br>1: 开管                                                                                        | 0   |    |
| P02      | 合流类型 | 选择合流类型<br>0: 单泵<br>1: 复合<br>2: 多泵<br>3: 多模式                                                                                           | 0   |    |
| P03      | 节点号  | 如果节点号为 0,表示是主机<br>如果节点号为 1~15,表示是从机                                                                                                   | 0   |    |
| P04      | 从节点数 | 如果节点号为0,从节点数表示与该主机<br>相联的从机个数                                                                                                    | 0   |    |
| P05      | 节点类型 | 设定驱动器在节点中的工作方式<br>0: 独立单元<br>1: 控制单元                                                                                                  | 0   |    |

多泵合流控制

| LED 显示代码 | 参数名称     功能用途说明 |                       | 初始值  | 单位  |
|----------|-----------------|-----------------------|------|-----|
|          |                 | 2: 跟随单元               |      |     |
|          |                 | <b>3:</b> 流量环单元       |      |     |
|          |                 | 下一个泵一起参于工作的条件,当系统流    |      |     |
| P06      | 流量切入阀值          | 量超过当前泵的流量切入阀值时,让下一    | 25   | %   |
|          |                 | 个泵参于工作。               |      |     |
| P07      | 流景切)溝环上限        | 下一个泵一起参于工作的条件,用于防止    | 5    | 0/2 |
| 107      | 加重切八和邓上枢        | 流量处于临界点而引起的泵来回启停      | 5    | 70  |
| P08      | 流 景 切 ) 溝 环 下 阻 | 下一个泵一起参于工作的条件,用于防止    | 25   | 0/2 |
| FUO      | 加里切八而外下限        | 流量处于临界点而引起的泵来回启停      | 2.5  | 70  |
| P09      | 多泵压力比例增益0       | 多泵压力 PID 控制的比例参数第 0 段 | 8000 |     |
| P10      | 多泵压力积分增益0       | 多泵压力 PID 控制的积分参数第 0 段 | 88   |     |
| P12      | 多泵压力比例增益1       | 多泵压力 PID 控制的比例参数第 1 段 | 8000 |     |
| P13      | 多泵压力积分增益1       | 多泵压力 PID 控制的积分参数第1段   | 88   |     |
| P15      | 多泵压力比例增益2       | 多泵压力 PID 控制的比例参数第2段   | 8000 |     |
| P16      | 多泵压力积分增益2       | 多泵压力 PID 控制的积分参数第2段   | 88   |     |
| P18      | 多泵压力比例增益3       | 多泵压力 PID 控制的比例参数第3段   | 8000 |     |
| P19      | 多泵压力积分增益3       | 多泵压力 PID 控制的积分参数第3段   | 88   |     |
| P34      | CAN 从节点地址 1     |                       | 0    |     |
| P35      | CAN 从节点地址 2     |                       | 0    |     |
| P36      | CAN 从节点地址 3     | 4 组从机地址, 泡围 0~65535   | 0    |     |
| P37      | CAN 从节点地址 4     |                       | 0    |     |

# 7.7 多泵控制模式设置

### 7.7.1 泵的选型

参照

表 5-3 油泵型号一览表,直接使用 E02 选中排量相同的油泵,如所选泵排量不在选型表中, 需要手动设置油泵参数,调整泵排量(重置)F031参数值。

### 7.7.2 多泵参数设置

1、 合流类型设置

设置"合流类型"P02

0: 单泵 1: 复合 2: 多泵 3: 多模式 4: 通讯两模式 5: 通讯四模式

2、 节点号设置

设置"节点号" P03

3、设置"从节点数"P04

从节点数设置(0号节点需设置,其他号节点跳过)

4、 多泵流量设置

设置"流量切入阈值"P06,通常设定为25%

设置"流量切入滞环"上限 P07,通常设定为 5%

设置"流量切入滞环"下限 P08,通常设定为 2.5%

5、 网络使能与网络开管设置

网络使能:按先从机后主机的顺序,设置网络使能 P00=1 对驱动器进行网络使能。

#### 7.7.3 流量标定

合流类型为多泵时,主节点(主泵)需要重新标定流量给定,此时系统最大流量等于各节点最 大流量之和,流量满量程设定时不能超过此值。

| 参数  | 名称     | 说明                           |
|-----|--------|------------------------------|
| 410 | 亥休县十法昌 | 单泵时为零,多泵合流网络使能成功后,系统最大流量等于各节 |
| ula | 尔坈取八抓里 | 点最大流量之和。                     |

1、流量满量程设定

F010=系统最大流量,例: 500.0 L/min

| 参数   | 名称    | 说明                              |
|------|-------|---------------------------------|
| F010 | 正力滞冒扫 | 这个值将设定流量满量程。同时会调节流量给定增益,使流量     |
|      | 压刀俩里框 | 给定输入为 9.99V 时,流量给定对应新设定的流量满量程值。 |

2、标定流量和压力给定标定

| 参数   | 名称      | 说明          |
|------|---------|-------------|
| F154 | 流量满量程电压 | 流量给定最大电压输入。 |

# 8.1 保护显示一览表

伺服驱动器有过电压、过电流等多项警示讯息与保护功能,一旦异常故障发生,保护功能动作, 伺服驱动器停止输出,电机停止运行。请依据伺服驱动器异常显示内容对照其异常原因及处置 方法进行处理。异常记录会储存在伺服驱动器内部存储器,可记录最近五次异常信息及产生时 间,并通过数字 LED 操作面板查看。故障码显示如下所示。如果处理后仍不能解决不良状况, 请与经销商或本公司的服务部门联系。

| 代码    | 保护内容                | 含义                                                 | 代码    | 保护内容             | 含义                               |
|-------|---------------------|----------------------------------------------------|-------|------------------|----------------------------------|
| Err01 | IPM 故障              | 功率模块瞬时通过短路<br>电流                                   | Err02 | 过电流              | 输出电流超过驱动器<br>允许的工作电流             |
| Err03 | 直流过压                | 主电路 DC 电压异常高                                       | Err04 | 直流欠压             | 电机通电运行时,主<br>电路 DC 电压下降到<br>保护值下 |
| Err05 | 正向过速                | 伺服电机转速超过正向<br>速度保护值                                | Err06 | 模块过温             | 伺服驱动器超过模块<br>保护温度                |
| Err07 | 电机过温                | 伺服电机温度超过电机<br>保护温度                                 | Err08 | 软件故障             | 伺服驱动器软件运行<br>异常                  |
| Err09 | CAN 故障              | 工艺指令模式为 CAN 连<br>续或多泵合联应用时,<br>CAN 通讯异常驱动器报<br>此故障 | Err10 | 保留               |                                  |
| Err11 | 自检故障                | 驱动器内部硬件异常                                          | Err12 | 任务重入             | 软件程序调用出错                         |
| Err13 | 油压过压                | 油压系统压力超出压力<br>过压保护值                                | Err14 | 反向过速             | 伺服电机转速超过反<br>向速度保护值              |
| Err15 | 压力传感器<br>故障         | 压力传感器接线错或本<br>身损坏                                  | Err16 | 制动管故障            | 制动管损坏                            |
| Err17 | 交流过压                | 输入交流电压超过 AC 过<br>压保护@                              | Err18 | EEPROM 故<br>障    | 伺服单元 EEPROM<br>数据异常              |
| Err19 | 保留                  |                                                    | Err20 | 交流欠压             | 输入交流电压低于<br>AC 欠压保护@             |
| Err21 | 制动过载                | 制动电阻过载率超过制<br>动电阻过载门限                              | Err22 | 节点故障             | 多泵并联应用时,从<br>节点有故障,主驱动<br>器会报此故障 |
| Err23 | 输入缺相故<br>障          | 输入缺相或三相不平衡                                         | Err24 | 保留               |                                  |
| Err25 | <b>485</b> 通讯故<br>障 | 工艺指令模式为 485 连续时,485 通讯异常驱动                         | Err26 | 电 流 反 馈 通<br>道故障 | 上电自检电流零漂较<br>大                   |

| 代码              | 保护内容                                                  | 含义                                                         | 代码    | 保护内容                         | 含义                                               |
|-----------------|-------------------------------------------------------|------------------------------------------------------------|-------|------------------------------|--------------------------------------------------|
|                 |                                                       | 器报此故障                                                      |       |                              |                                                  |
| Err27~<br>Err32 | 保留                                                    |                                                            | Err33 | 旋 变 采 样 波<br>动故障             | 诊断使能模式下,驱<br>动器测试,旋变采样<br>值波动较大                  |
| Err34           | <ul> <li>A 相电流采</li> <li>样波动过大</li> <li>故障</li> </ul> | 诊断使能模式下,驱动器<br>测试,A相电流采样波动<br>过大                           | Err35 | B相电流采样<br>波动过大故<br>障         | 诊断使能模式下,驱<br>动器测试,B相电流<br>采样波动过大                 |
| Err36           | <ul> <li>A 相电流采</li> <li>样零漂过大</li> <li>故障</li> </ul> | 诊断使能模式下,驱动器<br>测试,A相电流采样零漂<br>过大                           | Err37 | B相电流采样<br>零 漂 过 大 故<br>障     | 诊断使能模式下,驱<br>动器测试,B 相电流<br>采样零漂过大                |
| Err38           | 直流电压采<br>样波动过大<br>故障                                  | 诊断使能模式下,驱动器<br>测试,直流电压采样波动<br>过大                           | Err39 | 压力反馈采<br>样波动过大<br>故障         | 诊断使能模式下,驱<br>动器测试,压力反馈<br>采样波动过大                 |
| Err40           | 压力反馈采<br>样零漂过大<br>故障                                  | 诊断使能模式下,驱动器<br>测试,压力反馈采样零漂<br>过大                           | Err41 | 压 力 给 定 采<br>样 波 动 过 大<br>故障 | 诊断使能模式下,驱<br>动器测试,压力给定<br>采样波动过大                 |
| Err42           | 流量给定采<br>样波动过大<br>故障                                  | 诊断使能模式下,驱动器<br>测试,流量给定采样波动<br>过大                           | Err43 | 保留                           |                                                  |
| Err44           | 模块温度采<br>样波动过大<br>故障                                  | 诊断使能模式下,驱动器<br>测试,模块温度采样波动<br>过大                           | Err45 | 电机温度采<br>样波动过大<br>故障         | 诊断使能模式下,驱<br>动器测试,电机温度<br>采样波动过大                 |
| Err46~<br>Err48 | 保留                                                    |                                                            | Err49 | 编码器初始<br>角测试故                | 诊断使能模式下,电<br>机参数自学习时,编<br>码器初始角测试电流<br>不跟随,时间超时等 |
| Err50           | 相序检测故<br>障                                            | 诊断使能模式下,电机参数自学习时,电机极对数<br>计算不正确,转速限幅值<br>无效,电流不跟随,时间<br>超时 | Err51 | 电 机 电 阻 测<br>试故障             | 诊断使能模式下,电<br>机参数自学习时,电<br>流不跟随,时间超时、<br>电阻测试值无效  |
| Err52           | 电机参数动<br>态测试故障                                        | 诊断使能模式下,电机参数自学习时,速度误差较<br>大,电流不跟随、负载较<br>大、时间超时、测试值无<br>效  | Err53 | 电机参数静<br>态测试故障               | 诊断使能模式下,电<br>机参数自学习时,电<br>机参数计算结果无效              |
| Err54           | 诊断中断故<br>障                                            | 执行诊断动作时如有故<br>障发生,驱动器会停止诊                                  | Err55 | 保留                           |                                                  |

| 代码    | 保护内容              | 含义                                      | 代码    | 保护内容                         | 含义                            |
|-------|-------------------|-----------------------------------------|-------|------------------------------|-------------------------------|
|       |                   | 断,同时显示 Err54 故障                         |       |                              |                               |
| Err56 | EtherCAT<br>初始化故障 | EtherCAT 芯片接触不良                         | Err57 | EtherCAT 通<br>信 EEPROM<br>故障 | EEPROM 无数据或<br>数据读取失败。        |
| Err58 | EtherCAT<br>短线故障  | 使能驱动后检测到网线<br>未插好或者 EtherCAT<br>主站未正常运行 | Err59 | EtherCAT 通<br>信故障            | 使能驱动后一段时间<br>内没有收到 PDO 数<br>据 |

# 8.2 故障排除流程图

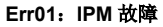

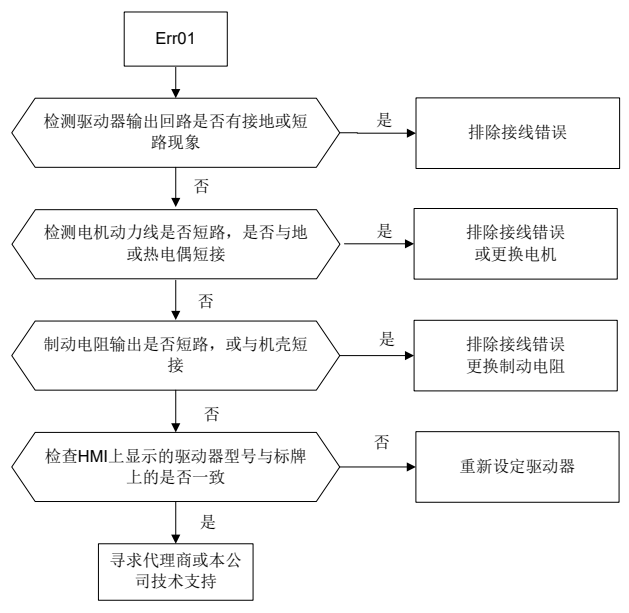

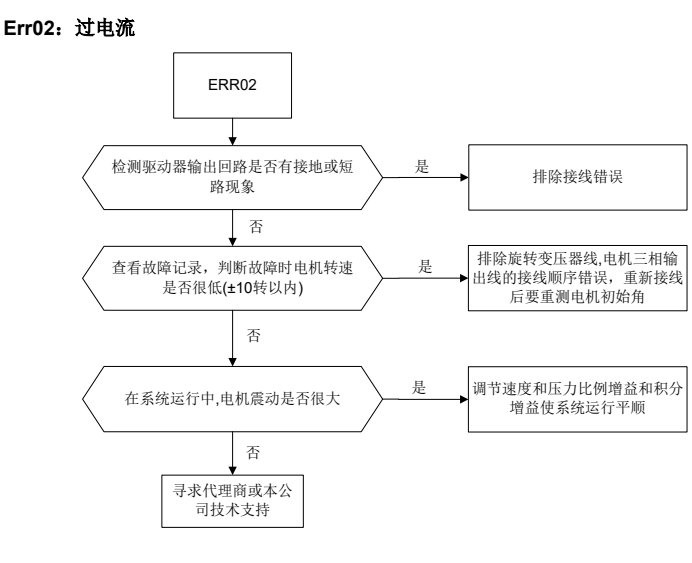

- Err03: 直流过压
- Err17: 交流过压
- Err23: 输入缺相故障

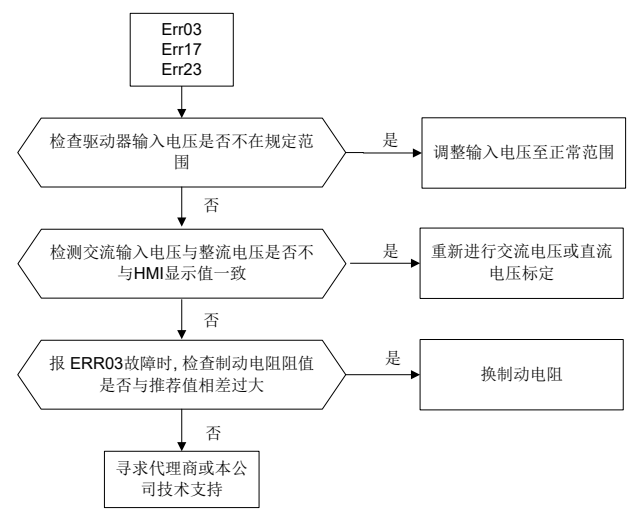

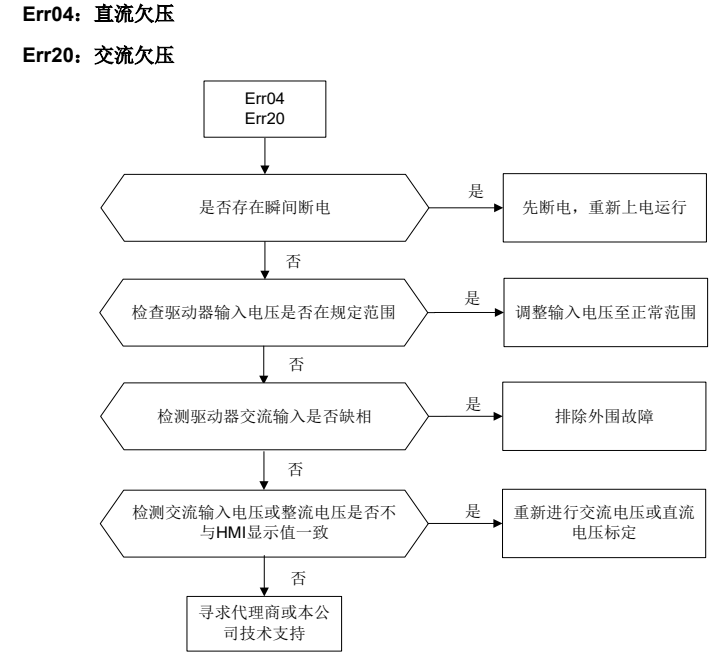

### Err05: 正向过速

Err14: 反向过速

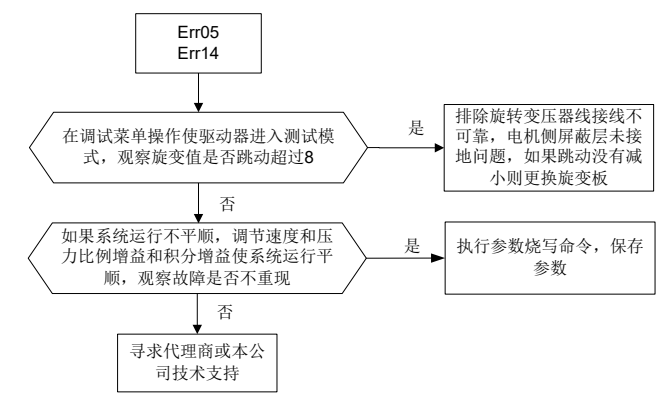

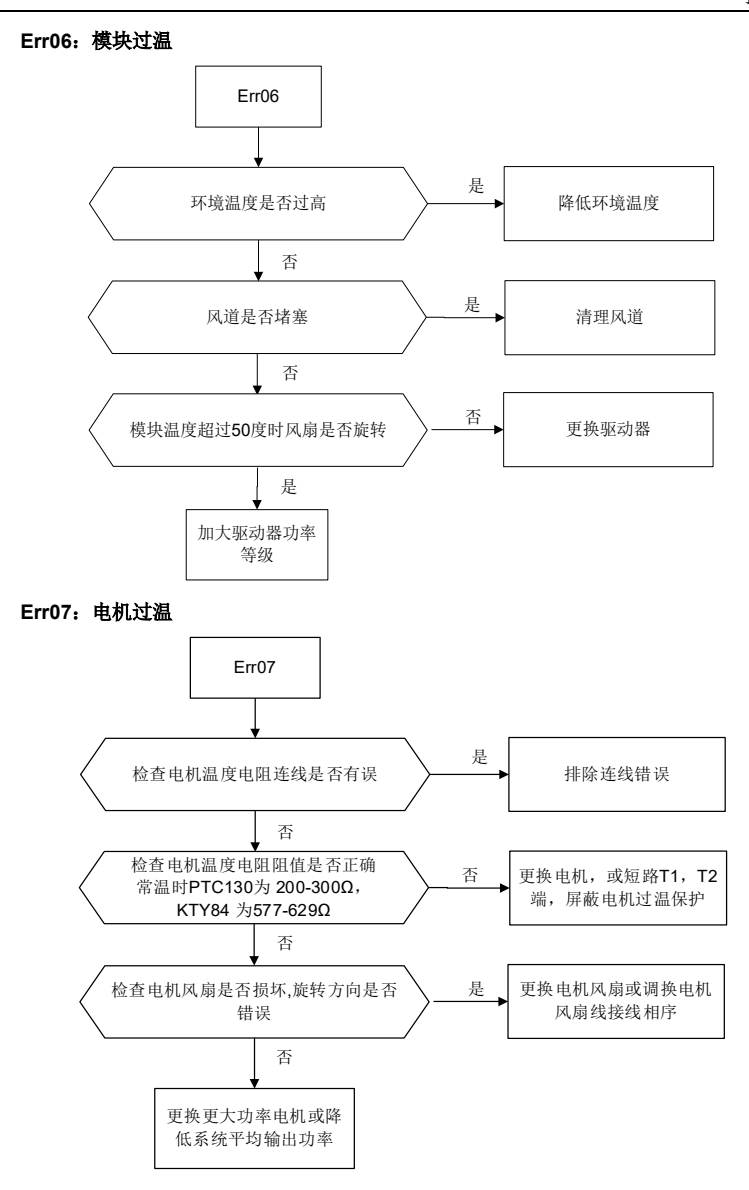

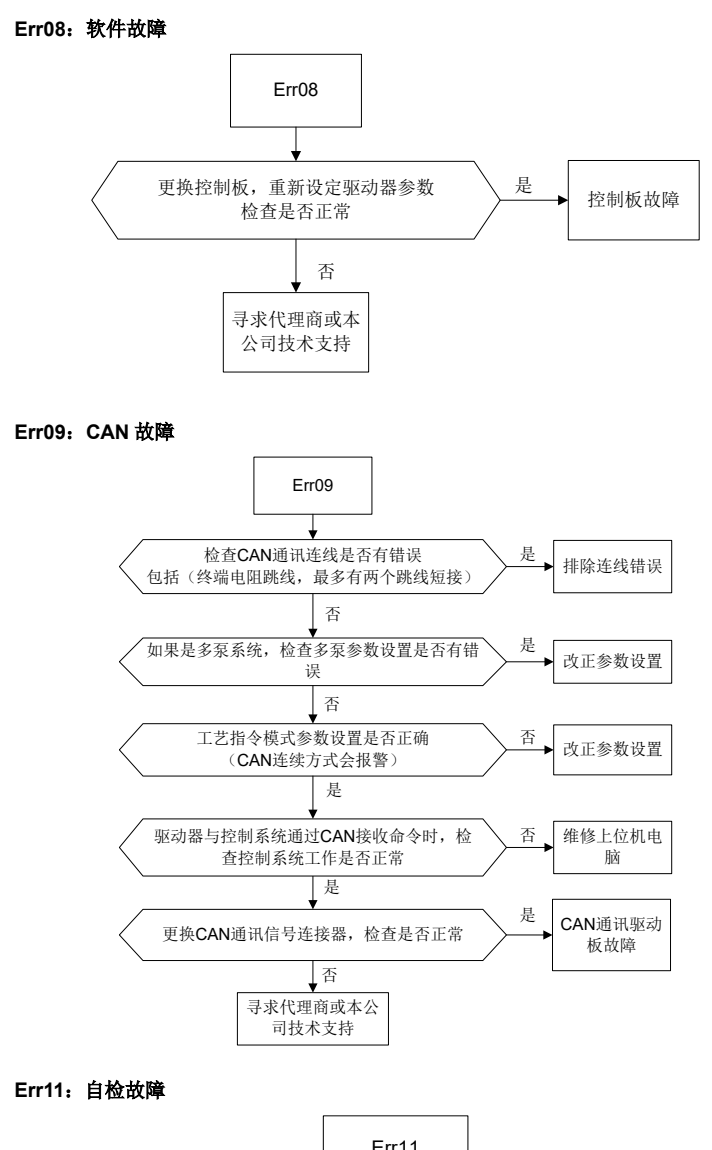

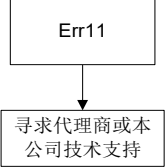

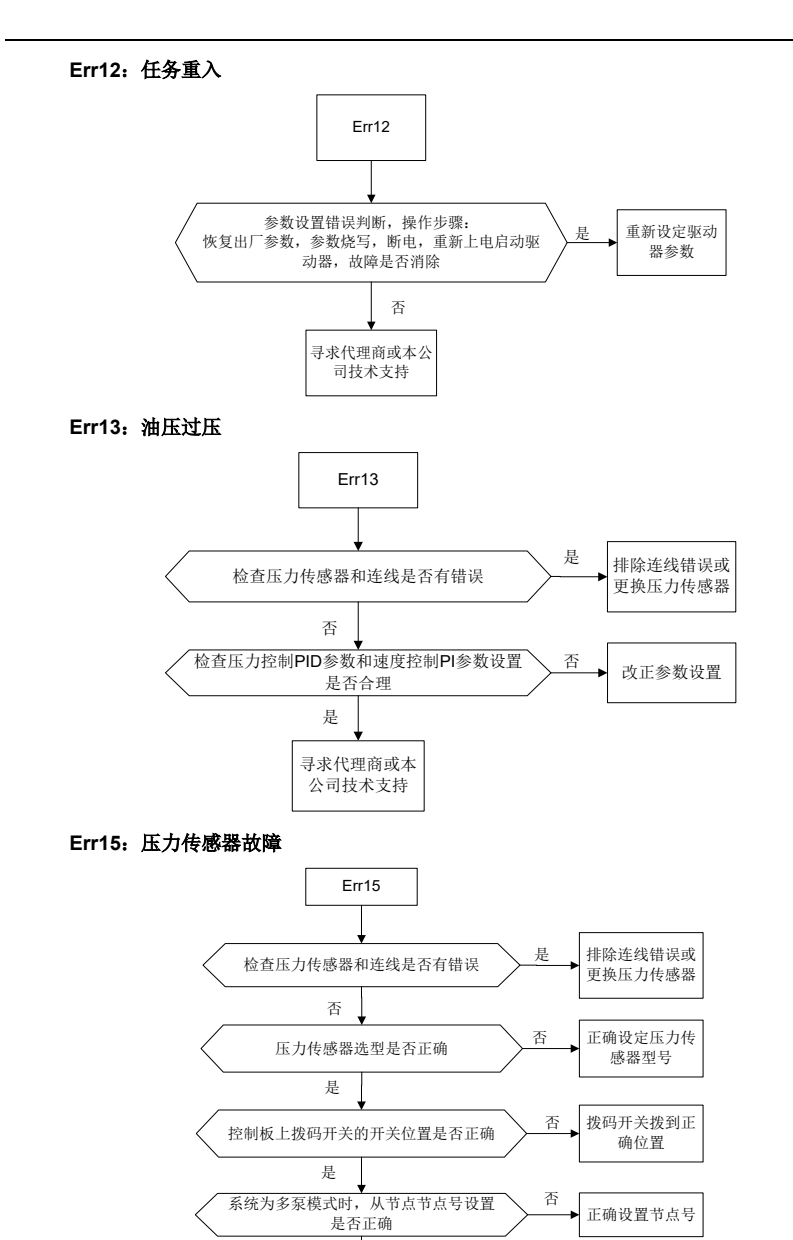

是

寻求代理商或本 公司技术支持

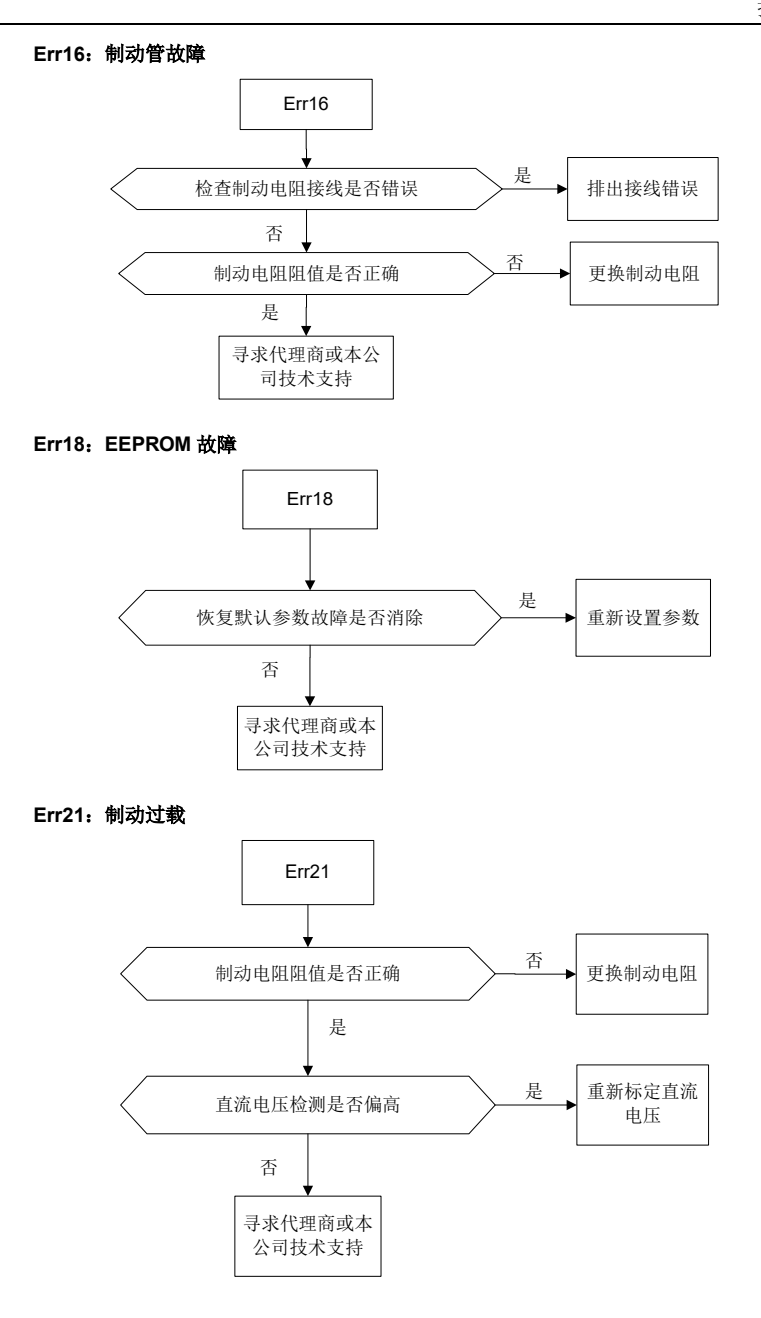

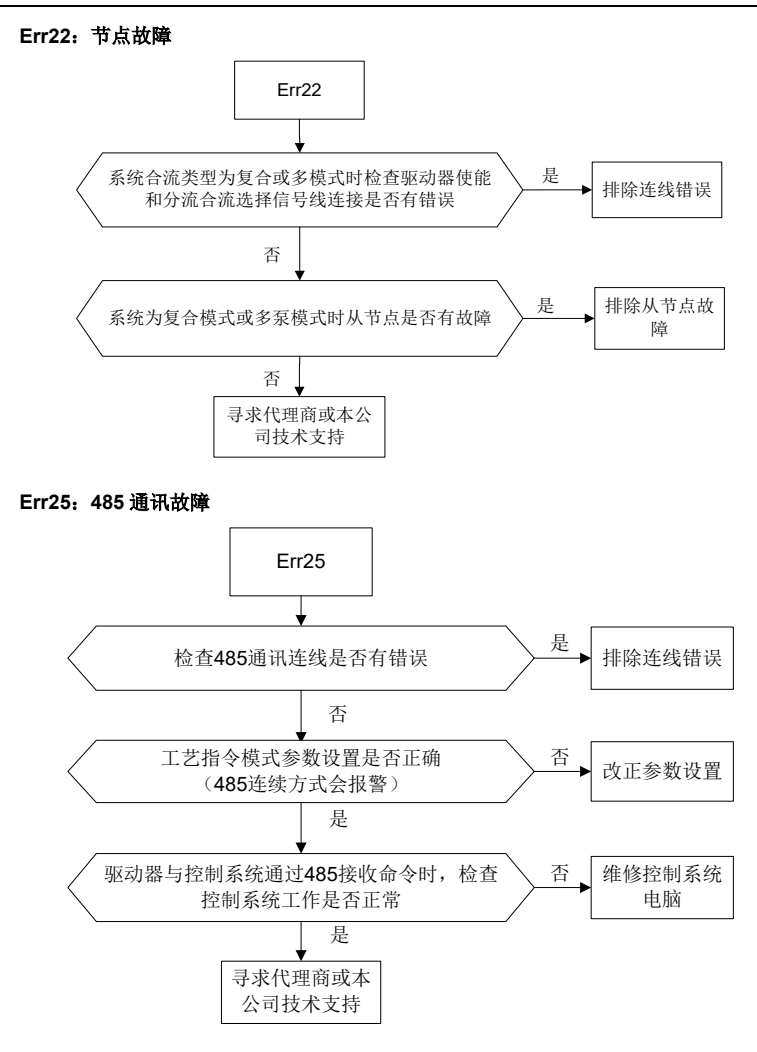

Err26: 电流反馈通道故障

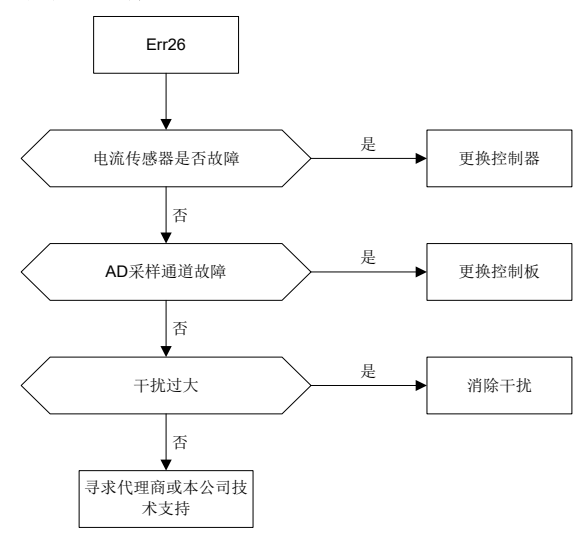

Err33: 旋变采样波动过大故障

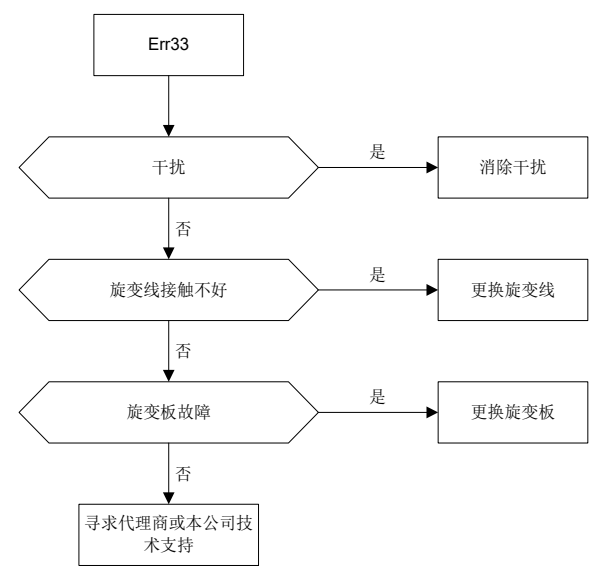

- Err34: A 相电流采样波动过大故障
- Err35: B 相电流采样波动过大故障
- Err36: A 相电流采样零漂过大故障
- Err37: B相电流采样零漂过大故障

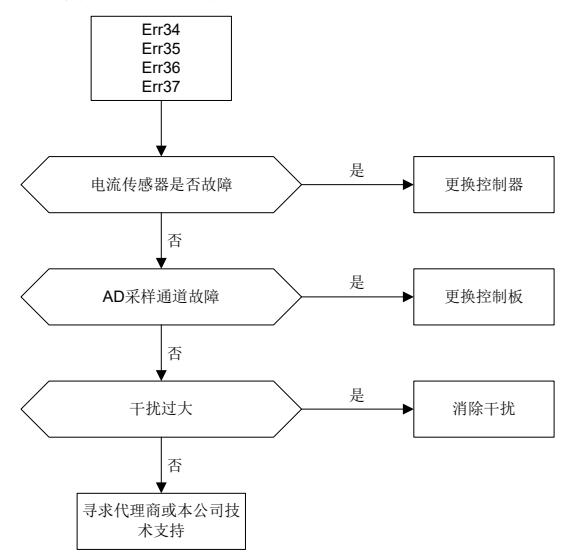

## Err38: 直流电压采样波动过大故障

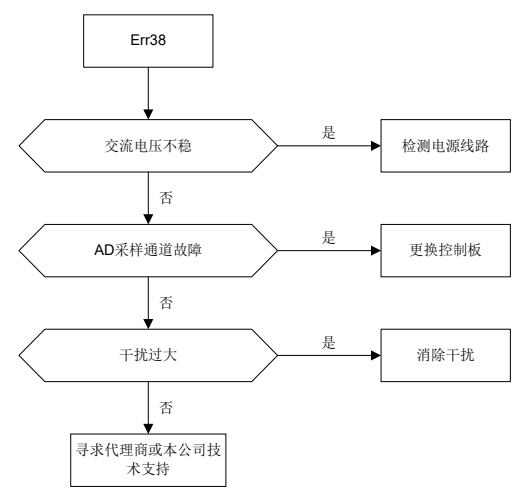

Err39: 压力反馈采样波动过大故障

Err40: 压力反馈采样零漂过大故障

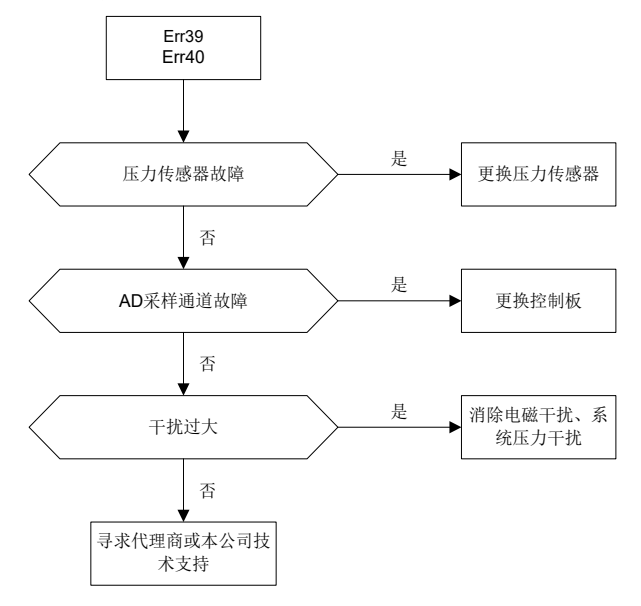

#### Err41: 流量给定采样波动过大故障

Err42: 压力给定采样波动过大故障

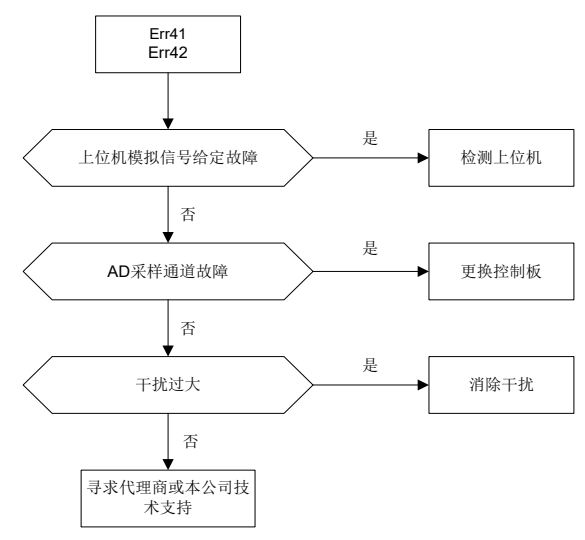

Err44: 模块温度采样波动过大故障

### Err45: 电机温度采样波动过大故障

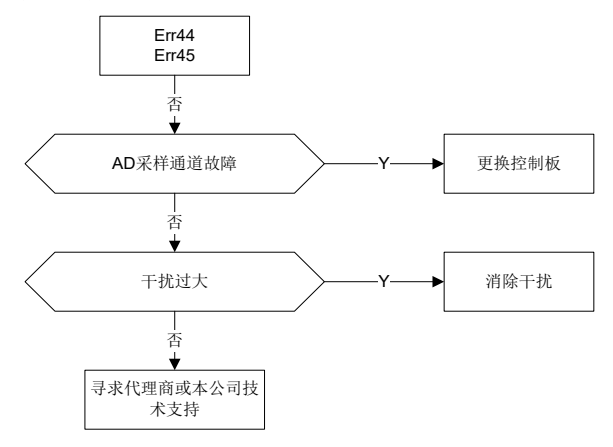

#### Err49: 编码器初始角测试故

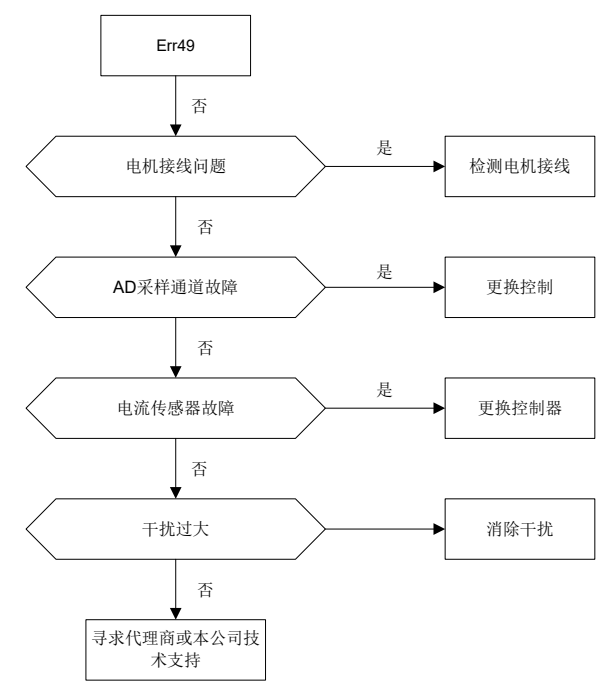

Err50: 相序检测故障

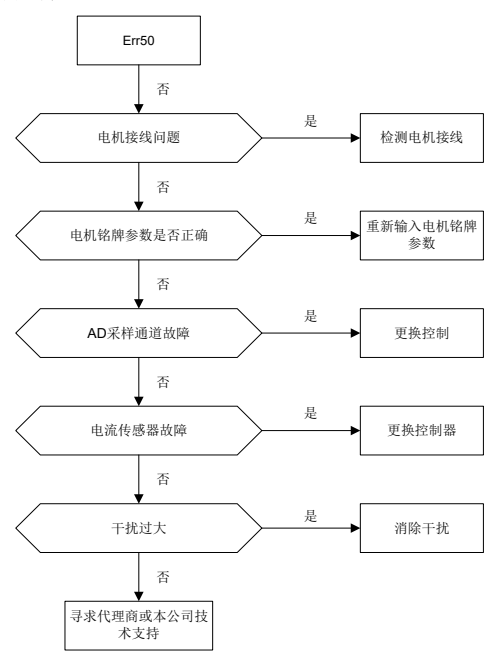

#### Err51: 电机电阻测试故障

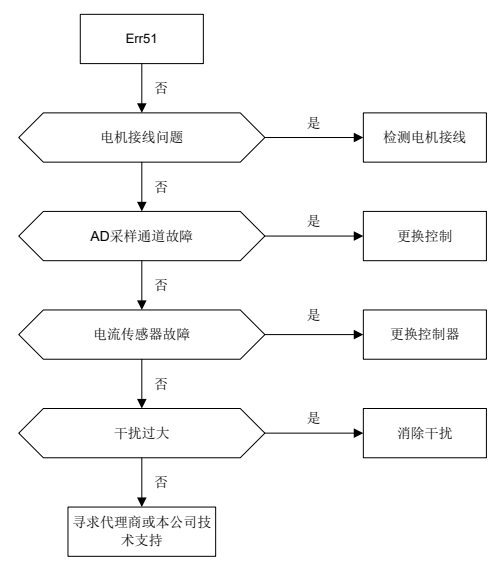

Err52: 电机参数动态测试故障

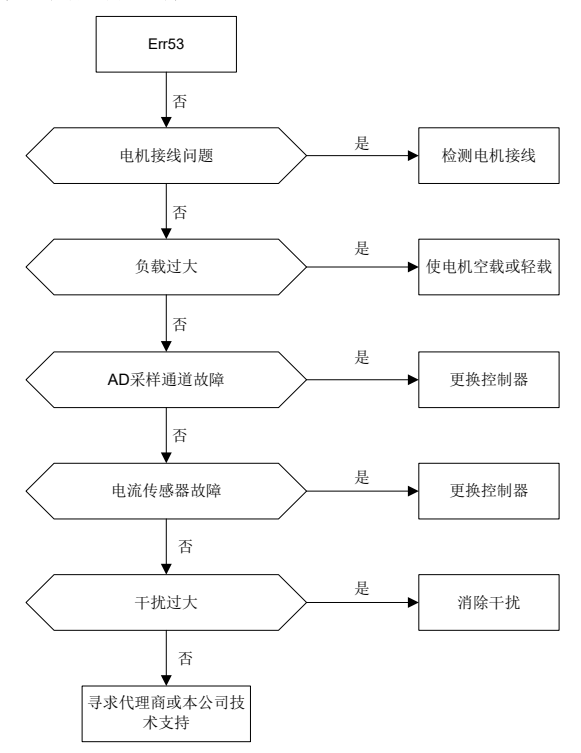

### Err53: 电机参数静态测试故障

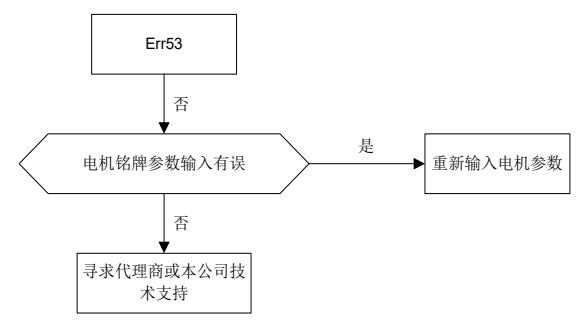

Err54: 诊断中断故障

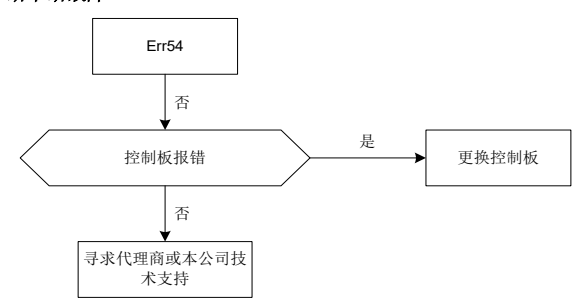

Err56: EtherCAT 初始化故障

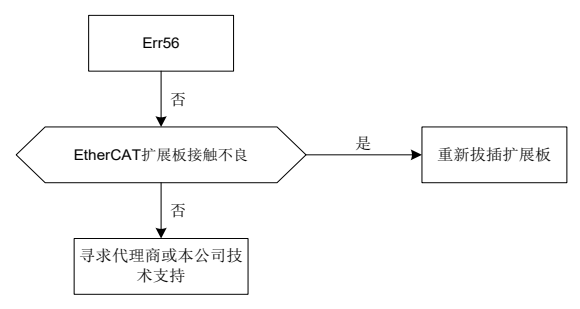

## Err57: EtherCAT 通信 EEPROM 故障

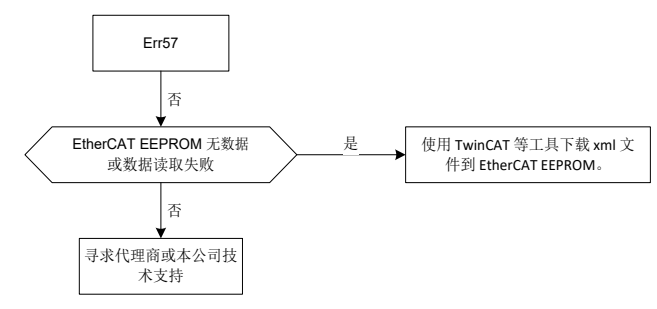

#### Err58: EtherCAT 短线故障

#### Err59: EtherCAT 通信故障

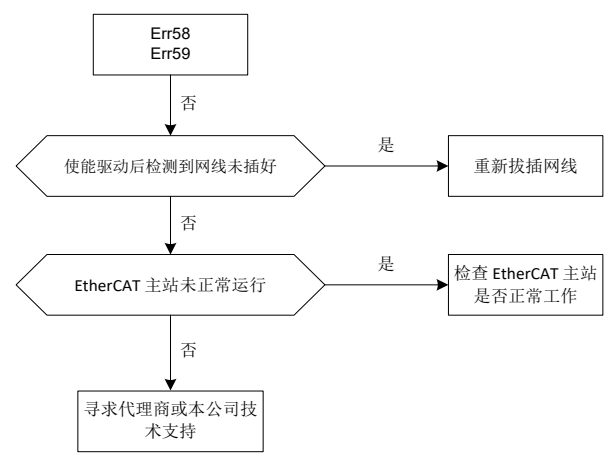

# 8.3 常见故障及处理方法

伺服驱动器使用过程中会遇到如下故障,请参考下述方法进行简单故障分析:

| 序号 | 故障现象              | 原因                                   | 处理措施               |
|----|-------------------|--------------------------------------|--------------------|
|    |                   | ● 伺服驱动器电源输入不良                        | ● 检查输入电源           |
| 1  | 上电无显示             | ● 驱动板与控制板连接排线松动                      | ● 重新拔插排线           |
|    |                   | ● 伺服驱动器内部器件故障                        | ● 寻求厂商服务           |
|    |                   | ● DI 端子接线松动                          | ● 重新拔插线束           |
|    | 取力器 DI 逆子         | ● 参数设置错误                             | ● 检查并重新设置参数        |
| 2  | 亚幼奋 DI 圳 J<br>生 动 | ● J1, J2 短接片松动或内、外部                  | ● 检查短接片是否松动, 短接方式  |
|    | 大双                | 电源选择错误                               | 是否正确               |
|    |                   | ● 控制板端子故障                            | ● 寻求厂商服务           |
|    | 驱动器运行后电<br>机不转    | ● 旋变线接触不良                            | ● 重新接线             |
| 3  |                   | ● 电机损坏或者堵转                           | ● 更换电机或排查机械故障      |
|    |                   | ● 驱动器参数设置错误                          | ● 重新设置驱动器参数        |
|    |                   | ● 电机配线异常( 配线不良、连                     |                    |
|    |                   | 接不良)                                 | ● 修正电机配线           |
|    |                   | ● 参数设置错误                             | ● 重新标定过流参数         |
| 4  | 过流故障              | ● 负载波动或油泵损坏                          | ● 重新校正负载系统和油路系统    |
|    |                   | <ul> <li>● 位置传感器配线异常(配线不)</li> </ul> | ● 修正位置传感器配线        |
|    |                   | 良、连接不良)                              | ● 更换伺服单驱动器         |
|    |                   | ● 伺服驱动器故障                            |                    |
| 5  | 过由压劫赔             | ● AC 输入电源电压过高                        | ● 将 AC 电源电压调节到正常范围 |
| 5  | 过电压取陴             | ● 参数设置错误                             | ● 重新标定过电压参数        |

| 序号 | 故障现象           | 原因                                                                                                    | 处理措施                                                                                                    |
|----|----------------|----------------------------------------------------------------------------------------------------|----------------------------------------------------------------------------------------------------|
|    |                | ● 制动单元异常<br>● 伺服驱动器故障                                                                                                    | ● 寻求厂商服务<br>● 更换伺服驱动器                                                                                                    |
| 6  | 欠电压故障          | <ul> <li>AC 输入电源电压低(是否有过大的压降)</li> <li>AC 三相输入电压缺相</li> <li>软启动继电器未吸合</li> <li>伺服驱动器故障</li> </ul>                           | <ul> <li>●将交流电源电压调节到正常范围</li> <li>●检查电源,并重新开始运行</li> <li>●寻求厂商服务</li> <li>●更换伺服驱动器</li> </ul>                                               |
| 7  | 电机、驱动器过<br>温故障 | <ul> <li>负载超过额定负载运行</li> <li>伺服系统的环境温度超过<br/>50°C</li> <li>伺服电机温度传感器配线错误</li> <li>风扇损坏、风道堵塞</li> <li>伺服驱动器内部电路故障</li> </ul> | <ul> <li>重新研讨负载条件、运行条件或<br/>者重新研讨电机容量</li> <li>将伺服单元的环境温度下调到<br/>50°C以下</li> <li>修正电机温度传感器配线</li> <li>更换风扇、清理风道</li> <li>更换伺服驱动器</li> </ul> |
| 8  | 压力传感器故障        | <ul> <li>● 压力传感器配线错误</li> <li>● 压力传感器异常</li> <li>● 压力传感器选型错误</li> <li>● 伺服驱动器故障</li> </ul>                                  | <ul> <li>●修正压力传感器配线</li> <li>●更换压力传感器</li> <li>●重新选择压力传感器类型</li> <li>●更换伺服驱动器</li> </ul>                                                    |

# 9 保养与检查

因受环境温度、湿度、粉尘、振动等因素的影响,会导致伺服驱动器内部器件老化,使其潜在 的故障发生或寿命缩短。因此,有必要对伺服驱动器进行日常检查和定期保养。

## 9.1 注意事项

为防止触电,请勿在带电状态下进行检查作业,否则有触电危险。

检查前请切断所有设备电源,并等待 10 分钟以上或用万用表测量 U+, U-端电压低于 36V 后, 方可进行检查,以免伺服驱动器内部电容的残余电压造成危险。

### 9.2 检查项目

需要定期检查的项目见下表:

| 检查项目           | 检查内容                                                   | 检查方法及测量仪器       | 判断标准            |
|----------------|--------------------------------------------------------|-----------------|-----------------|
| 使用环境           | 周围温度、湿度、粉尘量、粉尘<br>成分、油/酸碱雾等                            | 目视、温度计、湿度<br>计  | 满足说明书的要求        |
| 电源电压           | 供电电压是否正常<br>上电逻辑动作(接触器、空气开<br>关等)是否正常                  | 电压表万用表          | 满足说明书的要求        |
| 驱动器外观及部<br>件检查 | 是否有异常振动、响声、变形、<br>破损<br>外置制动电阻连接是否松动、电<br>阻是否老化、阻值是否正常 | 拧紧螺钉、目视、万<br>用表 | 无异常             |
| 线缆             | 动力线缆及连接处是否变色,老<br>化,绝缘层是否破裂                            | 目测              | 无变色,破裂等老化<br>现象 |
| 风道通风口          | 风道、散热片是否堵塞                                             | 目测              | 无堵塞             |

# 9.3 主回路绝缘测试

兆欧表测试仅限于电机绕组对机壳之间绝缘性的测试,并且测试前应确保电机与伺服驱动器之间的所有连线都已断开。测试应采用 1000V 兆欧表,绝缘电阻应大于 50MΩ。

不恰当的绝缘测试方法可能损坏伺服驱动器,因此不建议用户自行进行。

## 9.4 易损部件的更换

## 9.4.1 易损器件寿命

伺服驱动器的易损器件主要有冷却风扇和滤波用电解电容,其寿命与使用环境和保养状况密切 相关。一般连续使用寿命如下所示,用户可依据运行时间确定更换年限。

| 器件名称 | 寿命时间 | 测试条件                       |
|------|------|----------------------------|
| 风扇   | ≥5 年 | 环境温度: 40°C;                |
| 电解电容 | ≥5 年 | 负载率: 80%;<br>运行时间: 24 小时/日 |

# 9.4.2 易损器件更换

当以风扇或电解电容到达使用年限或发生损坏时,需及时更换,以免影响伺服驱动器的正常使用。更换条件及方法如下所示:

| 器件名称     | 损坏现象          | 判定标准           | 更换方式        |
|----------|---------------|----------------|-------------|
|          |               |                | 松开固定螺丝, 取下风 |
| 回自       | 轴承磨损,叶片老化,扇叶  | 叶片是否有裂缝,运行时是   | 扇罩, 向外拉出    |
| 17(1/43) | 不转            | 否有异响或振动        | 更换后,保证风向向外  |
|          |               |                | 吹           |
|          |               |                | 因电解电容涉及到伺服  |
| 电解电容     | 有无液体流出, 安全阀是否 | 外体破裂, 有液体流程, 安 | 驱动器内部元器件,禁  |
|          | 松动,静电容值是否变化   | 全阀松动,容值变化      | 止用户自行更换,请联  |
|          |               |                | 系供应商进行更换    |

# 10 附件设备

# 10.1 噪音滤波工具的选配

表 10-1 各型号驱动器配套噪音滤波器对照表

| 伺服驱动器型号                         | 磁环配置                             | 输入电抗器配置 | 滤波器配置 |  |
|---------------------------------|----------------------------------|---------|-------|--|
| PH600.007.43ARSF                |                                  | 20A     | 32A   |  |
| PH600.011.43ARSF                | 小63*38*25                        | 30A     |       |  |
| PH600.015.43ARSF                | 4.62*20*25                       | 40A     | 45A   |  |
| PH600.018.43ARSF                | //03/38/25                       | 50A     |       |  |
| PH600.022.43ARSF                | +0.0*50*00                       | 60A     | 65A   |  |
| PH600.030.43ARSF                | 中80*52*20                        | 90A     |       |  |
| PH600.037.43ARSF                | 中80*52*20                        | 90A     | 100A  |  |
| PH600.045.43ARSF                | 中80*52*20                        | 120A    |       |  |
| PH600.055.43ARSF 中80*52*20 150A |                                  | 4504    |       |  |
| PH600.075.43BRSF                | 特大102*65*20                      | 200A    | 150A  |  |
| PH600.090.43BRSF                | H600.090.43BRSF 特大102*65*20 250A |         | 2404  |  |
| PH600.110.43BRSF                | 特大102*65*20                      | 250A    | 240A  |  |

# 10.2 制动电阻选配及安装

表 10-2 制动电阻和制动单元选配对照表

|                  | 制动电阻规格      |                                               |        |
|------------------|-------------|-----------------------------------------------|--------|
| 何服驱动器型专          | 电阻值 Ω       | 功率W                                           | 制列单兀规格 |
| PH600.007.43ARSF | 40          | 500                                           |        |
| PH600.011.43ARSF | 40          | 500                                           |        |
| PH600.015.43ARSF | 40          | 500                                           |        |
| PH600.018.43ARSF | 40          | 500                                           |        |
| PH600.022.43ARSF | 15          | 500                                           |        |
| PH600.030.43ARSF | 15          | 500                                           | 中国和中央二 |
| PH600.037.43ARSF | 10          | 2000                                          | 内直前幼年九 |
| PH600.045.43ARSF | 10          | 2000                                          |        |
| PH600.055.43ARSF | 10          | 2000                                          |        |
| PH600.075.43BRSF | 10 4000 (2/ | <b>4000</b> ( <b>2</b> 个 <b>20Ω/2000W</b> 并联) |        |
| PH600.090.43BRSF | 5           | <b>4000</b> ( <b>2</b> 个 10Ω/2000W 并联)        |        |
| PH600.110.43BRSF | 5           | <b>4000</b> ( <b>2</b> 个 10Ω/2000W 并联)        |        |

伺服驱动器有内置制动单元,驱动器内部未带制动电阻器,请务必连接外接制动电阻。当电机 频繁制动,要求更大功率制动电阻时,用户订货时可选配阻值小功率大的制动电阻。外置制动 电阻应安装于通风良好的地方,并远离可燃物体或非耐热部件。 用户自行配装外置制动电阻时,应注意阻值不得小于规定值,否则可能导致驱动器损坏。

1、制动电阻安装布置

所有电阻必须安装在冷却良好的地方。

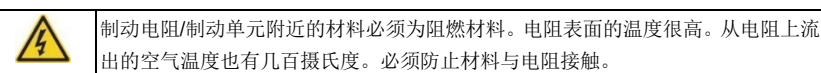

2、制动电阻的安装:

| ● PB、(+)为制动电阻的电线端。 |
|--------------------|
|--------------------|

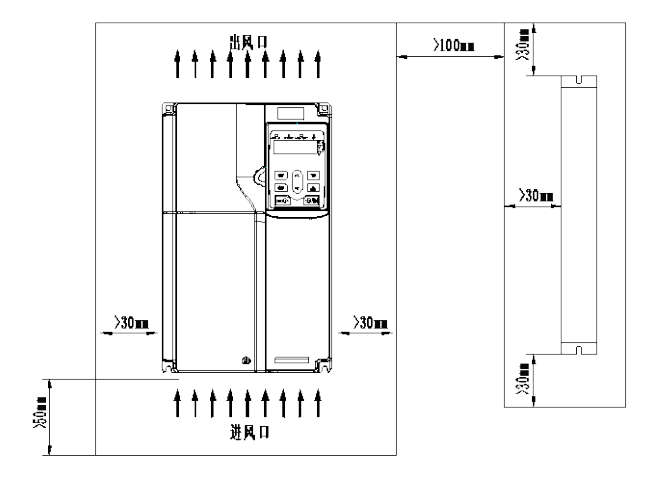

图 10-1 PH600.007.43ARSF ~ PH600.037.43ARSF 制动电阻装配示意图
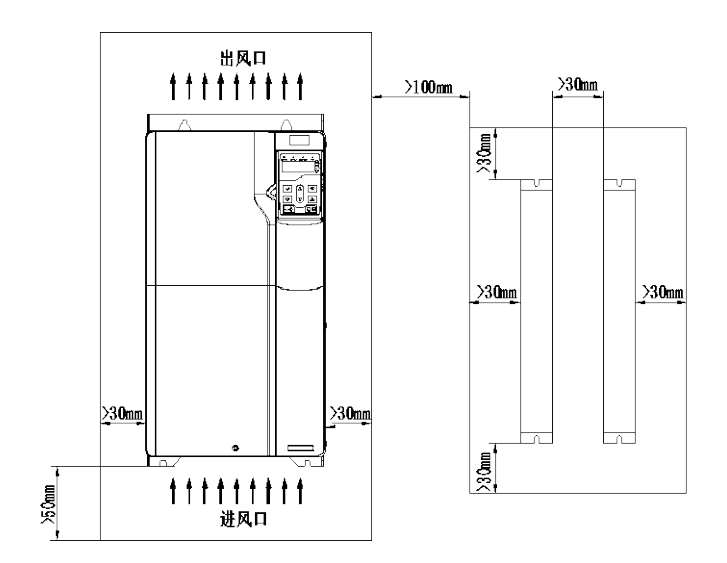

图 10-2 PH600.045.43ARSF ~ PH600.075.43BRSF 驱动器及制动电阻排布图

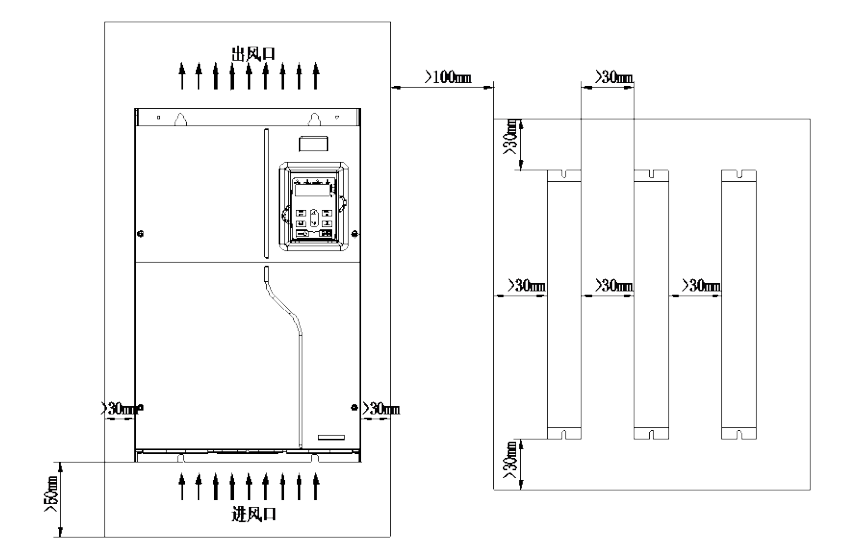

图 10-3 PH600.090.43BRSF ~ PH600.110.43BRSF 驱动器及制动电阻排布图

## 10.3 压力传感器选配

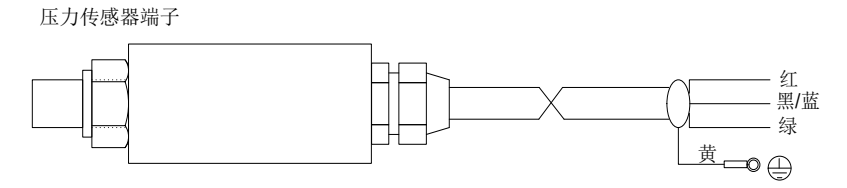

图 10-4 压力传感器示意图

| 颜色  | 名称  | 定义               |
|-----|-----|------------------|
| 红   | 15V | 15V 电源           |
| 黑/蓝 | GND | <b>上进场 医日</b> 丛市 |
| 绿   | AI3 | 压刀楔拟信亏制出         |
| 黄   | PE  | 接地线              |

压力传感器与油路连接时用生胶带密封,安装时要旋紧压力传感器,确保不泄漏。

## 11 保修条款

本公司郑重承诺,自用户从我公司(以下简称厂家)购买产品之日起,用户享有如下产品售后 保修服务:

- 本产品自用户从厂家购买之日起,实行为期 18 个月的免费保修(出口国外/非标机产品除 外)。
- 2、本产品自用户从厂家购买之日起一个月内发生质量问题,厂家包退、包换、保修。
- 3、本产品自用户从厂家购买之日起三个月内发生质量问题,厂家包换、保修。
- 4、本产品自用户从厂家购买之日起,享有有偿终生服务。
- 5、免责条款:因下列原因造成的产品故障不在厂家 18 个月免费保修服务承诺范围之内:
  - (1) 用户不依照《产品说明书》中所列程序进行正确的操作;
  - (2) 用户未经与厂家沟通自行修理产品或擅自改造产品造成产品故障;
  - (3) 用户超过产品的标准使用范围使用产品引发产品故障;
  - (4) 因用户使用环境不良导致产品器件异常老化或引发故障;
  - (5)由于地震、火灾、风水灾害、雷击、异常电压或其它自然灾害等不可抗力的原因造成的产品损坏;
  - (6) 用户购买产品后在运输过程中因运输方式选择不当发生跌损或其它外力侵入导致产品损耗;(运输方式由用户合理选择,本公司协助代为办理托运手续)
- 6、在下列情况下,厂家有权不予提供保修服务:
  - (1) 厂家在产品中标示的品牌、商标、序号、铭牌等标识毁损或无法辩认时;
  - (2) 用户未按双方签订的《购销合同》付清货款时;
  - (3) 用户对厂家的售后服务提供单位故障隐瞒产品在安装、配线、操作、维护或其它过程 中的不良使用情况时。

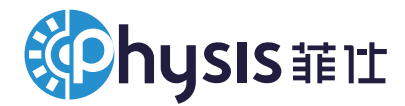

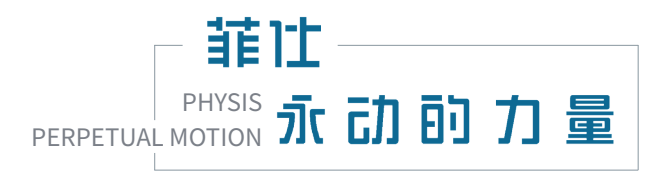

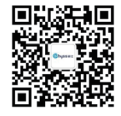

版本编号: PHSMOM2401-V02